目錄:

| <u>第一章 產品檢查與安全須知</u>                                  |                      |
|-------------------------------------------------------|----------------------|
| 1-1 產品檢查                                              | P.2                  |
| 1-2 驅動器外觀及尺寸                                          | P.3                  |
| 1-3 CSBL740 伺服驅動器型號說明                                 | P.5                  |
| 1-4 搭配各式馬達型號說明                                        | P.6                  |
| 1-5 CSBL740 搭配馬達機種名稱及規格對應表                            | P.7                  |
| 1-6 CSBL740 伺服驅動器標準規格表                                | P.9                  |
| 1-7 安全須知                                              | P.10                 |
| 第二章 機構與驅動器安裝說明                                        |                      |
| <u>2-1</u> 注意事項                                       | P.11                 |
| 2-2 安装場所及環境                                           | P.11                 |
| 2-3 安裝方向及間隔                                           | P.12                 |
| 第二章 配線明細及線路接腳定義                                       |                      |
| <u>3-1</u> 使用雪煌担格                                     | P13                  |
| 3-2 TB(波子应) 接腳說明                                      | P14                  |
| 3-3 CN1(控制信號接面)接腳證明                                   | P14                  |
| 3-4 CN2(绘碼哭信號接面)接腳說明                                  | P17                  |
| 3-5 COM 按购设用                                          | P18                  |
| 3-6 CSBI 740 冬播龄 > 及龄屮信號迥路形才圖                         | P19                  |
| 3-7 久世之护购定差                                           | P.13<br>P.21         |
| 3-8 医法乃雷酒博准配伯国                                        | P 22                 |
| 3-9 位罢忧制控线图(I ing Driver、MD-1)                        | P 23                 |
| 3-10 位置控制按续圆(Onen Collector、MD-1)                     | P 24                 |
| (V-Commend、Volt-Commend、Torque Control 以 MODE 5 およむ   | ₹)                   |
| 第四音 五七撮化马   ED 顯示說明                                   | <b>(</b> )           |
| <u>为日子 回版保作及 LLD 顯示記为</u><br><u>4-1 五坵外期 B 冬部 2 部</u> | P 25                 |
|                                                       | I.23<br>P.26         |
|                                                       | P 27                 |
| <b>-</b> 5 面极标作及 LLD 颜木品就为<br>A_A 多兹会教功能说明            | P 28                 |
| イー 示処す数功能処功<br>4-5 CSRI 740 後 弦 会 軟 (PN) - 瞭 生        | P 31                 |
| 4.6                                                   | P37                  |
| 4.7 CSRI 740 卧城/DN) 全對一聯素                             | P 39                 |
| 4-8 五七⊿城功能的明                                          | P <i>4</i> 1         |
| 4-0 回极保住为兆凯内                                          | I.41<br>P <i>44</i>  |
| 4-5 CODL/40 面放保控功能(FN)参数一見衣                           | P.44<br>P <i>1</i> 5 |
| 10 驅動品共市言報號例                                          | F.4J<br>D / 9        |
| 附録一 电丁圆辆几次异力法(FN12、FN13)                              | F.40<br>P.40         |
| 附账— 於備機功能設定<br>1 約山山 海洋的 士士                           | F.49<br>P.40         |
| 1 於埔禰建録刀式                                             | F.43<br>D.52         |
| 4 於炳倾相で川知                                             | Г.ЭЭ<br>D <i>с</i> о |
| J 在八上侍國小                                              | Г.ЭО                 |
| 4 在八侍王电脑圆入                                            | Г.01<br>D.63         |
| 府鄉二 於喻機綱小號明                                           | P.03                 |
| 所郷凶 奥八機遅縁説明                                           | P.04                 |
| I 入機理録 INIUDUS 衣                                      | P.04                 |
| 4 多軸建線説明                                              | P.66                 |
| <b>阿</b> 娜力 記                                         | P.6/                 |

# 第一章 產品檢查與安全須知

### 1-1. 產品檢查

- 為維護您的權益,請在開啟包裝後詳細檢查以下所列之項目:
  - 1. 檢查驅動器型號是否與包裝上所記載相符。
  - 2. 檢察外觀上是否有任何損壞或刮傷。
  - 3. 是否有螺絲鬆動或脫落之情形發生。
  - 4. 檢查配件是否齊全(配件清單如下列)

#### \* 如有上述之情形發生,敬請聯絡經銷商處理

※主體及配件清單:

- 1. CSBL740 伺服驅動器。
- 2. 編碼器中繼線:一端連接馬達編碼器接頭,另一端連接至驅動器之CN2接頭。
- 3. 馬達UVW中繼線:一端連接馬達UVW接頭,另一端連接至驅動器UVW端子台。
- 4. D型37PIN接頭(公):連接驅動器CN1端子。
- 5. D型37PIN保護蓋。

### 1-2. 驅動器外觀及尺寸

#### 驅動器外觀:

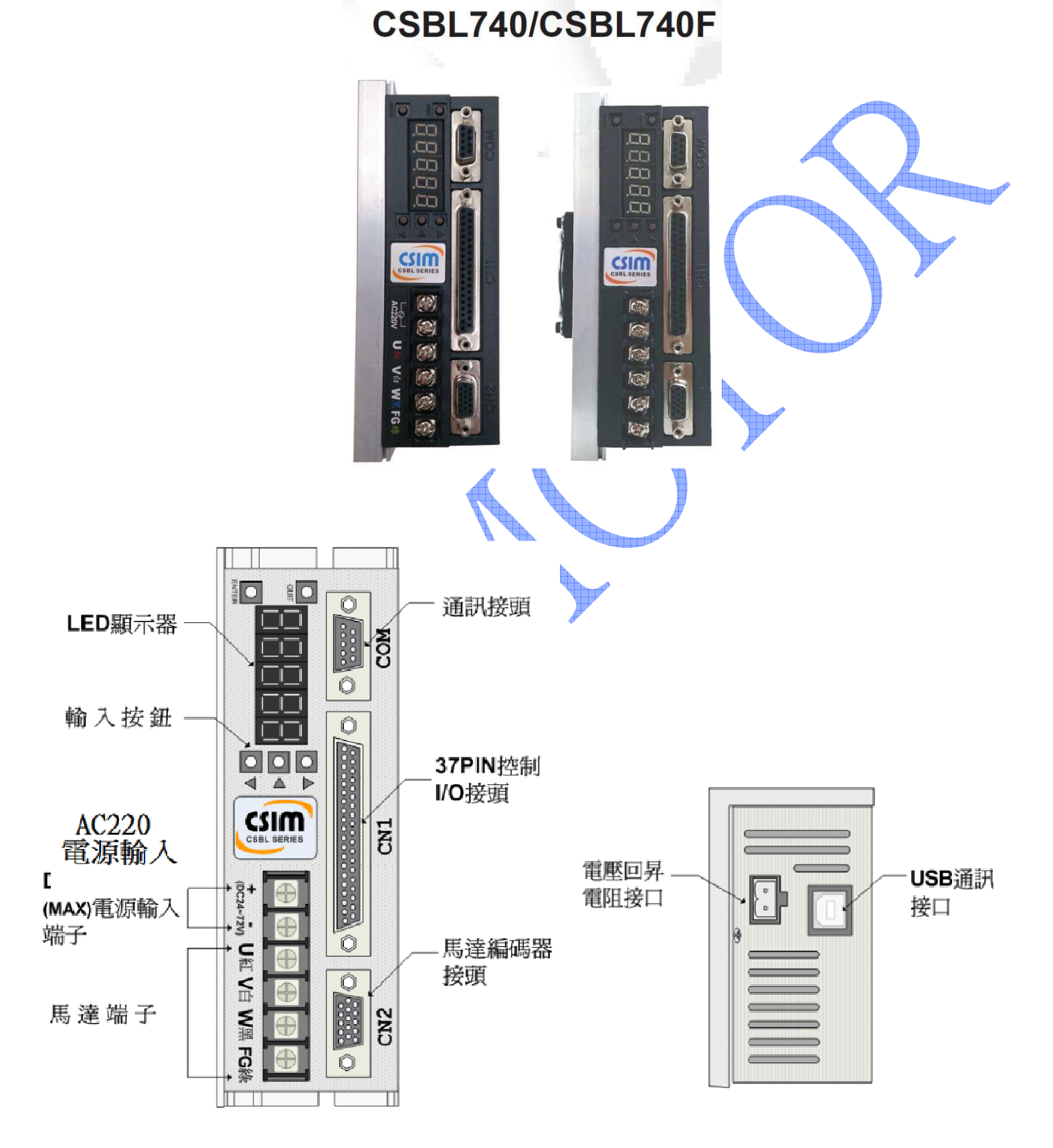

# 驅動器尺寸圖:

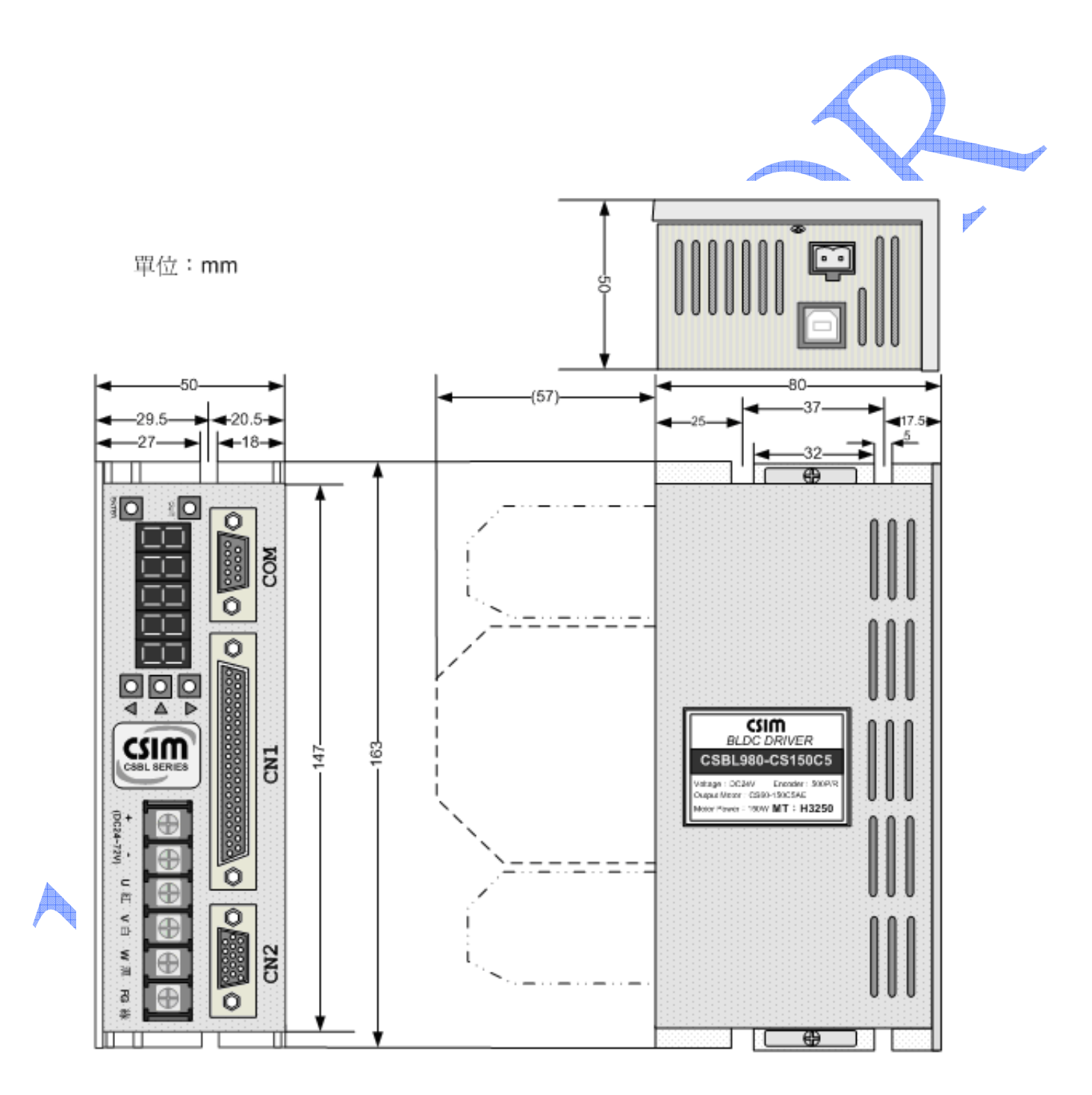

1-3. CS伺服馬達型號說明

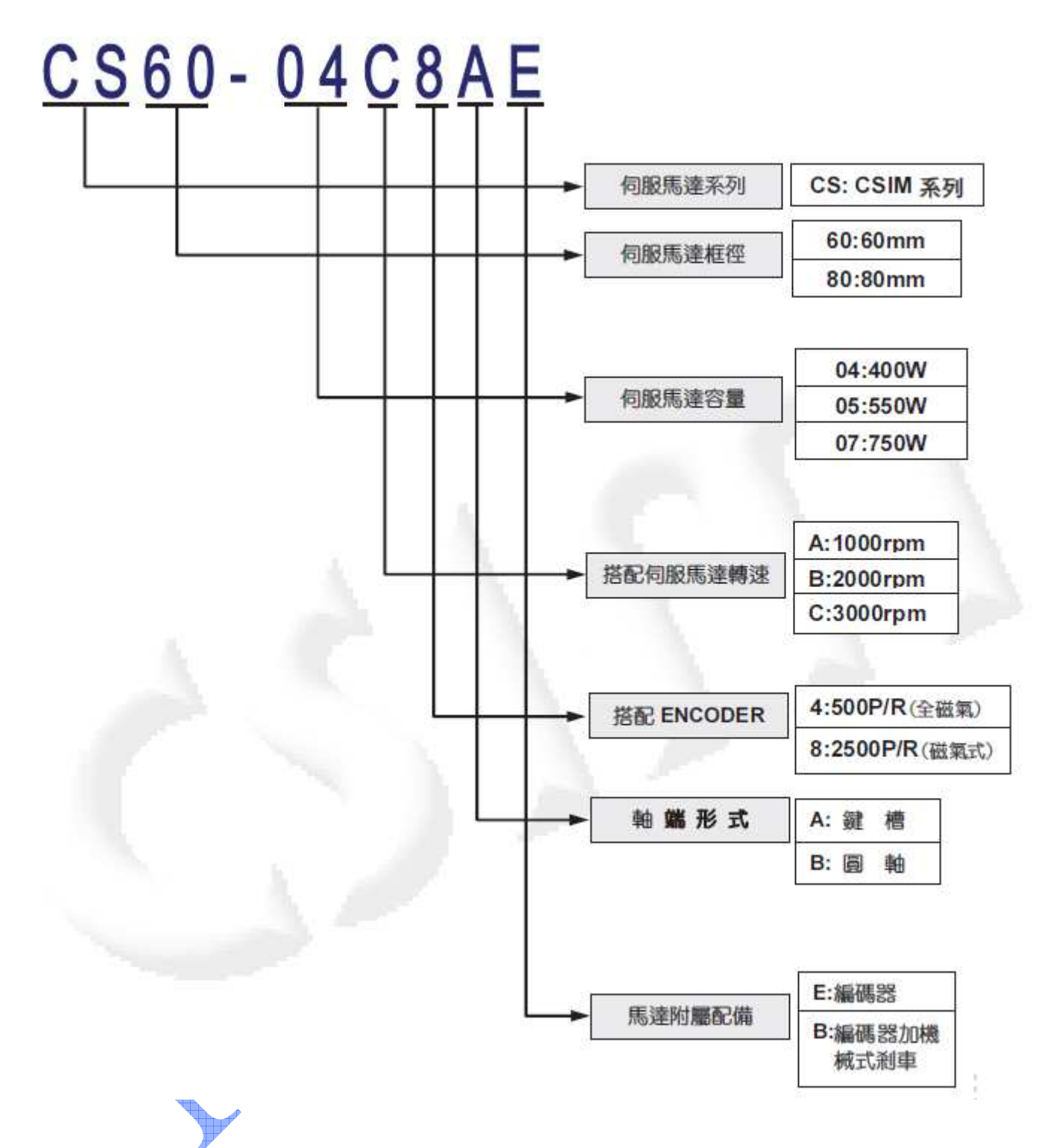

# 1-4. CSBL740 搭配馬達機種名稱及規格對應表(另可搭配二相/三相步進馬達)

| 馬達參數 | 伺服馬達型號                          | 搭配驅動器型號         | 額定輸出               |
|------|---------------------------------|-----------------|--------------------|
| 2110 | CS60-03C1AE                     | CSBL720/740     | 400 W              |
| 2120 | CS60-03C2AE                     | CSBL720/740     | 400 W              |
| 2150 | CS60-03C5AE                     | CSBL720/740     | 400 W 短蓋           |
| 2180 | CS60-03C8AE                     | CSBL720/740     | 400 W 短蓋<br>絶對型編碼器 |
| 2210 | CS80-05C1AE                     | CSBL720/740/730 | 550 W              |
| 2220 | CS80-05C2AE                     | CSBL720/740/730 | 550 W              |
| 2250 | CS80-05C5AE                     | CSBL720/740/730 | 550W 短蓋            |
| 2280 | CS80-05C8AE                     | CSB720/740/730  | 550 W 短蓋<br>絶對型編碼器 |
| 2350 | CS80-07C5AE                     | CSBL720/740/730 | 750 W              |
| 2380 | CS80-07C8AE                     | CSBL720/740/730 | 750 W 短蓋<br>絶對型編碼器 |
| 1730 | TECO-TST06201<br>多摩川編碼器 4 對極皆可用 | CSBL720/740     | 400W 10000PPS      |
| 6810 | 二相步進開迴路                         | 請注意電流設定勿太大      |                    |
| 6820 | 三相步進開迴路                         | 請注意電流設定勿太大      |                    |
| 681A | 二相步進閉迴路                         |                 | 10000PPS           |
| 682A | 三相步進閉迴路                         |                 | 10000PPS           |
|      |                                 |                 |                    |

6

CS60 系列伺服馬達尺寸圖及規格表:

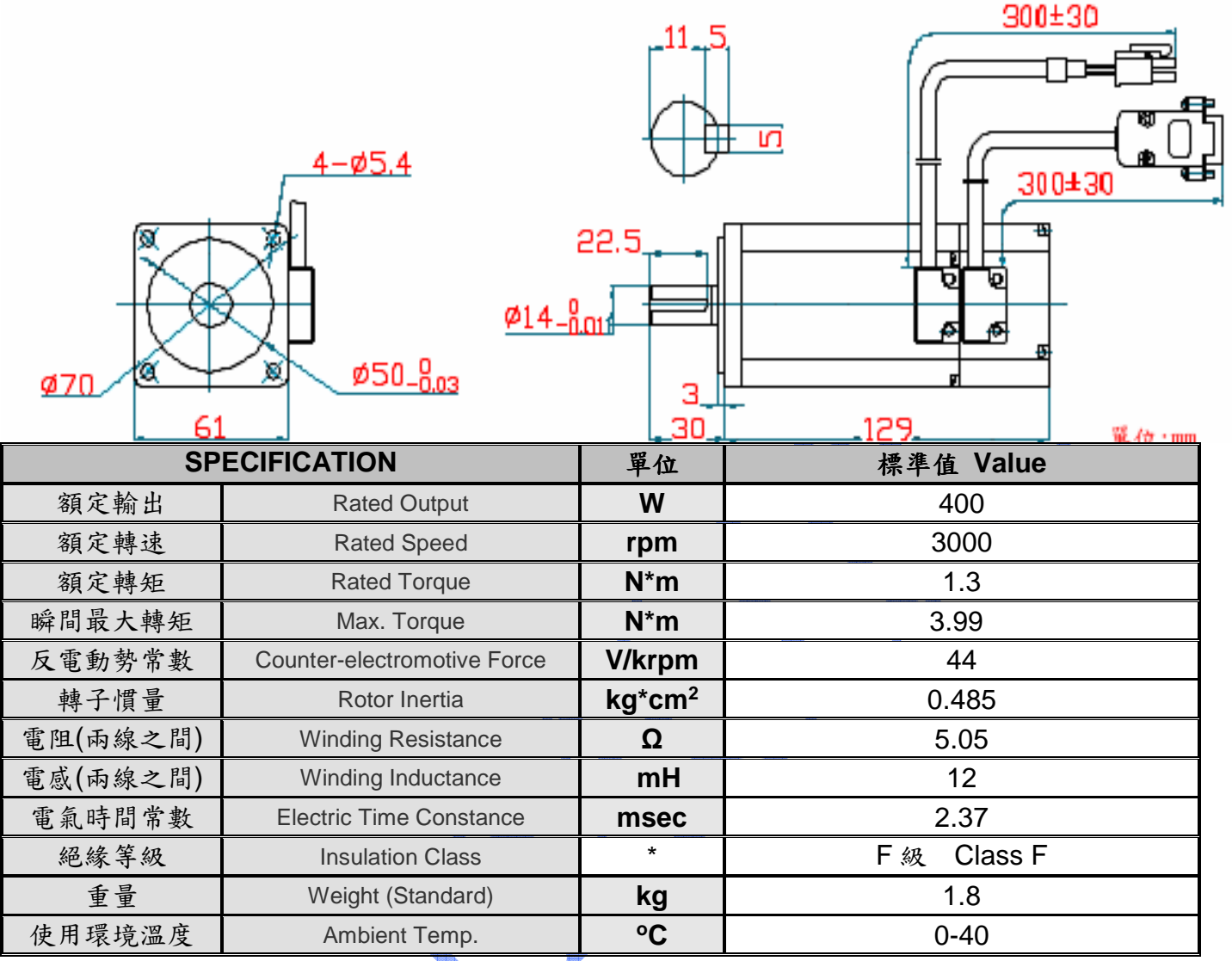

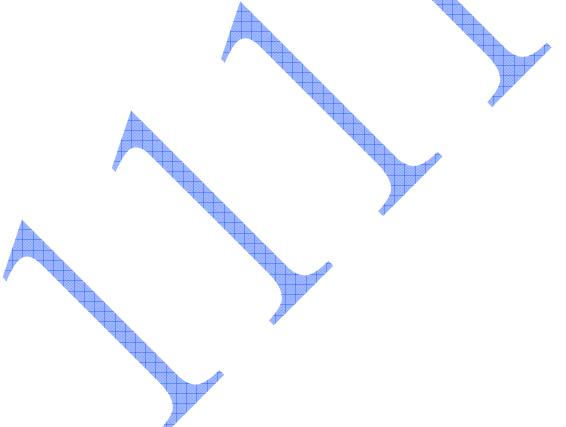

7

CS80 系列伺服馬達尺寸及規格表:

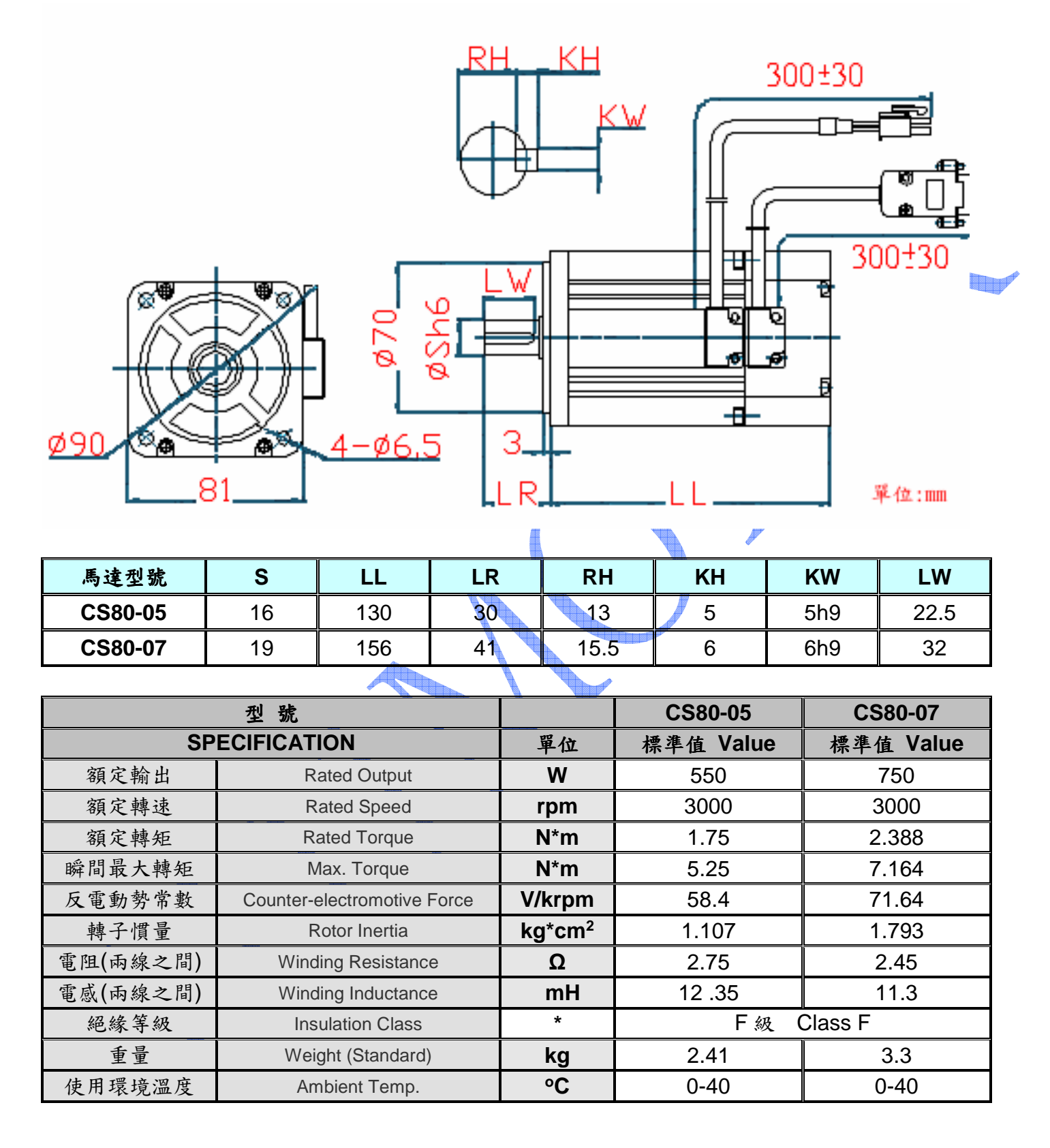

# 1-5. CSBL740 伺服驅動器標準規格表

| 機型編號: |                                               | 04                                      | 05              | 07           |  |  |  |  |
|-------|-----------------------------------------------|-----------------------------------------|-----------------|--------------|--|--|--|--|
| CSI   | BL700B-00000                                  |                                         |                 |              |  |  |  |  |
| 雷     | 輸入電壓                                          | 單相220VAC±15%。                           |                 |              |  |  |  |  |
| ~ 源   | 公許雷     家     /     插     塞     戀     動     率 | 90V~270VAC 。                            |                 |              |  |  |  |  |
|       |                                               | 50HZ~60HZ。                              |                 |              |  |  |  |  |
| 冷谷    | 叩方式                                           | 自然冷卻。                                   |                 |              |  |  |  |  |
| 編碼    | 馬器解析數                                         | 增量型 500pps/20000p                       | ops∘            |              |  |  |  |  |
| 控制    | 刘方式                                           | 正弦波PWM控制。                               |                 |              |  |  |  |  |
| 操控    | 空方式                                           | 位置、速度、扭力、電                              | 壓、終端機模式。        |              |  |  |  |  |
|       | 最大輸入脈波頻率                                      | 差動傳輸方式:500K P                           | PS;開集極傳輸方式:2    | 00K PPS •    |  |  |  |  |
| 位     | 脈波指令模式                                        | CW/CCW 、PULSE/DIF                       | R、A/B相(20K)。    |              |  |  |  |  |
| 直     | 指令平滑方式                                        | 緩衝、S 曲線加減速。                             |                 |              |  |  |  |  |
| 控制    | 電子齒輪比                                         | 電子齒輪比1/9999~99                          | 999 •           |              |  |  |  |  |
| 制     | 定位完成判斷                                        | 1~999 Pulse ∘                           |                 |              |  |  |  |  |
| 速     | 外部速度指令输令                                      | VR 控速 2组 (此款無±                          | :10VDC輸入,需另加轉接板 | 2)           |  |  |  |  |
| 度控    | 輸入抗阻                                          | 10ΚΩ ∘                                  |                 |              |  |  |  |  |
| 乱制    | 速度控制範圍                                        | 1:10000。                                |                 |              |  |  |  |  |
| 扭     | 外部扭力指令輸入                                      | 需MODE5 先編輯好,VR控扭力才可執行(此款無±10VDC輸入,需另加轉  |                 |              |  |  |  |  |
| カ 接板) |                                               |                                         |                 |              |  |  |  |  |
| 控     | 輸入阻抗                                          | 10K Ω •                                 |                 |              |  |  |  |  |
| 制     | 速度限制                                          | 參數設定方式。                                 |                 |              |  |  |  |  |
| 通訊    | 凡介面                                           | RS232 ∘ RS485                           |                 |              |  |  |  |  |
| JO    | G機能                                           | 手動運轉(依參數所設定的速度運轉)。                      |                 |              |  |  |  |  |
| 警幸    | <b>B記憶機能</b>                                  | 根據警報發生順序,自動記憶10組警報內容。                   |                 |              |  |  |  |  |
| 動創    | 5刹車機能                                         | 內部參數設定。                                 |                 |              |  |  |  |  |
| 剎車    | 巨連鎖機能                                         | 根據伺服ON/OFF狀態,剎車自動控制輸出。                  |                 |              |  |  |  |  |
| 異常    | 宫驅動禁止機能                                       | 動態剎車、伺服停止、正反轉驅動禁止。                      |                 |              |  |  |  |  |
| 回生    | 上電阻                                           |                                         |                 |              |  |  |  |  |
|       |                                               | 過電流(積分電流、即                              | 時電流)、過電壓、過負責    | 戲;編碼器異常;低電   |  |  |  |  |
| 保護    | <b>美機能</b> /                                  | 壓;位置誤差過大;過速度;外部急停輸入;輸入脈波頻率超限、           |                 |              |  |  |  |  |
|       |                                               | CW/CCW驅動禁止輸入                            | W/CCW 驅動禁止輸入。   |              |  |  |  |  |
| 編碼    | 馬器信號                                          | A、 <b>Ā</b> 、B、 <b>Ē</b> 、Z、 <b>Z</b> 翁 | 扁碼器信號輸出。        |              |  |  |  |  |
|       | 1) ak                                         | 伺服OFF、緊急停止、                             | CW/CCW禁止極限、異常   | 重置、JOG正轉、JOG |  |  |  |  |
| 輸ノ    | 入信號                                           | 反轉、歸零觸發。                                |                 |              |  |  |  |  |
| 輸出    | 出信號                                           | 伺服備妥、定位完成、                              | 驅動器異常輸出、煞車控制    | 制輸出、編碼器輸出。   |  |  |  |  |
| 面机    | Ź.                                            | 5-Digits LED Display 5                  |                 |              |  |  |  |  |

#### 1-6. 安全須知

- ※由於CSBL740/730激磁後內部帶有高壓電。故如有操作不當,將會危及驅動器及機構。故敬請詳細閱讀 及遵守以下記註事項。
- 1. 請勿在受潮、腐蝕性氣體、揮發性氣體的環境下操作或者靠近可燃物品,避免引起火災。
- 2. 請勿將手或是其他物體觸碰驅動器內部,避免觸電或燙傷。
- 請勿對電纜線施加重力或者拉扯和刻意扭曲,避免造成觸電及短路。
- 4. 驅動器、馬達和機構務必連接地,以免造成觸電。
- 請確實檢查驅動器在設置或組裝上的穩固性,以免造成觸電及機構受損
- 移動驅動器或安裝配線時,敬請務必先切斷電源,靜待1分鐘後再進行作業,避免造成觸電。
- 7. 連接線路時, 敬請務必參照說明書上規定馬達電源規格、編碼器線路, 避免機構受損。
- 8. 配線作業務必由專業的技術人員實施,避免觸電。
- 9. 請勿過度調整或變更驅動器的增益參數。(如: PN30、PN31、PN32...等參數)
- 10. 為保護驅動器本身之功能及維護使用者售後服務之權益。請勿自行進行改造、分解、修理。如有操作 上之問題,敬請直洽經銷商。
- 11. 當出現錯誤訊息時,敬請確認障礙已徹底排除,方能再次啟動,避免人員受傷或故障。
- 12. 安裝馬達時,敬請依照說明書內附馬達規格表選購符合規格之馬達,避免機構受損。

#### 第二章 機構與驅動器安裝說明

※ 本章說明機構與驅動器安裝內容及注意事項。由於CSBL700伺服驅動器通電時,內部會帶有高壓電。 故使用者在操作時若有不當,將會造成機構及驅動器受損。故敬請詳細閱讀此章節備註事項。

#### 2-1. 注意事項

- 1. 馬達與驅動器之接線請勿拉緊。以免馬達在運動時之震動,導致驅動器內部受損。
- 2. 固定驅動器時,請確實檢查每處固定處是否已確實固定完成。
- 馬達軸心與機構連結時,請確定馬達軸心與機構架設無誤。且與連軸器連接空隙無過大過小之狀況。
- 4. 請確實檢查馬達、編碼器以及電源輸入線是否符合製造商規格,以及是否有受損或不堪使用之情形。
- 如在安裝期間,有無法排除之障礙。敬請直洽經銷商或原製造商

#### 2-2. 安裝場所及環境

#### ※ 安裝場所:

- a. 通風良好、少濕氣及灰塵之場所。
- b. 無腐蝕性、引火性氣體、油氣、切削液、切削粉、鐵粉等環境。
- C. 無振動的堅固場所。
- d. 無水氣及陽光直射的場所。
- e. 無電磁雜訊干擾之場所。

#### ※ 環境條件:

| 項目     | 條 件              |
|--------|------------------|
| 使用周圍溫度 | -10~55℃(不結霜條件下)  |
| 使用周圍溼度 | 85%RH 以下(不結霜條件下) |
| 保存温度   | -20~80℃(不結霜條件下)  |
|        |                  |

※ CSBL700驅動器在安裝之前請置於原包裝盒內。

若暫時不使用,為了使該產品能夠日後符合本公司保固及維修標準。 保存環境敬請符合上述條件。

### 2-3. 安裝方向及間隔

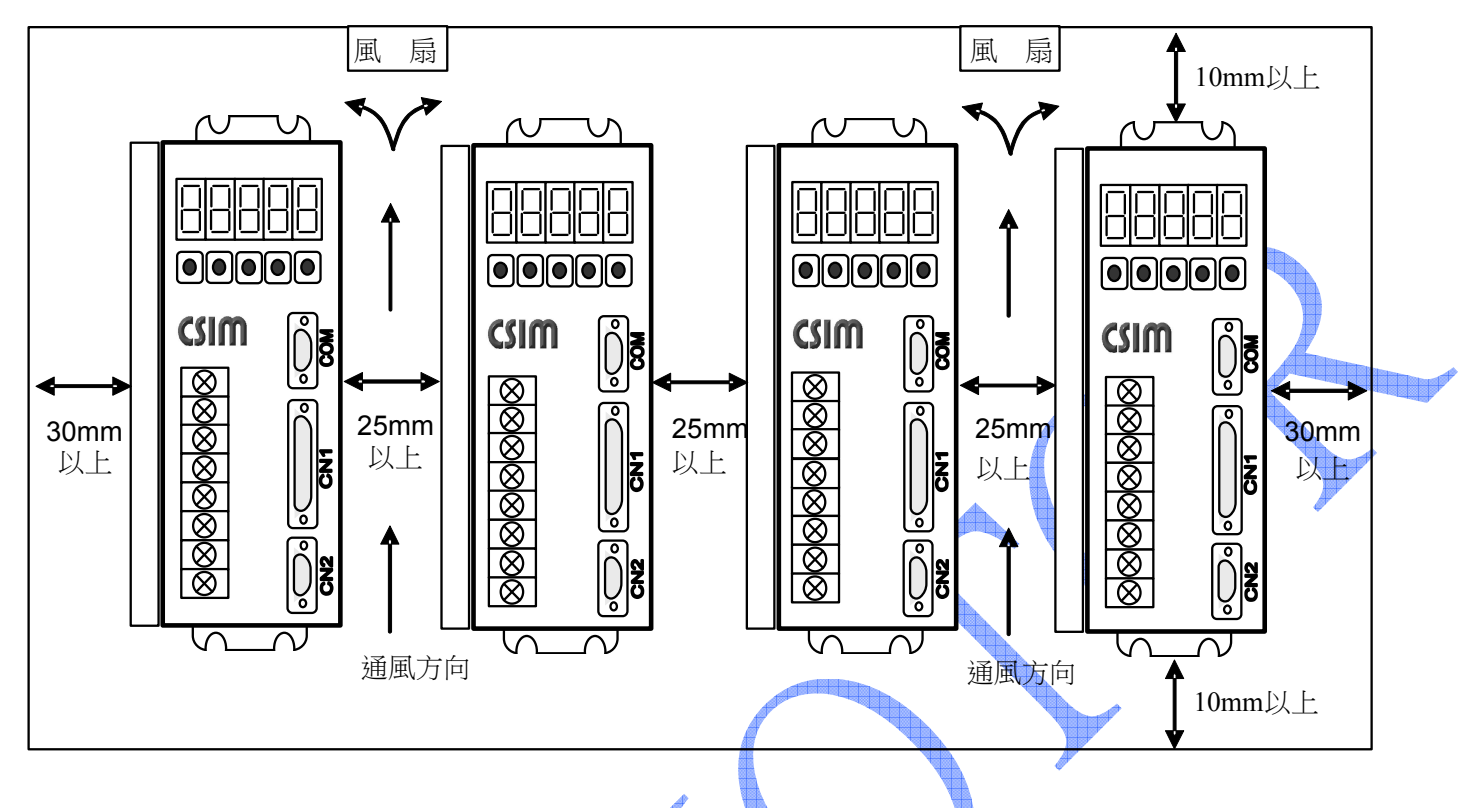

#### ※ 注意事項:

- 1. 本驅動器採用自然對流冷卻方式,各驅動器間隔應至少保持 25 mm以上。
- 2. 在配電箱中需考慮溫升情況,未達有效散熱及冷卻效果,需保留足夠的空間,以取得充分的空氣。
- 3. 如想要使控制箱內溫度達到一致,需增設<u>散熱風扇</u>等散熱設備。
- 4. 組裝時應注意避免鑽孔屑及其他異物掉落驅動器內。
- 5. 安裝時請確實以 M5 螺絲固定。
- 6. 附近有振動源時,請使用振動吸收器、防震橡膠來作為驅動器的防振支撑。
- 驅動器附近有大型磁性開闢、熔接機等雜訊干擾源時,容易使驅動器受外界幹擾造成誤動作,此時 需加裝雜訊濾波器。

歡迎使用 CSIM 控制器 使用前先查閱本說明書 20160617 翔寶電子實業有限公司 修正

# 第三章 配線明細及線路接腳定義

# 本章說明:CSBL740伺服驅動器之相關接線及各種接腳、信號之定義。

#### 3-1. 使用電線規格:

| 連接端             | 標記<br>(符號)  | 連接端名稱              | 驅動器規格及使用電線規格                                                                                              |
|-----------------|-------------|--------------------|----------------------------------------------------------------------------------------------------|
| *               | AC220       | 電源輸入端子             |                                                                                                    |
| *               | AC220       | 馬達連接端子             | 2.0 mm <sup>2</sup> (A.W. <b>G</b> .14)                                                                   |
| *               | FG ∔        | 接地線                |                                                                                                    |
|                 | 2           | 速度輸入               |                                                                                                    |
|                 | 1,21        | 電源輸出+12V 和<br>-12V | 0.2 mm <sup>2</sup> 或 0.3 mm <sup>2</sup> 與類比接地的雙絞                                                        |
| CN1<br>(控制信號接頭) | 20          | 類比電壓輸入參考<br>點      | 對線(含隔離線)                                                                                                  |
|                 | 3~7,22~26   | 一般輸入               | 0.2 mm 2 th 0.2 mm 2 印 1/0 hh 伯 幼维 纺                                                                      |
|                 | 11~15,29~33 | 一般輸出               | U.2 IIII 및 U.3 IIII 與 1/O 地線的受效<br>對伯(人际難伯)                                                               |
|                 | 8           | 外部 24Ⅴ 電源入口        | 到《水(名·IM两时秋)                                                                                              |
|                 | 9,10,27,28  | 指令脈衝輸入             |                                                                                                    |
|                 | 17~19,35~37 | 編碼器信號輸出            |                                                                                                    |
|                 | 3           | 電源輸出 5V            |                                                                                                    |
| CN2             | 13          | 電源輸出接地             | $\bigcap 2  \text{mm}^2  \text{id}  \bigcap 3  \text{mm}^2  \text{id}  \text{id}  \text{id}  ($ 合 柜 辦 娘 ) |
| (馬達編碼器接頭)       | 1,2~4,7~9,  | 絶理緊付毀於入            | 0.2 ㎜ 或 0.3 ㎜ 支紋對隊(音隔離隊)                                                                                  |
|                 | 11~12,14~15 | 洲四台后航期八            |                                                                                                    |
| COM(RS232)      | 2,3         | 資料傳送、接收            |                                                                                                    |
| 通訊用接頭           | 5           | 通信用地線              |                                                                                                    |

1. 當使用複數台驅動器時,請注意無熔絲開關及電源濾波器之容量。

2. CN1 為 D 型 37PIN 母接頭。

3. CN2 為 D 型 15PIN 三排母接頭。

4. COM(RS232)為D型 9PIN 母接頭。

# 3-2. TB (端子座) 接腳說明:

| 接腳名稱      | 接腳符<br>號 | 接腳詳細說明                                 |
|-----------|----------|----------------------------------------|
|           | AC220    |                                        |
| 王迴路電源     | AC220    | 理接外部 AC 電源。AC220/110±15% 50/60HZ 車相電源。 |
| 馬達電源輸出端子  | U        | 馬達U相輸出電源,馬達端線色為紅色。<br>二相步進接黑 A         |
|           | V        | 馬達 V 相輸出電源,馬達端線色為白色。<br>二相步進接綠/紅 A-B   |
|           | W        | 馬達W相輸出電源,馬達端線色為黑色。<br>二相步進接藍 B-        |
| 馬達外殼接地端子  | FG       | 馬達外殼地線接點,馬達端線色為綠色或黃綠色。                 |
| 驅動器外殼接地端子 | FG       | 驅動器與大地連接點,此接點與馬達外殼接地端子在驅動器內<br>部共點。    |

# 3-3. CN1 (控制信號接頭) 接腳說明

- \* 適用模式欄字元中,請參照參數 PN01。
  - 0: 脈波輸入控制模式(無加減速)
    - 5:終端機模式

1:脈波輸入控制模式(有加減速)

- A:全部有效
- \* 1/O 類型所示迴路形式代碼請照 3-2-1 之 1/O 配線圖。

| 接腳<br>編號 | 接腳名稱         | 接腳符號  | I/O 類<br>型 | 適用模<br>式 | 接腳詳細說明                                                                    |
|----------|--------------|-------|------------|----------|---------------------------------------------------------------------------|
| 3        | 伺服<br>鬬闭     | SVOFF | Di-1       | А        | 當接腳與 DG 開路,進入運轉狀態;與 DG 短路時,為退出運轉狀態。(請參照參數 PN04)                           |
| 22       | 緊急停止<br>信號   | ЕМС   | Di-1       | A        | <sup>*</sup> 當接腳與 <u>DG</u> 短路,即進入緊急停止狀態,SERVO 立即<br>退出運轉狀態。(請參照參數 PN04。) |
| 4        | CW 驅動<br>禁止  | СМНС  | Di-1       | A        | CW 驅動禁止與 <u>DG</u> 短路,即表 CW 過行程發生。(請參 照參數 PN05。)                          |
| 23       | CCW 驅<br>動禁止 | ссунс | Di-1       | А        | CCW 驅動禁止與 <u>DG</u> 短路,即表 CCW 過行程發生。(請<br>參照參數 PN05)                      |
| 24       | 系統重置         | RESET | Di-1       | A        | 當接腳與 DG 短路,即解除異常造成的停止狀態。但編碼<br>器異常、過電流等異常,則會再發出相同的警報,請在排<br>除異常原因之時,再行重置。 |
| 6        | JOG 正轉       | JOG + | Di-1       | 1        | 在使用模式 (MD) =1 時,與 DG 短路馬達即執行 JOG 正轉。                                      |
| 25       | JOG 反轉       | JOG – | Di-1       | 1        | 在使用模式 (MD) =1 時,與 DG 短路馬達即執行 JOG 反轉。                                      |
| 5        | 歸零原點         | HORG  | Di-1       | 1,5      | 歸零原點與 <u>DG</u> 短路,即表原點信號輸入。(請參照參數 PN03。)                                 |
| 7        | 原點動作<br>觸發   | HOME  | Di-1       | 1        | 當接腳與 <u>DG</u> 短路 (ON→OFF),即進行回原點動作。                                      |

| 接腳<br>編號 | 接腳名稱              | 接腳符號       | I/O<br>類型 | 適用<br>模式 | 接腳詳細說明                                                                                                    |  |  |
|----------|-------------------|------------|-----------|----------|----------------------------------------------------------------------------------------------------|--|--|
| 27       | 指令脈衝              | PLS+       |           |          | CSBL700 驅動器可接收三種不同的指令脈衝(請參照參<br>數 PN02)。腳位的對應關係如下所示:                                                                                                    |  |  |
| 9        | P輸入               | PLS-       | DI-2      | 0,1      | 對應腳位關係           指令脈衝種類         正轉                                                                                                    |  |  |
| 28       |                   |            |           |          | 旅街+方向     (Pulse+Dir)     PLS+     PLS-     DIR+     DIR-     DIR-     DIR |  |  |
| 20       | 指令脈衝<br>D 輸入      |            | Di-2      |          | 雙脈衝<br>(CW/CCW) cw+<br>cw-                                                                                                    |  |  |
| 10       |                   | DIR-       |           |          | A/B 相位差<br>(AB Phase) B <sup>+</sup>                                                                                                    |  |  |
| 29<br>11 | 伺服<br>備妥          | READY      | Do-1      | A        | 主電源,控制電源輸入正常,在沒有異常警報狀態時,電<br>晶體輸出為ON。(請參照參數 PN07)                                                                                                    |  |  |
| 30<br>12 | 驅動器<br>異常         | ALARM      | Do-1      | A        | 在正常時,電晶體輸出為 OFF,驅動器出現異常警報後,<br>保護機能動作,電晶體輸出為 ON。(請參照參數 PN07)                                                                                                    |  |  |
| 31<br>13 | 剎車信號              | BREAK      | Do-1      | A        | 當伺服無激磁時,電晶體輸出為ON。此腳位正常使用時<br>是接到馬達的機械式剎車控制繼電器。(請參照參數<br>PN06)                                                                                                    |  |  |
| 32<br>14 | 定位<br>完成<br>信號    | POSOK      | Do-1      | 0,1      | 當偏差計數器的值小於參數 PN18 所設定的位置定範圍時。電晶體輸出為 ON。大於時,則電晶體輸出為 OFF。<br>(請參照參數 PN18)                                                                                                    |  |  |
| 2<br>20  | 速度/扭力<br>指令<br>輸入 | VCMD<br>AG | Ai-1      | 2,3      | 當外部速度指令輸入時,最大指令輸入電壓為±10V 時對應的馬達轉速或扭力。                                                                                                    |  |  |
| 1        | ±12V 電            | +12V       |           |          | 提供±12VDC/10mA MAX 之輸出電壓,可使用於馬達在<br>測試正負運轉所需之電壓指令(輸出已內含串接 1KΩ 雷                                                                                                    |  |  |
| 21       | 壓輸出端              | -12V       | *         | *        | 阻)。<br>若選用 10K 的可變電阻,大約可調-10V~+10V 的電壓。                                                                                                    |  |  |

| 接腳<br>編號 | 接腳名稱    | 接腳符號    | I/O<br>類型          | 適用<br>模式 | 接腳詳細說明                                                     |
|----------|---------|---------|--------------------|----------|------------------------------------------------------------|
| 35       | 光學尺輸入   | PA      |                    |          |                                                            |
| 17       | (A)相    | —<br>PA |                    |          | 720/730 如下<br>將馬達的編碼器信號輸出。                                 |
| 36       | 光學尺輸入   | PB      |                    |          | 從馬達正面看,為 CCW 旋轉,A 相領先 B 相 90<br>度。<br>輸出信號為 LINE DRIVR 方式。 |
| 18       | (B)相    | –<br>PB | Do-2               | A        | 740 如下                                                     |
| 37       | 光學尺電源輸入 | PZ      |                    |          | 光學尺 line driver 輸入。<br>可全閉迴路控制                             |
| 19       |         | —<br>PZ |                    |          |                                                            |
| 33       |         |         |                    |          |                                                            |
| 15       | 0014    |         |                    | , o      | MODES 下可自田規劃                                               |
| 34       |         |         |                    |          |                                                            |
| 16       | OUT5    | ·       |                    | 5        | MODE5 下可自由規劃                                               |
|          | 隔離線接點   |         | A REAL PROPERTY OF |          |                                                            |

# 3-4. CN2(編碼器信號接頭)接腳說明

| 接腳<br>編號 | 接腳名稱                                                 | 接腳符號 | 接腳詳細說明                                           |  |  |  |
|----------|------------------------------------------------------|------|--------------------------------------------------|--|--|--|
| 3        | 電源輸出+端                                               | +5V  | 為編碼器用 5V 電源(由驅動器提供), 電纜在 20 公尺以上時,               |  |  |  |
| 13       | 電源輸出—端                                               | 0V   | 為了防止彌姆語電壓伴低,應否別使用之保電尿線。而且超過<br>30 公尺以上時,請與供應商諮詢。 |  |  |  |
| 1        | ▲扣伯理咒赦》                                              | A    | 伯理照人力上生法则私儿之町私吗。                                 |  |  |  |
| 2        | A相>m<br>动品制八                                         | Ā    | · > > > > > > > > > > > > > > > > > > >          |  |  |  |
| 6        | B相編碼器輸入                                              | В    | 伯理吗D扣上用法则认用我吗。                                   |  |  |  |
| 7        |                                                      | B    | · 姗妈 奇 D 相田 尚 连 师 朝 山 主 遍 勤 奇 。                  |  |  |  |
| 11       | <b>7</b> 扣 <i>伯</i> <b> </b>                         |      | 4. 雅 翠 <b>7</b> 扣 占 匡 法 辿 赴 山 云 眄 敌 翠 。          |  |  |  |
| 12       |                                                      | Z    | 編碼者 4 相田馬達端輸出至驅動者。                               |  |  |  |
| 5        | 一扣伯理咒赦》                                              | U    |                                                  |  |  |  |
| 4        | U相>m<br>物<br>前<br>高<br>                              | Ū    |                                                  |  |  |  |
| 10       | 1/扣伯雁昭赦)                                             | V    |                                                  |  |  |  |
| 9        | ● V 相編碼 斎 翔 八                                        |      |                                                  |  |  |  |
| 15       | 11/ 扣始進昭秋、                                           | W    |                                                  |  |  |  |
| 14       | ₩ 化>>> 化>>>>> 1 ₩ 10 + 10 + 10 + 10 + 10 + 10 + 10 + | Ŵ    |                                                  |  |  |  |
|          | 隔離線接點                                                | FG   | 連接信號線的隔離線。                                       |  |  |  |

# 3-5. COM 接腳說明(D 型 9PIN)

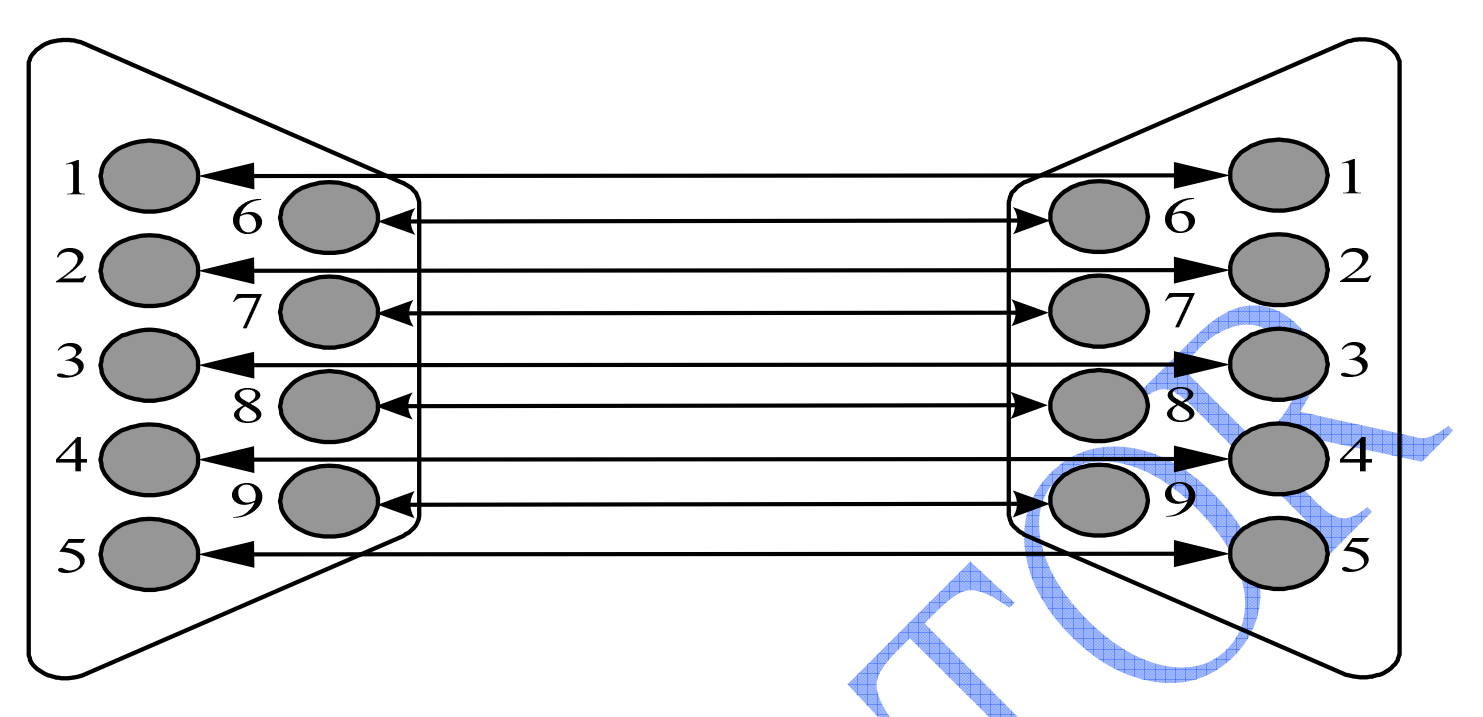

| 腳位    | 定義    | 資料方向       | 備註                         |
|-------|-------|------------|----------------------------|
| Pin 1 | CD    |            | 載波偵測                       |
| Pin 2 | TXD   | CSBL700→PC | 傳送字元(Transmit)             |
| Pin 3 | RXD   | PC→CSBL700 | 接收字元(Receive)              |
| Pin 4 | DSR   |            | 資料備妥(Data)                 |
| Pin 5 | GND   |            | 地線(Ground)                 |
| Pin 6 | DTR   |            | 資料端備妥(Data Terminal Ready) |
| Pin 7 | CTS   |            | 清除以傳送(Clear To Send)       |
| Pin 8 | RTS 🖊 |            | 要求傳送(Request To Send)      |
| Pin 9 | RI    |            | 警鈴偵測                       |

- 1. CSBL740 與 PC 之 COM 埠相連使用 1 對 1 延長線即可。
- CSBL740 的 COM 埠使用參數如下: 2.

| 1 A | <u>毎秒傳輸(</u> | 立 | 元:  | 9600  |
|-----|--------------|---|-----|-------|
|     | 資料位元         | : | 8   |       |
|     | 同位檢查         | : | 無   |       |
|     | 停止位元         | : | 1   |       |
|     | 流量控制         | : | XON | /XOFF |
|     |              |   |     |       |

3. CSBL740 內部已將傳輸電路作過處裡,故使用者只需購買市面上一般 D 型 9PIN 傳輸線, 即可進行連線。

# 3-6. CSBL740 各種輸入及輸出信號迴路形式圖

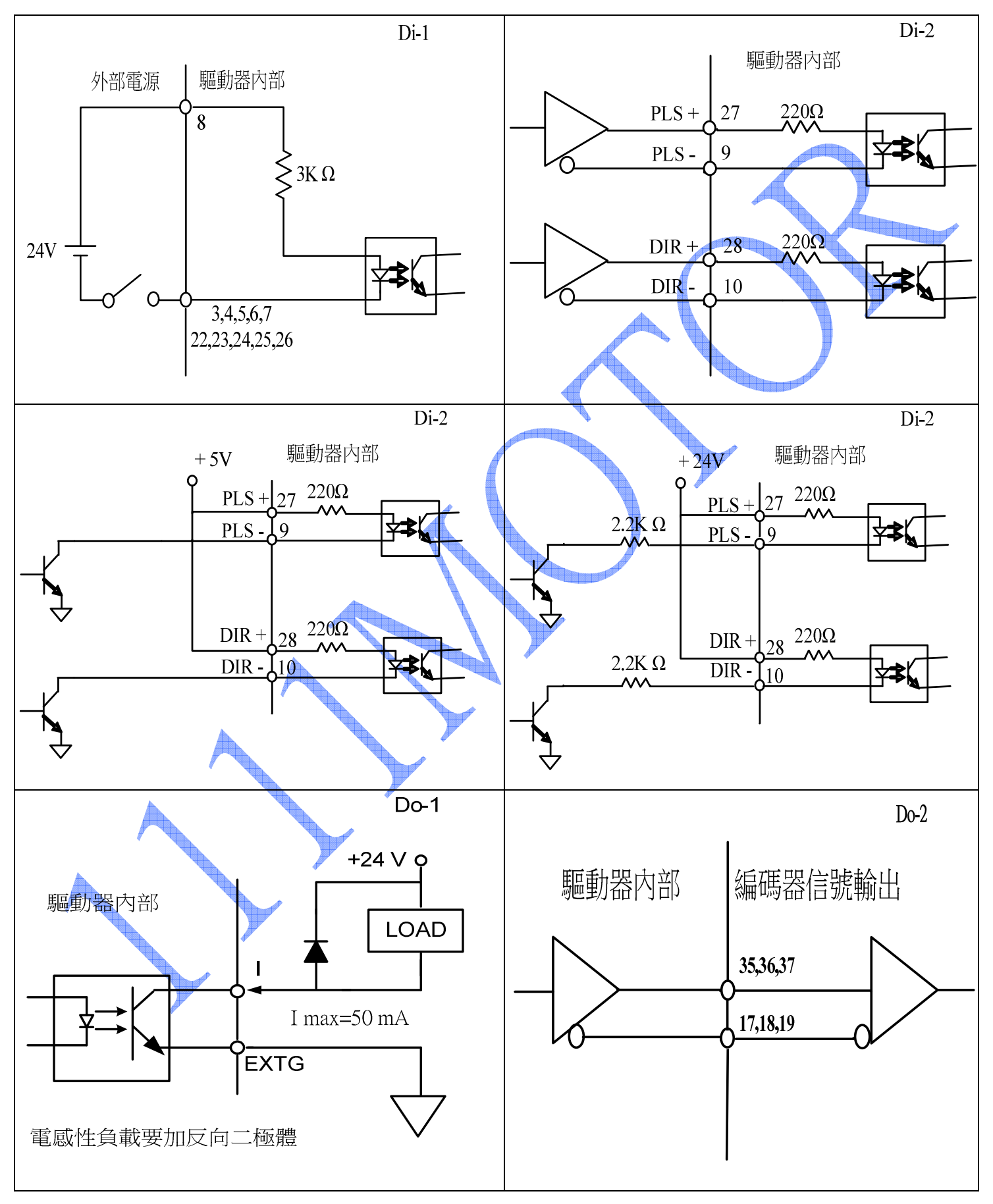

#### 歡迎使用 CSIM 控制器 使用前先查閱本說明書 20160617 翔寶電子實業有限公司 修正

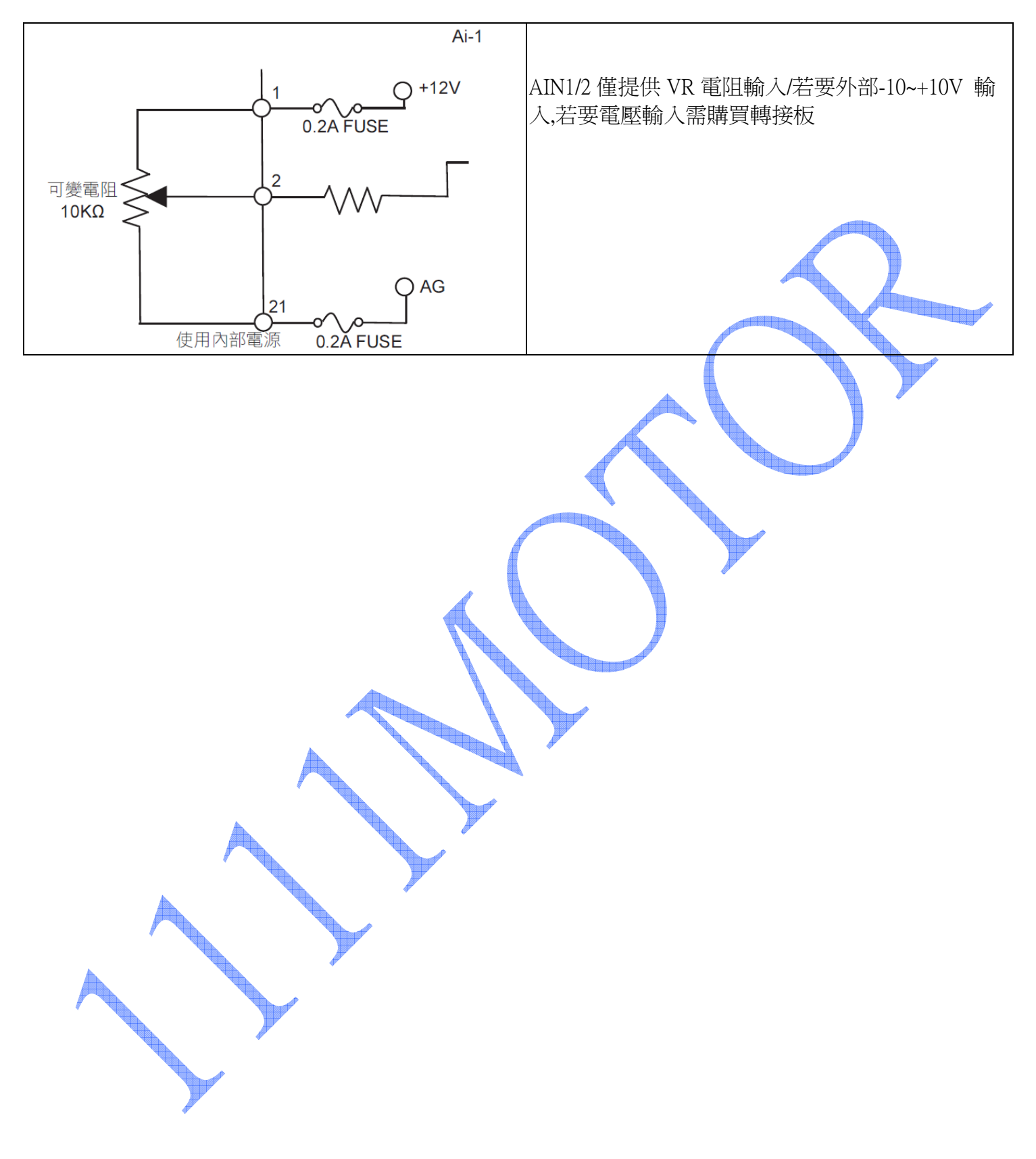

#### 3-7. CSBL740 各端子接腳定義

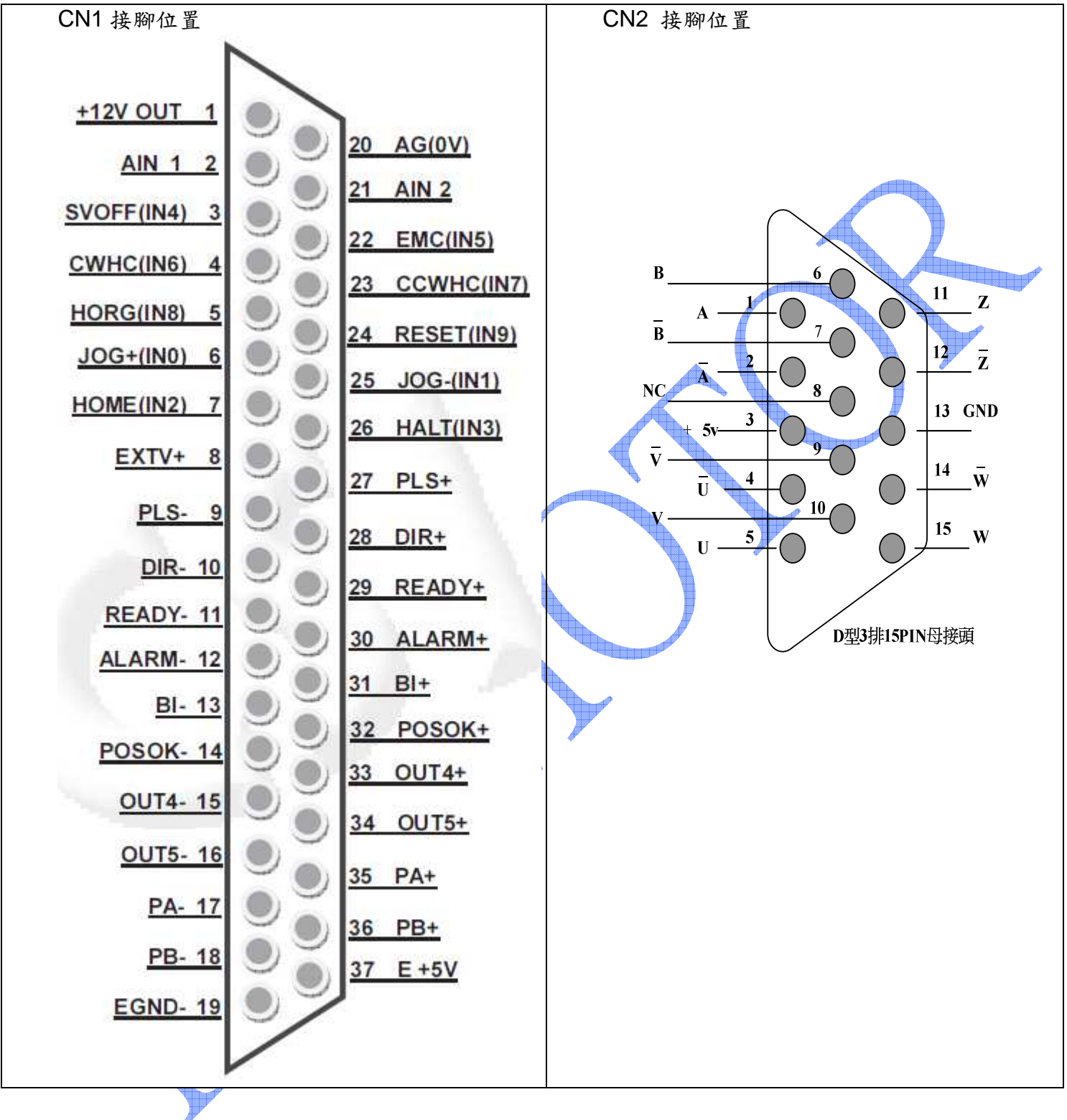

#### 3-8. 馬達及電源標準配線圖

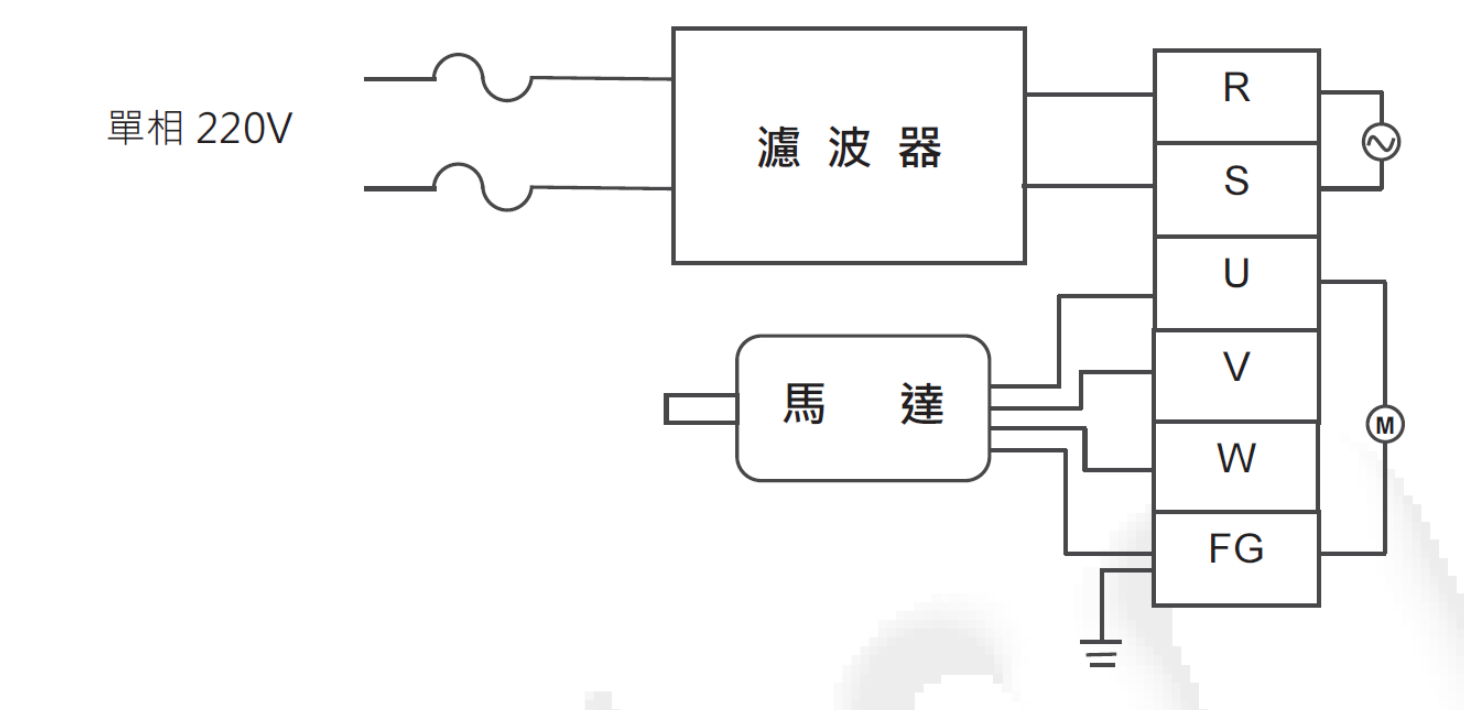

\*建議在配電時,直接使用 AC220V 市電(即電力公司供應線路)。

\* 請勿使用其他變壓裝置,以維持系統穩定。

※ 安裝注意事項:

- 1. 檢查 R、S 與輸入電源之接線是否安裝正確;輸入電源之電壓是否在額定範圍之內。
- 2. 確認馬達輸出 U、V、W 端子接線之順序是否正確;接地端子是否確實接地。
- 3. 在機構未完全安裝完畢前,嚴禁開通電源。以免造成機構受損及影響使用者之安全。

※ 配線時特別注意事項:

- 當電源切斷時,因為驅動器內部電容仍帶有高壓電,此時切勿碰觸Encoder線、 R、S及 U、V、 W 這七條電線。請待LED面板熄滅後(大約1~2分鐘)方可碰觸,以免觸電。
- 2. R、S及U、V、W 這六條電線請不要與其他信號線或訊號發射源(如手機、微波爐等...)靠近, 儘可能間隔距離 30cm 以上。
- 3. 如果編碼器連線需要加長時,請使用附隔離接地的信號線。當接線長度超15m時,請將連接線之 線徑加大。以免因距離過遠而訊號衰弱。

# 3-9. 位置控制(CN1)接線圖(Line Driver、模式 MD=1)

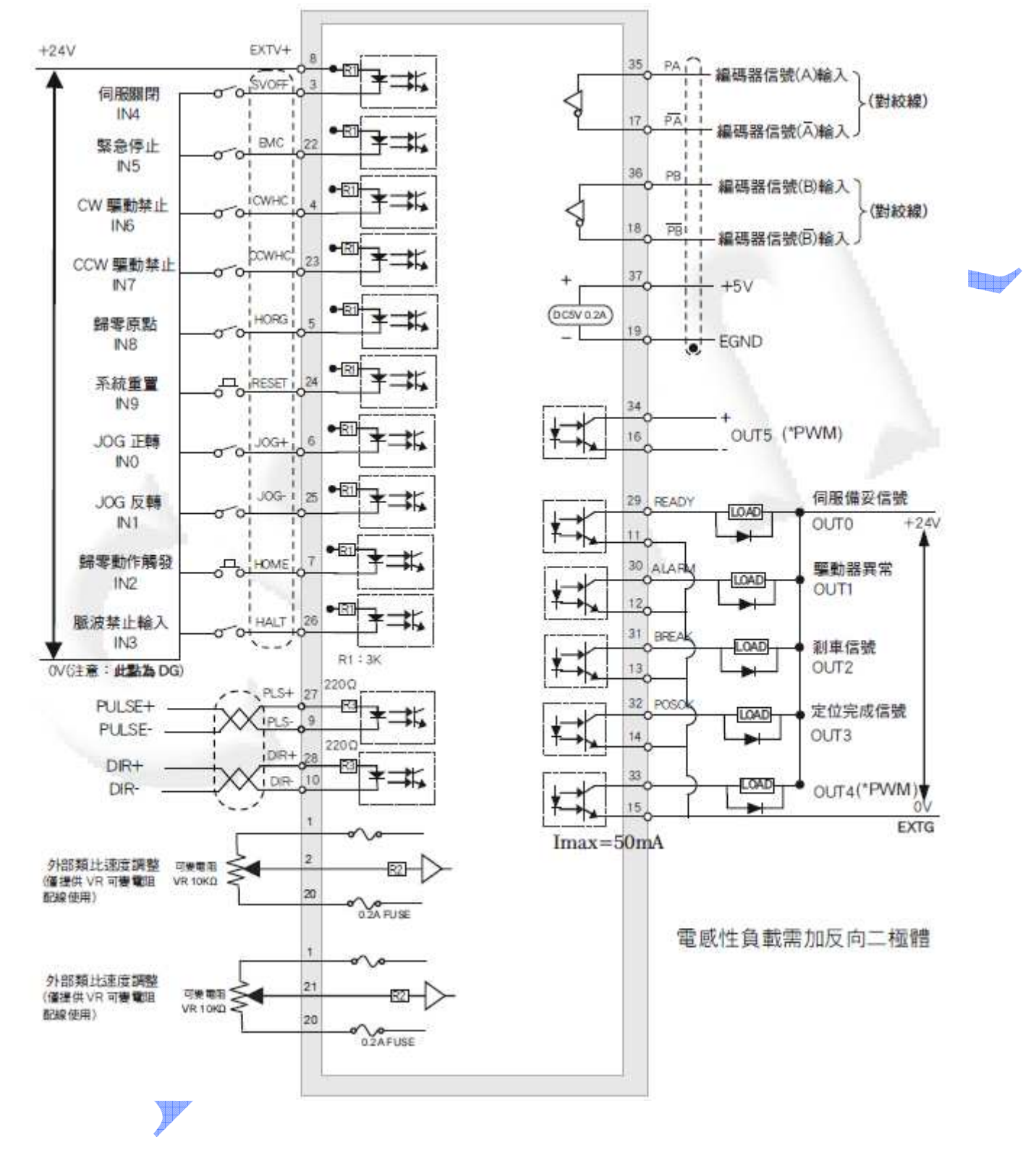

23

# 3-10. 位置控制(CN1)接線圖(Open Collector、模式 MD=1)

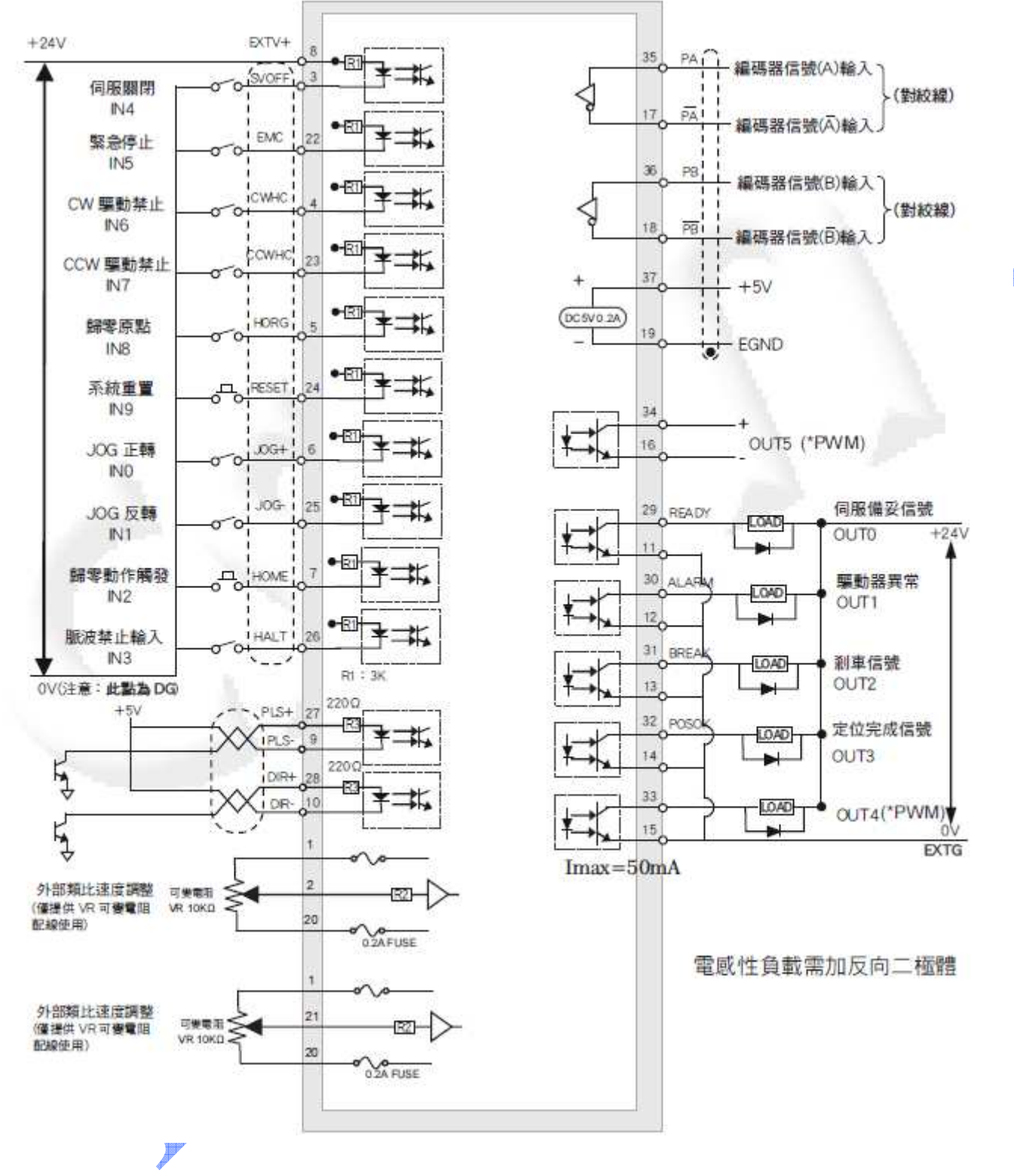

歡迎使用 CSIM 控制器 使用前先查閱本說明書 20160617 翔寶電子實業有限公司 修正

# 第四章 面板及參數操作設定說明

本章說明CSBL740伺服驅動器之面板按鍵操作程式,LED顯示器的顯示畫面,及相關各項參數定義。

### 4-1. 面板外觀及各部名稱

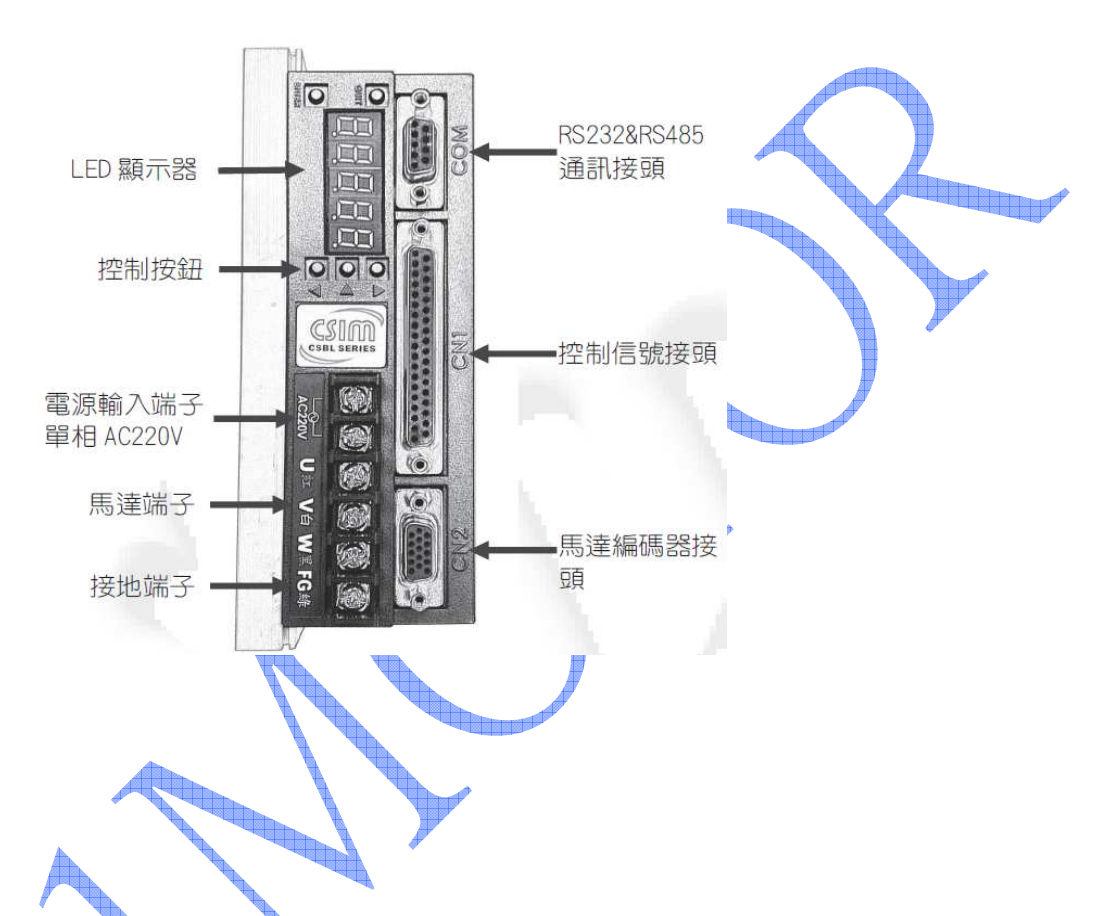

#### 4-2. 面板按鍵定義

|  |       | No.   |                                                          |
|--|-------|-------|----------------------------------------------------------|
|  | 按鍵符號  | 按鍵名稱  | 按鍵功能說明                                                   |
|  | ENTER | 選擇鍵   | 選擇或確認正在設定的資料                                             |
|  |       | 數字增加鍵 | 將現在正在被設定的數字加一                                            |
|  |       | 數字移位鍵 | 若被設定的數值若超過個位數,CSBL700 會以閃爍<br>方式顯示現在指標(Cursor)位置, 藉此指出現在 |
|  |       |       | 正在被設定的數字。按此鍵可向左循環移動指標。                                   |
|  | •     | 數字減少鍵 | 將現在正在被設定的數字減一                                            |
|  | QUIT  | 取消鍵   | 結束或放棄設定資料,返回上一層目錄。與 ENTER                                |
|  |       |       | 斑到 <sup>  ©</sup>                                        |

### 4-3. 面板操作及LED顯示器說明

(1). 根目錄(監控顯示模式)

CSBL740剛開啟電源時,面板上的LED顯示器會先顯示一串數字(為馬達版 本),很快會轉成"0"。約二秒鐘後,系統若正常完成開機進入待機狀態,LED顯示 器也會進入根目錄狀態,亦即"監控顯示模式"。

在根目錄時(監控顯示模式),LED顯示器顯示的並不一定是"0"。而是顯示被監

在根目錄下若按下ENTER鍵即可進入"功能選擇目

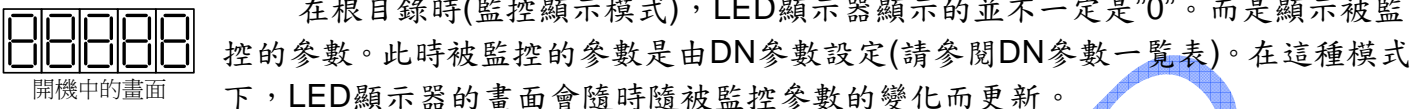

剛開機時的畫面

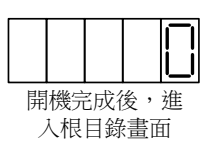

(2).功能選擇目錄

錄"。 CSBL740的面板可提供三種功能,PN修改系統參 數; DN修改監控參數; FN執行面板直接操控。在此目錄 下,三種功能可循環選擇。使用者可按▲▼鍵來選擇所要 ENTER 的功能。 選定所要的功能後,按下ENTER鍵,即可進入所選功 QUIT 根目錄 能的個別目錄。 在"功能選擇目錄"按下QUIT鍵即可再回到原先根目 錄。 功能選擇目銷

#### 4-4. 系統參數功能說明

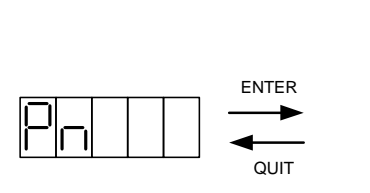

功能選擇目錄

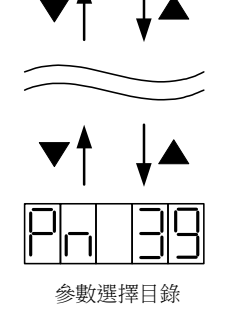

在"功能選擇目錄"顯示PN時按下ENTER鍵,即可進入"系統 參數選擇目錄"。

在此目錄下,使用者可藉▼▲鍵來選擇所要修改的系統參 數的編號。CSBL700總共有40個系統參數,參數編從"00" 至"39"。

選定欲修改之參數的編號後,按下ENTER鍵,即可進入該 參數之設定目錄。

在"系統參數選擇目錄"按下QUIT鍵即可再回到原先"功能選擇目錄"。

(1).系統參數設定目錄

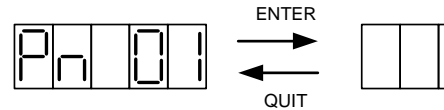

參數選擇目錄

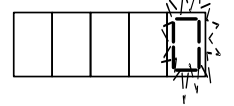

參數設定目錄

在"系統參數選擇目錄"顯示所欲修改參數的編號時按下 ENTER鍵,即會進入該參數的設定目錄。在進入此目錄時, CSBL700會先顯示參數的現在值。

在此目錄下,使用者可使用▼▲及◀鍵進行數值修改。參 數值修改完成後,按下ENTER鍵,新的參數即被接受。並顯示 DONE畫面,此畫面會保持到ENTER鍵鬆開為止。

ENTER鍵被鬆開後即進入下一層"系統參數儲存目錄"。在按下 ENTER鍵之前,如按下QUIT鍵,即放棄之前所做的修改,回到 原先"系統參數選擇目錄"。

(2).系統參數儲存目錄

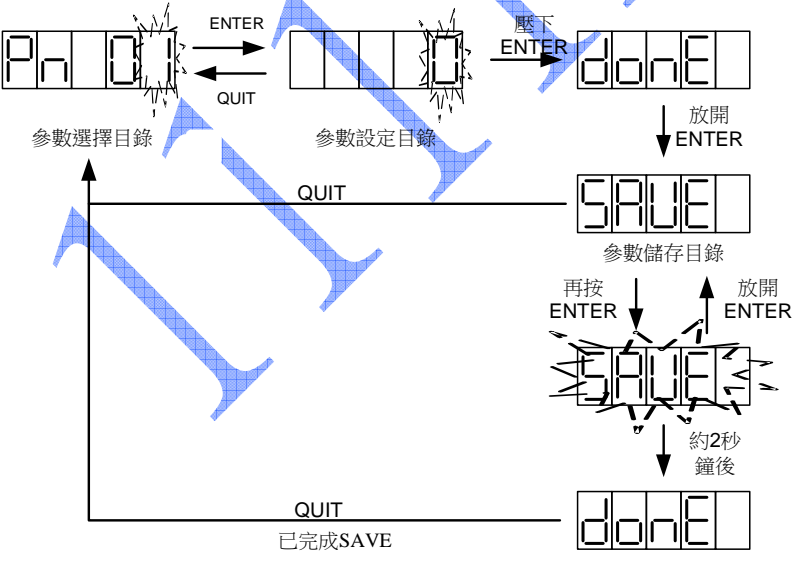

在"系統參數設定目錄"按下ENTER鍵, 新設定的參數即被接受。再當ENTER鍵解除 時,即會進入"系統參數儲存目錄"。此時 CSBL700會顯示"SAVE"。

在進入此目錄時,新的系統參數已被接 受,而且已生效,但尚未被儲存至系統的記 憶體(EEROM)中。在此種狀況下若關閉電 源,下次開機時參數將回復為**舊值**。

若要將新的參數永久儲存,需再次按下 ENTER鍵,並持續按著直到SAVE停止閃 爍,並顯示DONE為止。做完這個儲存程式, 新的系統參數值就會被儲存至系統的

EEROM中,以後即使關電源重新開機也不會 消失。

若新改的系統參數值只是暫用一下,不需永久儲存,就不要再按ENTER鍵,直接按下QUIT鍵即可回到上一層"系統參數選擇目錄"。

# 4-5. CSBL740 系統參數(PN)一覽表

※ 參數字元:

系統參數表-1 參數

No.

參數

名稱

|         | 模式      |
|---------|---------|
| 參照 P.36 |         |
|         |         |
| 呈式)     | 5       |
|         | 参照 P.36 |

| PN00 | DN  |       | 0~16 | 監控模式選擇(相對應於 DN 參數)請參照 P.36                                                                                                    |       |
|------|-----|-------|------|----------------------------------------------------------------------------------------------------|-------|
| PN01 | MD  |       | 0~5  | 選擇工作模式字元0           0         脈波輸入控制模式(無加減速)           1         脈波輸入控制模式(有加減速)           5         終端機模式,程式模式                                           |       |
|      | TID | 0     | 5    | <ul> <li>設定 CSIM 多軸連線站號 0~7</li> <li>字元 1<sup>HODD</sup></li> <li>0 為第一台為主機(但每一台都可以寫程式)</li> <li>1 第二台設定</li> <li>2 第三台設定</li> </ul>                     | 5     |
|      | IMD | 2     | 0~5  | <ul> <li>設定伺服控制模式 (IMD)</li> <li>字元 2日</li> <li>內值 1~2 設定驅動馬達方式</li> <li>0 開迴路電流 (開迴路步進馬達使用)</li> <li>1 位置環模式</li> <li>2 電流環模式 (伺服/閉迴路步進建議使用)</li> </ul> | A     |
|      | AC  | H0000 | 0~2  | 設定輸入電源<br>字元 3(AC) → □□□□<br>內值 輸入電源選擇 (改變電源輸入後其它對應馬達<br>的 PID/電流等参數也要更改)最好 DF 重設<br>0 AC110<br>1 AC110<br>2 AC220                                       | 0 • 1 |

歡迎使用 CSIM 控制器 使用前先查閱本說明書 20160617 翔寶電子實業有限公司 修正

| 參數<br>No. | <b>參數</b><br>名稱 | 預設值   | 設定範圍 | 功能說明                                                                                                    | 模式 |
|-----------|-----------------|-------|------|----------------------------------------------------------------------------------------------------|----|
|           | DIR             | HDDDD |      | 馬達方向         字元0         內值       設定馬達方向         〇       正向輸入時,馬達順時針旋轉         1       正向輸入時,馬達逆時針旋轉                              |    |
|           | Pusle           | 0     | 0~3  | 脈波輸入方式 字元1(PM) □□□□□□□□□□□□□□□□□□□□□□□□□□□□□□□□□□□□                                                                               |    |
| PN02      | Enco<br>der     | 0     | 0~3  | 編碼器絶對座標設定<br>字元 2HOOOO<br>內值 編碼器絶對座標設定<br>0 增量型編碼器<br>1 單轉絶對座標設定(編碼器為磁氣式)<br>3 多迴轉絶對座標設定(需加電池,編碼器為磁氣<br>式)                        | A  |
| A         | Autorun         |       | 0~3  | 開機自動執行程式         1 字元 3(AUTO RUN)         〇         内值         開機自動執行程式         〇         開機百動執行內部程式         1         開機自動執行內部程式 |    |

| 參數<br>No. | 參數<br>名稱 | 預設值                                                                                                    | 設定範圍                                                                                                    | 功能說明                                                                       | 模式       |
|-----------|----------|----------------------------------------------------------------------------------------------------|----------------------------------------------------------------------------------------------------|----------------------------------------------------------------------------|----------|
|           |          |                                                                                                    |                                                                                                    | 歸零設定                                                                       |          |
|           |          |                                                                                                    |                                                                                                    | 字元 0(HM) HODD                                                              |          |
|           |          |                                                                                                    |                                                                                                    | 內 歸零方向(MD=1、5 時有效)                                                         |          |
|           |          |                                                                                                    |                                                                                                    | 值                                                                          |          |
|           |          |                                                                                                    |                                                                                                    | HOME與DG短路時,負方向歸零,以CCWH                                                     | 2        |
|           |          |                                                                                                    |                                                                                                    | ● 接點與 DG 短路為原點信號 (A 接點)                                                    |          |
|           |          |                                                                                                    |                                                                                                    | 1 HOME 與 DG 短路時,正方向歸零,以 CWHC:                                              | 妾        |
|           |          |                                                                                                    |                                                                                                    | - 點與 DG 短路為原點信號 (A 接點)                                                     |          |
|           |          |                                                                                                    |                                                                                                    | 2 HOME 與 DG 短路時,負方向歸零,以 HORG                                               | 妾        |
|           |          |                                                                                                    |                                                                                                    | - 點與 DG 短路為原點信號(A 接點)                                                      | ×        |
|           |          |                                                                                                    |                                                                                                    | HOME 與 DG 短路時, 上方向歸零, 以 HORG ?                                             | 妥        |
|           |          |                                                                                                    |                                                                                                    | 點與 DG 短路為原點信號(A 接點)                                                        | _        |
|           |          |                                                                                                    |                                                                                                    | 4 HOME 與 DG 短路时,貝力问歸令, 撞壁找原馬                                               | 2        |
|           |          |                                                                                                    |                                                                                                    | 3 HOME 與 DC 短路時,且力问歸令,裡望找原為<br>HOME 與 DC 短敗哇,各大台歸索,以 HORC                  | <u>י</u> |
|           |          |                                                                                                    |                                                                                                    | $\begin{bmatrix} 6 \\ \\ \\ \\ \\ \\ \\ \\ \\ \\ \\ \\ \\ \\ \\ \\ \\ \\ $ | 女        |
|           |          |                                                                                                    |                                                                                                    | HOME 與 DG 短路時,正方向歸索,以 HORG;                                                |          |
|           |          |                                                                                                    |                                                                                                    | 7 點與 DG 開路為原點信號 (B 接點)                                                     |          |
|           |          |                                                                                                    |                                                                                                    |                                                                            |          |
| PN03      |          | H8880                                                                                                    |                                                                                                    |                                                                            | 1 \ 5    |
|           |          |                                                                                                    |                                                                                                    | 字元 1(RS485 人機通訊) 🕂 🛄                                                       |          |
|           |          |                                                                                                    |                                                                                                    | 內值 RS485 人機通訊 MOBUS 傳輸速率                                                   |          |
|           |          |                                                                                                    |                                                                                                    | 0 9600                                                                     | _        |
|           |          |                                                                                                    |                                                                                                    |                                                                            |          |
|           |          |                                                                                                    |                                                                                                    | 字元 2(Baud Rates)                                                           |          |
|           |          |                                                                                                    |                                                                                                    | 內值 RS232 資料每秒傳輸速率                                                          |          |
|           |          |                                                                                                    |                                                                                                    | 0 9600                                                                     | _        |
|           |          |                                                                                                    |                                                                                                    | 1 19200                                                                    | _        |
|           |          |                                                                                                    | and the second second se | 3 57600                                                                    |          |
|           |          |                                                                                                    |                                                                                                    | 字元 3(Echo) H 200                                                           |          |
|           |          | and the second second s |                                                                                                    | 內值 Echo 功能                                                                 |          |
|           | V        |                                                                                                    |                                                                                                    | 0 啟動終端機回應功能                                                                | _        |
|           |          |                                                                                                    |                                                                                                    | 1 關閉終端機回應功能                                                                |          |
|           |          |                                                                                                    |                                                                                                    | 4 在連入字串前加入換行符號並且啟動終端機匠                                                     | ן ו      |
|           |          |                                                                                                    |                                                                                                    | 應功能(回應处進時間設定參考 PN29)                                                       |          |
|           |          |                                                                                                    |                                                                                                    | 5   仕理八子 申 刖 加 八 換 行 衍 號 亚 且 關 闭 終 端 機 匠                                   | ,        |
|           |          |                                                                                                    |                                                                                                    | 應切 肥( 凹 應 延 理 时 间 設 足 豕 考 P IN 2 9 )                                       |          |

| 參數<br>No. | <b>參數</b><br>名稱 | 預設值 | 設定範圍 | 功能說明                                                                                                    | 模式                                                                                                    |   |
|-----------|-----------------|-----|------|----------------------------------------------------------------------------------------------------|----------------------------------------------------------------------------------------------------|---|
| PN04      |                 |     |      | 設定 SERVO OFF、EMC 輸入信號設定<br>字元0<br>円値 SVOFF 致能及輸入極性<br>0 SVOFF 接點無效<br>1 接點與 DG 短路時 SERVO OFF (A 接點)<br>3 接點與 DG 開路時 SERVO OFF (B 接點)                            | A                                                                                                    |   |
|           |                 |     |      | 內值         SVOFF 停車方式           0         SVOFF 致能直接關輸出電流馬達慣性停止           1         SVOFF 致能馬達減速停止後關閉輸出電流                                                       | A                                                                                                    |   |
|           |                 |     |      |                                                                                                    | 字元2       回       EMC 致能及輸入極性         0       EMC 後 ALARM, BREAK 接點無效         1       接點與 DG 短路時 EMC 致能 (A 接點)         3       接點與 DG 開路時 EMC 致能 (B 接點)                                                                                                    | A |
|           |                 |     |      | 字元3     IIIIIIIIIIIIIIIIIIIIIIIIIIIIIIIIIIII                                                                                                    | A                                                                                                    |   |
|           |                 |     |      | 設定 CWHC、CCWHC 輸入                                                                                                    |                                                                                                    |   |
|           |                 |     |      |                                                                                                    | 字元0       口         內值       CWHC 正轉禁止致能及輸入極性         0       CWHC 接點無效         1       接點與 DG 短路時 CWHC 致能 (A 接點)         3       接點與 DG 開路時 CWHC 致能 (B 接點)                                                                                                    | A |
| PN05      |                 |     |      |                                                                                                    | 字元1     〇     〇     〇     〇     〇     〇     〇     〇     〇     〇     〇     〇     〇     〇     〇     〇     〇     〇     〇     〇     〇     〇     〇     〇     〇     〇     〇     〇     〇     〇     〇     〇     〇     〇     〇     〇     〇     〇     〇     〇     〇     〇     〇     〇     〇     〇     〇     〇     〇     〇     〇     〇     〇     〇     〇     〇     〇     〇     〇     〇     〇     〇     〇     〇     〇     〇     〇     〇     〇     〇     〇     〇     〇     〇     〇     〇     〇     〇     〇     〇     〇     〇     〇     〇     〇     〇     〇     〇     〇     〇     〇     〇     〇     〇     〇     〇     〇     〇     〇     〇     〇     〇     〇     〇     〇     〇     〇     〇     〇     〇     〇     〇     〇     〇     〇     〇     〇     〇     〇     〇     〇     〇     〇     〇     〇     〇     〇     〇     〇     〇     〇     〇     〇     〇     ○ | A |
|           |                 |     | r    | 字元2       〇         內值       CCWHC 反轉禁止致能及輸入極性         0       CCWHC 接點無效         1       接點與 DG 短路時 CCWHC 致能 (A 接點)         3       接點與 DG 開路時 CCWHC 致能 (B 接點) | A                                                                                                    |   |
|           |                 |     |      | 字元3     〇       內值     CCWHC 反轉禁止停車方式       0     CCWHC 時直接關輸出電流,馬達依慣性停止       1     CCWHC 時馬達減速停止後關閉輸出電流                                                       | A                                                                                                    |   |

| 參數<br>No. | <b>參數</b><br>名稱 | 預設值                                                                                                    | 設定範圍                                                                                                    | 功能說明                                                                           | 模式 |
|-----------|-----------------|----------------------------------------------------------------------------------------------------|----------------------------------------------------------------------------------------------------|--------------------------------------------------------------------------------|----|
|           |                 |                                                                                                    |                                                                                                    | 設定 BREAK 煞車輸出                                                                  |    |
|           |                 |                                                                                                    |                                                                                                    |                                                                                |    |
|           |                 |                                                                                                    |                                                                                                    | 內值         DREAR         熱甲輸出致能及信號極性           0         BRFAK         信號輸出 無效 | А  |
|           |                 |                                                                                                    |                                                                                                    | 1 伺服備妥後,煞車輸出為 OFF (A 接點)                                                       |    |
|           |                 |                                                                                                    |                                                                                                    | 3 伺服備妥後,煞車輸出為ON(B接點)                                                           |    |
|           |                 |                                                                                                    |                                                                                                    | 字元1 [1] [1]                                                                    |    |
| PN06      |                 |                                                                                                    |                                                                                                    | 內值 BREAK On 時間差                                                                | A  |
|           |                 |                                                                                                    |                                                                                                    | 0~F   系統啟動煞車延遲時間(単位:100ms)                                                     |    |
|           |                 |                                                                                                    |                                                                                                    |                                                                                | Δ  |
|           |                 |                                                                                                    |                                                                                                    | ○ 內值 BREAR OIT 时间差<br>0~F 系統關閉致東前置時間(單位·100ms)                                 |    |
|           |                 |                                                                                                    |                                                                                                    |                                                                                |    |
|           |                 |                                                                                                    |                                                                                                    | 7.20 □==□ 內值 動態煞車致能                                                            | •  |
|           |                 |                                                                                                    | 0 動態煞車無效                                                                                                    | A                                                                              |    |
|           |                 |                                                                                                    |                                                                                                    | 1 動態煞車有效                                                                       |    |
|           |                 |                                                                                                    |                                                                                                    | 信號輸出設定                                                                         |    |
|           |                 |                                                                                                    |                                                                                                    |                                                                                |    |
|           |                 |                                                                                                    |                                                                                                    | 內值 READY 備妥輸出致能及信號極性                                                           | Α  |
|           |                 |                                                                                                    |                                                                                                    | 1 伺服備妥後,電晶體輸出為ON                                                               |    |
|           |                 |                                                                                                    |                                                                                                    | 3 伺服備妥後,電晶體輸出為OFF                                                              |    |
|           |                 |                                                                                                    |                                                                                                    | 字元1 1 1 1                                                                      |    |
|           |                 | A                                                                                                    |                                                                                                    | 內值 ALARM 異常警報輸出致能及信號極性                                                         | _  |
|           |                 |                                                                                                    |                                                                                                    | 0 異常警報信號無效                                                                     | A  |
| PN07      |                 |                                                                                                    |                                                                                                    | 1 富驅動器異常時,電晶體輸出為 ON<br>3                                                       |    |
|           | 4               |                                                                                                    |                                                                                                    |                                                                                |    |
|           |                 |                                                                                                    |                                                                                                    | 子九乙 <sup>111</sup><br>內值 POSOK 到位輪出致能及信號極性                                     |    |
|           |                 |                                                                                                    |                                                                                                    | 0         到位信號輸出無效                                                             | 0  |
|           |                 |                                                                                                    |                                                                                                    | 1 到位信號致能後,電晶體輸出為 ON                                                            |    |
|           |                 |                                                                                                    |                                                                                                    | 3 到位信號致能後,電晶體輸出為 OFF                                                           |    |
|           |                 | •                                                                                                    |                                                                                                    | 字元3 [1]                                                                        |    |
|           |                 |                                                                                                    |                                                                                                    |                                                                                | A  |
|           |                 |                                                                                                    | U         L         A         A         C         A         C         C         A         C         C <thc< th=""> <thc< th=""> <thc< th=""> <thc< th=""></thc<></thc<></thc<></thc<> |                                                                                |    |
|           |                 | 1111   1111   1111   1111   1111   1111   1111   1111   1111   1111   1111   1111   1111   1111   1111   1111 |                                                                                                    |                                                                                | L  |

| 參數<br>No.          | 參數<br>名稱 | 預設值   | 設定範圍     | 功能說明                                                                                                    | 模式            |
|--------------------|----------|-------|----------|----------------------------------------------------------------------------------------------------|---------------|
| PN08               |          | HOOOO |          | 使用外部速度參數設定         內值       內部/外部 速度設定         0       使用內部速度參數為運動速度(PN10 參數)         1       使用內部速度參數為運動速度,最高運動速度為<br>VF (PN19) 參數         字元1       〇〇〇         內值       內部/外部 速度設定         ○       使用內部速度參數為手動 JOG 速度(PN14 參<br>數)         1       使用外部 VR 值為手動 JOG 速度,最高運動速<br>度為 VF (PN19) 參數 |               |
| PN09               |          | H0000 |          | 更改模式程序選擇           字元0         日日日日日           內值         更改模式程序選擇           0         切換 MD (PN01) 參數時,伺服關閉(SERVO OFF)           1         切換 MD(PN01) 參數時,伺服不關閉(SERVO ON)                                                                                                    | A             |
| PN10               | VM       |       | 1~5000   | <ul> <li>設定馬達轉轉速(單位:rpm)</li> <li>1. MD=5時 MA 運動指令之轉速。</li> <li>2. MD=1時,為運動指令最高速度。</li> <li>3. MD=2.3時,設定輸入電壓與轉速之關係,設定 3000,<br/>表輸入 10V 時使馬達運轉 3000RPM</li> </ul>                                                                                                    | 5<br>1<br>2,3 |
| PN11               | VA       |       | 1~1000   | 設定加速度(單位:rps <sup>2</sup> )                                                                                                    | 15            |
| PN12               | SC1      |       | 1~9999   | 設定輸入脈波乘頻比例(電子齒輪比)<br>※需系統重置方有效                                                                                                    | 0,1           |
| PN13               | SC2      |       | 1~9999   | 設定輸入脈波乘頻比例(電子齒輪比)<br>※需系統重置方有效                                                                                                    | 0,1           |
| PN1 <mark>4</mark> | VJ       | 3836  | 1~5000   | MD=1、5 時,為手動 JOG 速度(單位:rpm)                                                                                                    | 1,5           |
| PN15               | VO       |       | -200~200 | 設定電壓輸入零點調整(Zero Offset)                                                                                                    | 234           |
| PN16               | VZ       |       | 0~99     | 設定 V 電壓輸入不動作範圍(Dead zone)                                                                                                    | 2,3           |
| PN17               | TSC      |       | 1~32     | 扭力比例常數(Torque Scale)                                                                                                    | 234           |
| PN18               | EP       |       | 1~999    | 設定馬達到位(In Position)允許誤差,POSOK 輸出致<br>能設定。                                                                                                    | 01            |
| PN19               | VF       |       | 1~6000   | <ol> <li>1. 設定馬達最高轉速計算基準(單位:rpm)</li> <li>2. 外部 VR 調速時,之最高轉速(單位:rpm)</li> </ol>                                                                                                    | A<br>12       |
| PN20               | AVA      |       | 0~32000  | 使用類比信號輸入調速時之加速度                                                                                                    | 234           |
| PN21               | AB       |       | 1~5000   | 設定起始與終點加速度(單位:rpm)                                                                                                    | 15            |

| 參數<br>No. | 參數<br>名稱 | 預設值  | 設定範圍    | 功能說明                                                                                                    | 模式 |
|-----------|----------|------|---------|----------------------------------------------------------------------------------------------------|----|
| PN22      | AF       |      | 1~5000  | 設定到達最高速的加速度(單位:rps <sup>2</sup> )                                                                                   | 15 |
| PN23      | VH       |      | 1~5000  | 回原點速度(原點信號觸發後,回復速度為 VH/64)                                                                                          | 15 |
| PN24      | HP       |      | 0~65535 | 原點歸零後,伺服座標平移(OFF SET)位置值(內<br>值 X4=實際座標平移值)                                                                         | 15 |
|           |          |      |         | 設定位置誤差極限(Error Limit)                                                                                               |    |
| PN25      | EL       |      | 20~4000 | 例:若使用每轉 500 計數的編碼器(驅動器信號擷取<br>為4倍頻)EL=400,實際意義就是當馬達位置誤差超<br>過400pulse,相當於 1/5 轉時,會出現Err-04<br>※此參數隨馬達與編碼器型號不同而有所不同。 | A  |
| PN26      | LL       |      | 50~300  | 馬達負載極限(Load Limit) 單位:W<br>※此參數規格因應搭配馬達不同而有所不同,故目前<br>未開放使用者對此參數上限之調整                                               | Α  |
| PN27      | IL1      | 148  | 1~150   | 設定電流極限(Current Limit)單位:0.01Amp                                                                                     | А  |
| PN28      | IL2      |      | 1~500   | 積分電流極限。單位:0.01Amp                                                                                                   | А  |
| PN29      |          |      | 0~65535 | 通訊回應延遲時間。單位:10ms                                                                                                    |    |
| PN30      | KP       | 5000 | 1~20000 | 設定比例控制增益                                                                                                    | А  |
| PN31      | KD       |      | 1~32000 | 設定微分控制增益                                                                                                    | А  |
| PN32      | KI       |      | 0~50    | 設定積分控制增益                                                                                                    | Α  |
| PN33      | DM       |      | 0~99    | 設定阻尼參數(Damper)                                                                                                    | А  |
| PN34      | 廠商<br>保留 |      | Ł       |                                                                                                    |    |
| PN35      | FFV      |      | 0~9999  | 速度前置補償                                                                                                    | Α  |
| PN36      | FFB      |      | -99~99  | 不平衡負載補償(通常運用於 Z 軸負載時)                                                                                               | Α  |
| PN37      | 廠商<br>保留 |      |         | 定義T1MAT2MAT3MA (多軸線時設定最多8軸)                                                                                         |    |
| PN38      | 廠商<br>保留 |      |         | 多軸協動時.速度設定                                                                                                    |    |
| PN39      | 系統<br>驗證 |      |         | 多軸協動時.加速度設定                                                                                                    |    |
| PN40      | IKP      |      | 1       | 步進模式時.電流比例修正                                                                                                    |    |
| PN41      | IKD      | >    |         |                                                                                                    |    |
| PN42      | IKI      |      |         | 步進模式時.電流積分修正                                                                                                    |    |

歡迎使用 CSIM 控制器 使用前先查閱本說明書 20151122 翔寶電子實業有限公司 修正

| 參數<br>No. | 參數<br>名稱 | 預設值 | 設定範圍                                                    | 功能說明                                                                                                    | 模式 |
|-----------|----------|-----|---------------------------------------------------------|----------------------------------------------------------------------------------------------------|----|
| PN43      | IMX      |     | 10~800                                                  | 步進模式時.的最大電流 1ma                                                                                                    |    |
| PN44      | MSC<br>1 | 1   |                                                         | (SPR)解析度(內部電子齒輪比)                                                                                                    |    |
| PN45      | MSC<br>2 | 1   |                                                         | (SPR)解析度(內部電子齒輪比)                                                                                                    |    |
| PN46      |          |     |                                                         | 字元2     口口       內值     設定檢查電壓       0~1     0檢查電壓       1 不檢查低電壓.110V 即可輸入       字元0     口口       內值 <b>外部回昇開開</b> 0~1     0內部回昇       1 外部回昇啓用                                                                                                    | A  |
| PN47      | STN      |     | 1~255                                                   | 字元0       印位       設定 PLC 站號         0~255       1 至 255 可設定,多台連線時需設不同站號         (單位:1)       字元2         字元2       日         內值       設定為 Modicon 984 Device/Slave(RTU)         0       無功能         2       為 PLC 模式(ModBus RTU)         3       為 PLC 模式(ModBus ASKI)         MBP       MB通訊協定         0: 8Bit, None parity         1: 8Bit, Even parity         2: 8Bit, Odd parity | 5  |
| PN48      |          |     |                                                         | 字元0 HUUU<br>內值 <mark>關機記憶位置</mark><br>1 關機記憶位置.下次開機時即知上次位置                                                                                                    |    |
| PN49      |          | -   |                                                         | 保留                                                                                                    |    |
| PN50      |          |     | 0為1台<br>2為2台<br>7為3台<br>F為4台<br>2F為5台<br>7F為6台<br>FF為7台 | <ul> <li>設定多軸連線模式</li> <li>CSC2 連線參與站號 字元 0,1 □□□□□ 第一台設定</li> <li>內值 內值 00~7F 站號設定(2 進制)</li> <li>0 單軸</li> <li>多軸連線</li> </ul>                                                                                                    |    |

#### 歡迎使用 CSIM 控制器 使用前先查閱本說明書 20160617 翔寶電子實業有限公司 修正

| 參數<br>No. | 參數<br>名稱 | 預設值 | 設定範圍 | 功能說明                                                                                                    | 模式 |
|-----------|----------|-----|------|----------------------------------------------------------------------------------------------------|----|
| PN51      |          |     |      | 設定 CSC TID (MBTA,ABTI)MB 通用站號及回應站號         內值       回應廣播命令代表站號 字元 0,1         01~       站號設定         FF          內值       接收廣播命令站號 字元 2,3         〇1~       站號設定         FF          〇1~       站號設定         FF          2 內部多軸連線站號(需各別設定) | 5  |
| PN52      | KB       |     |      | 馬達啓動電流限制                                                                                                    | Α  |
| PN53      | KM       |     |      | 馬達運轉電流限制                                                                                                    | Α  |
| PN54      | KV       |     |      | 馬達電流控制參數                                                                                                    | А  |
| PN55      | KQ       |     |      | 馬達電流控制參數                                                                                                    | А  |
| PN56      | KE       |     |      | 馬達 KE 常數 (只用在 MD4)                                                                                                    | 4  |
| PN57      | КТ       |     |      | 馬達 KT 常數                                                                                                    | А  |
| PN58      | VSC      | A   |      | 電壓量測調整參數                                                                                                    |    |
| PN59      | ISC      |     |      | 電流量測調整參數                                                                                                    |    |
| PN60      | KR       |     |      | 反轉電流限制參數                                                                                                    |    |
| PN61      |          |     |      | (AU)類比輸入積分                                                                                                    |    |
| PN62      |          |     |      |                                                                                                    |    |
| PN63      |          |     |      |                                                                                                    |    |
| PN64      |          |     | 100  | 馬達回昇時.放電頻率(請先計算在設定)                                                                                                    |    |

歡迎使用 CSIM 控制器 使用前先查閱本說明書 20160617 翔寶電子實業有限公司 修正

| PN65 | (18) (18) (18) (18) (18) (18) (18) (18) | 1997 (maint fuint fuint fuint fuint fuint fuint fuint fuint fuint fuint fuint fuint fuint fuint fuint fuint fui |    |                                      |
|------|-----------------------------------------|----------------------------------------------------------------------------------------------------|----|--------------------------------------|
| PN66 | IMN                                     |                                                                                                    |    | 開迴路步進馬達連續轉電流                         |
| PN68 | IKP                                     |                                                                                                    |    | 開迴路步進馬達積分增益                          |
| PN69 | IKD                                     | 20                                                                                                    |    | 開迴路步進馬達制微分增益                         |
| PN70 | IKI                                     | 4                                                                                                    |    | 開迴路步進馬達積分電流                          |
| PN76 | IMX                                     |                                                                                                    |    | 最大電流限制,使用在伺服扭力模式用<br>步進馬達最大限制電流 peck |
| PN77 | PMX                                     |                                                                                                    |    |                                      |
| PN78 | DB                                      |                                                                                                    | 16 | 電晶體開閉時間延遲                            |
|      |                                         |                                                                                                    |    |                                      |
|      |                                         |                                                                                                    |    |                                      |

\* 以上參數預設值皆以CS60-03C1AE馬達為基準,實際情況請依照各型號出廠值為準。

#### 4-6. 監控參數功能說明

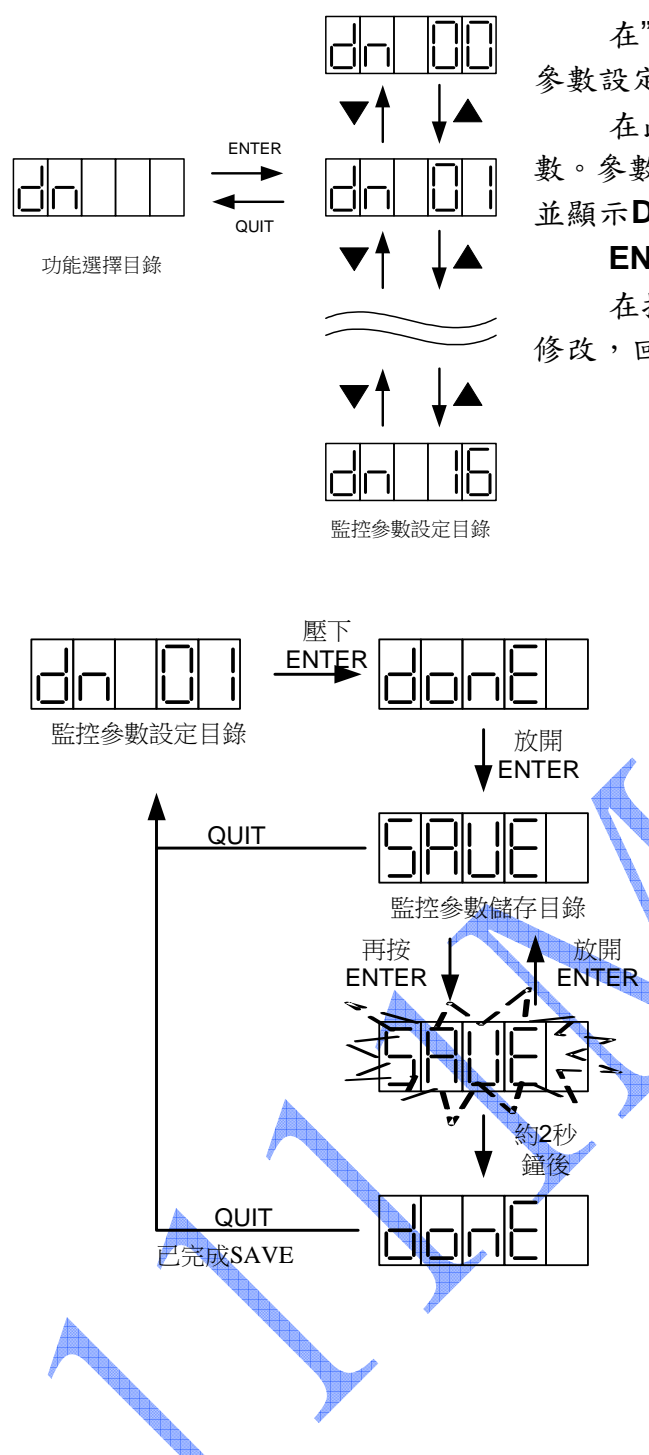

在"功能選擇目錄"顯示dn時按下ENTER鍵,即可進入"監控 參數設定目錄"。

在此目錄下,使用者可藉▼▲鍵及◀鍵來設定所要的監控參 數。參數設定完成後,按下ENTER鍵,新的監控參數即被接受。 並顯示DONE畫面,此畫面會保持到ENTER鍵鬆開為止。

ENTER鍵被鬆開後即進入下一層"監控參數儲存目錄"。 在按下ENTER鍵之前,如按下QUIT鍵,即放棄之前所做的 修改,回到原先"功能選擇目錄"。

> 在"監控參數設定目錄"按下ENTER鍵,新設定的監 控參數即被接受。再當ENTER鍵解除時,即會進入"監 控參數儲存目錄"。此時CSBL700會顯示"SAVE"(顯示 書面如左)。

> 在進入此目錄時,新的監控參數已被接受,而且已 生效,但尚未被儲存至系統的記憶體(EEROM)中。 在此種狀況下若關電源,下次開機時參數將回復為舊值。

> 若要將新的監控參數永久儲存,需再次按下 ENTER鍵,並持續按著直到SAVE停止閃爍,並顯示 DONE為止。做完這個儲存程式,新的監控參數值就會 被儲存至系統的EEROM中,以後即使關電源重新開機 也不會消失。

若新改的監控參數值只是暫用一下,不需永久儲存,就不要再按ENTER鍵,按下QUIT鍵即可直接回到 上一層"監控參數設定目錄"。

# 4-7. CSBL740 監控(DN)參數一覽表:

| DN | 顯示資料內容及意義                                                                   | 單位        |
|----|-----------------------------------------------------------------------------|-----------|
| 00 | 顯示器不顯示任何數值                                                                  |           |
| 01 | <b>顯示現在轉速 (rpm)</b><br>例如:顯示 120,表示現在轉速為 120rpm。<br>此數值是 0.1 秒的平均轉速。        | RPM       |
| 02 | 輸入脈波數與編碼器回授的脈波差異值(Pulse)                                                    | pulse     |
| 03 | 輸入脈波數與編碼器回授的脈波差異的最大值。<br>馬達運動中,若負載增加,誤差值越大,若誤差值超過系統參數 EL 值時驅動器<br>會跳跟隨過大保護。 | pulse     |
| 04 | 輸入脈波數。                                                                      | pulse     |
| 05 | 編碼器回授的脈波值。                                                                  | pulse     |
| 06 | <b>即時電流現在值。(</b> 電流輸出值 0.01A 顯示 1),<br>例如:若顯示 180,即時電流輸出為 1.8A              | 0.01A     |
| 07 | 驅動電流最大值。                                                                    | 0.01A     |
| 08 | <b>扭力現在值。(</b> 扭力輸出值 0.01kg-cm 顯示 1),<br>例如:若顯示 1090,即時扭力輸出為 10.9 kg-cm     | 0.01kg-cm |
| 09 | 扭力最大值。                                                                      | 0.01kg-cm |
| 10 | 瓦特現在值。                                                                      | W         |
| 11 | 瓦特最大值。                                                                      | W         |
| 12 | VCMD 輸入電壓。                                                                  | V         |
| 13 | In Put 輸入狀態(面板顯示為 16 位元數值)                                                  |           |
| 14 | Out Put 輸出狀態(面板顯示為 16 位元數值)                                                 |           |
| 15 | UVW 輸出監控                                                                    |           |
| 16 | ABZ 相位監控。                                                                   |           |

※以上所有面板顯示,皆以CSBL740伺服驅動器內部預設值顯示。

實際顯示內容,依使用者操作及配線狀況為主。

#### 監控參數DN13、DN14十六位元數值代表定義:

使用者可在CSBL700之監控參數中了解目前I/O狀態。以方便使用者配線及機構安裝。 而CSBL700之I/O狀態顯示為16位元參數,其定義如下:

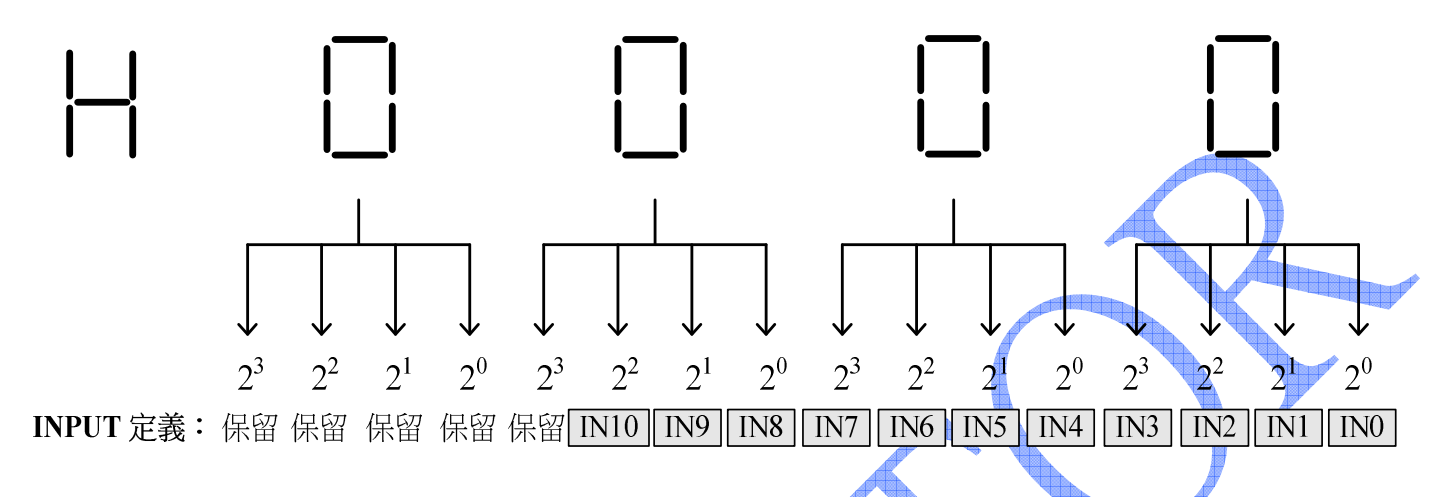

#### 1/0腳位字元定義表:

| I/O類別 | 1/0名稱   | CN1接腳編號 | 面板顯示      |
|-------|---------|---------|-----------|
| IN0   | JOG +   | 6       | H0001     |
| IN1   | JOG -   | 25      | H0002     |
| IN2   | HOME    | 7       | H 0 0 0 4 |
| IN3   | HALT    | 26      | H0008     |
| IN4   | SVOFF   | 3       | H0010     |
| IN5   | EMC     | 22      | H 0 0 2 0 |
| IN6   | СМНС    | 4       | H 0 0 4 0 |
| IN7   | ссwнс 🖊 | 23      | H0080     |
| IN8   | HORG    | 5       | H0100     |
| IN9   | RESET   | 24      | H 0 2 0 0 |
| OUT0  | READY   | 11 、 29 | H0001     |
| OUT1  | ALARM   | 12 \ 30 | H0002     |
| OUT2  | BREAK   | 13 • 31 | H0004     |
| OUT3  | POSOK   | 14 \ 32 | H0008     |
| OUT4  | OUT4    | 15 \ 33 | H0010     |
| OUT5  | PHZOUT  | 16、34   | H0020     |

由於在系統運作同時,可能同時會有多個I/O動作進行。所以使用者可透過上表進行對照來了解目前的I/O狀態。例如:使用者在DN=13時,面板顯示為"H0012"。對應上表,即可得知目前IN1、IN4有訊號輸入。相同原理當使用者在DN=14時,面板顯示為"H0023"。對應上表即可得知目前OUT0、OUT1、OUT5有訊號輸出。

#### 4-8. 面板操控功能說明

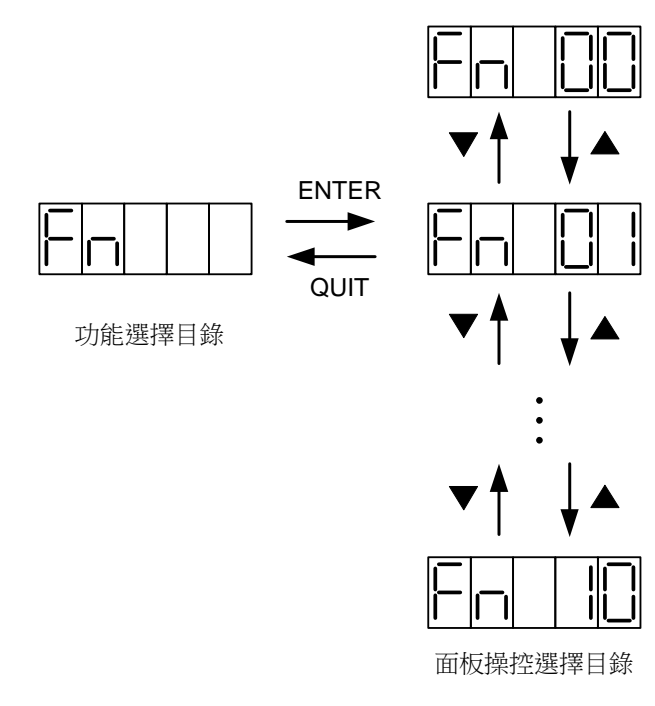

(1).馬達連續運轉(FN 02)

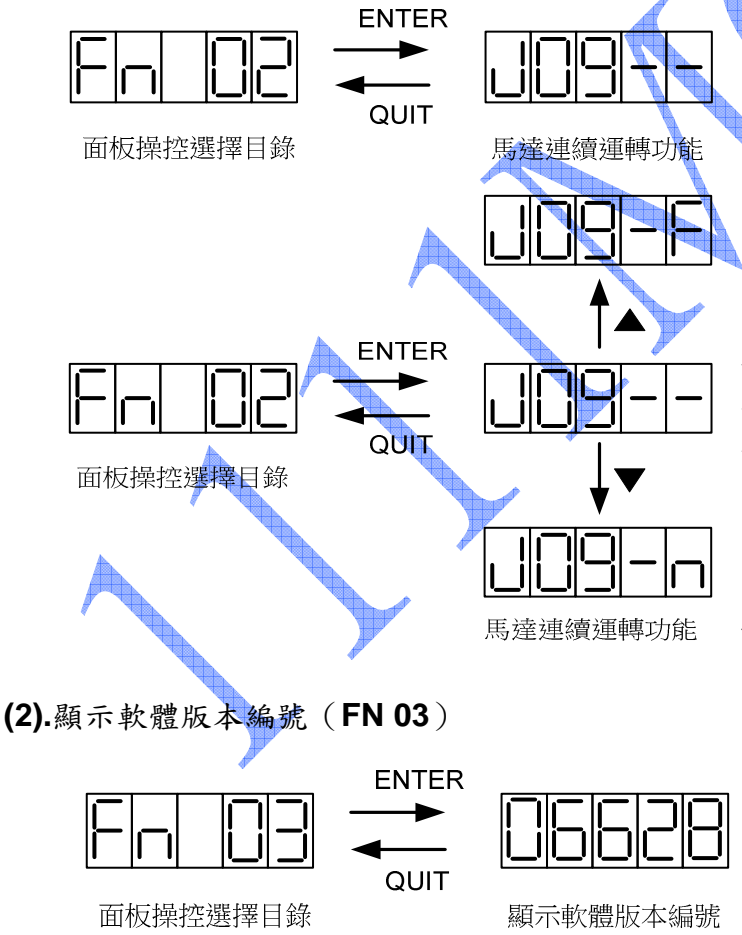

面板操控功能是讓使用者在進行系統微調或馬達測 試時,能夠透過面板操作,即可完成所有必要的動作。各 種操控功能的詳細內容及操作,請參考附表。

在"功能選擇目錄"顯示"Fn"時按下ENTER鍵,即可 進入"面板操控選擇目錄"。

在此目錄下,使用者可藉▼▲鍵來選擇所要的操作 功能編號。

選定操作功能後,按下ENTER鍵,即可進入該功能 的目錄。

在此目錄若按下QUIT鍵,即可回到上一層"功能選擇 目錄"。

"馬達連續運轉"功能提供使用者不外接任何控制器, 在CSBL700面板上即可控制馬達正反旋轉的能力。 在"面板操控選擇目錄"顯示"FN 02"時按下ENTER 鍵,即可進入"馬達連續運轉"功能(顯示畫面如左)。 在此功能時,使用者按下▲鍵馬達即正轉,鬆開▲鍵 馬達即停止。反之按下▼鍵馬達即反轉,鬆開▼鍵馬 達也立即停止反轉。

在執行"馬達連續運轉"時,馬達的轉速是由系統參 數"VJ"設定(參數編號為PN14)。馬達啟動後的加 轉速及停止時的減速度是由系統參數"VA"設定(參數 編號為PN11,各系統參數的說明請參閱附表)。使 用者可用前面"系統參數設定目錄"所述程式變更這 些參數。

按下QUIT鍵即可再回到"面板操控選擇目錄"。

在"面板操控選擇目錄"顯示"FN 03"時按下ENTER 鍵,即可進入"顯示軟體版本編號"功能(顯示畫面如 左)。

按下QUIT鍵即可再回到"面板操控選擇目錄"。

#### (3).系統重置(FN 04)

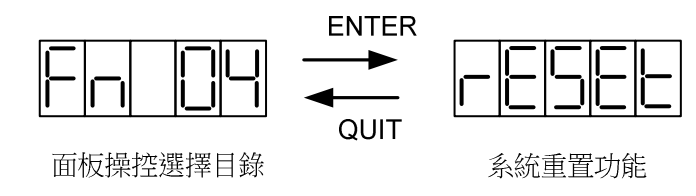

在"面板操控選擇目錄"顯示"FN 04"時按下ENTER 鍵,即會執行"系統重置"功能(顯示畫面如左)。 系統重置(Reset)會重新啟動CSBL700,效果大致 等同關機後再重新開機。

系統重置後,按下QUIT鍵即可再回到"面板操控選擇 目錄"。

#### (4).參數初始設定與電流Sensor校正(FN 08、FN09)

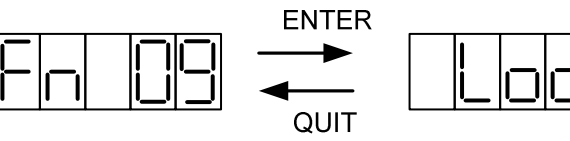

面板操控選擇目錄

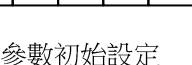

 Enter
 Enter

 面板操控選擇目錄
 参數初始設定

"參數初始設定"會將CSBL700所有系統參數重設成 出廠時的預設值。一旦執行就不易回復,為防止使用 者在不注意的情況下誤用此功能,CSBL700有多一 道防護機制。使用者必須先以FN 10功能解除系統閉 鎖狀態,才能執行本功能。

在"面板操控選擇目錄"顯示"FN 09"時按下ENTER 鍵,若系統在閉鎖狀態,CSBL700並不會執行"參數 初始設定",只會在LED上顯示"Loc"(顯示畫面如左)。 若在按下ENTER鍵時,系統已先解除閉鎖狀態, CSBL700即會執行"參數初始設定",將所有系統參數 重設成出廠時的預設值,並在LED上顯示"Pinit"(顯 示畫面如左)。

無論有無執行"參數初始設定",按下QUIT鍵都會再回 到"面板操控選擇目錄"。

在完成"參數初始設定"後,使用者還需進行一個步驟。便是"電流Sensor校正"。由於因為原廠測試環境 與使用者工作環境未必能完全相符。故使用者可以自行透過此項功能來進行電流Sensor的微調。使工 作效率能更高更快速。此功能與FN09操作相同,使用者必須先以FN 10功能解除系統閉鎖狀態,才能執 行本功能。

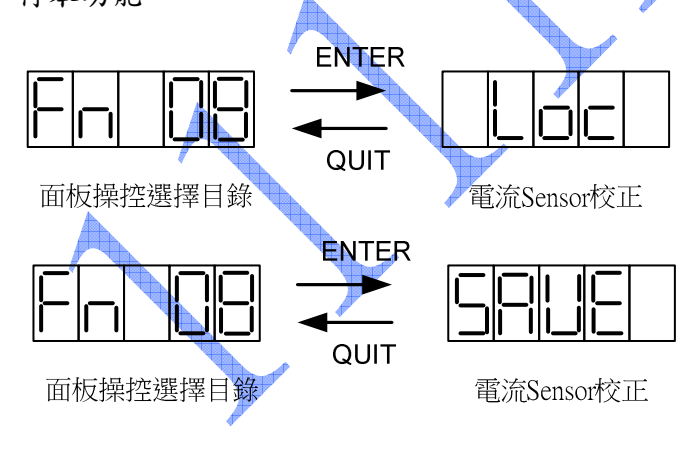

在"面板操控選擇目錄"顯示"FN 08"時按下ENTER鍵, 若系統在閉鎖狀態,CSBL700並不會執行"電流Seneor 校正",只會在LED上顯示"Loc"(顯示畫面如左)。 若在按下ENTER鍵時,系統已先解除閉鎖狀態,

CSBL700即會執行"參數初始設定",將所有系統參數重 設成出廠時的預設值,並在LED上顯示"SAVE"(顯示 畫面如左)。

無論有無執行"電流Sensor校正",按下QUIT鍵都會 再回到"面板操控選擇目錄"。

(5).更改系統閉鎖狀態(FN 10)

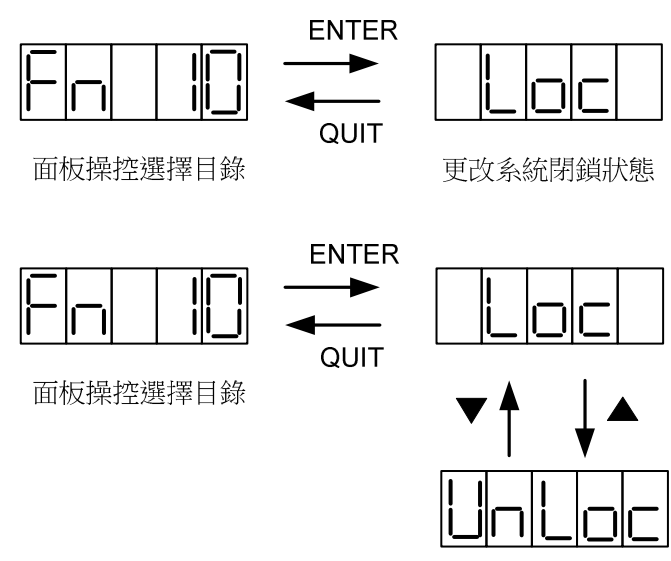

更改系統閉鎖狀態

在"面板操控選擇目錄"顯示"FN 10"時按下ENTER 鍵,即可進入"更改系統閉鎖狀態"功能。此時 CSBL700會將系統目前閉鎖狀態, "Loc"或"UnLoc" 顯示在LED上(顯示畫面如左)。

使用者可藉▼▲鍵來更改閉鎖"Loc"或解除閉 鎖"UnLoc",再按ENTER鍵確認即可完成更改,回 到"面板操控選擇目錄"。 若按下QUIT鍵,即可放棄之前所做修改,以原來狀 態回到"面板操控選擇目錄"。

(6).馬達型號顯示(FN11)

在"面板操控選擇目錄"顯示"FN 11"時按下ENTER鍵,即可進入"馬達型號顯示"功能。使用者可藉由此 功能來了解目前機構所搭配馬達狀態。

| 面板顯示及馬 | 達型號對 | 應表如下: |
|--------|------|-------|
|--------|------|-------|

| 面板顯示 | 伺服馬達型號            | 搭配驅動器型號         | 額定輸出  |
|------|-------------------|-----------------|-------|
|      | CS60-03C1AE(有培林式) | CSBL700B-CS03C1 | 300 W |
|      | CS60-03C1AE(無培林式) | CSBL700B-CS03C1 | 300 W |
|      | CS60-03C2AE       | CSBL700B-CS03C2 | 300 W |
|      | CS80-05C1AE       | CSBL700B-CS05C1 | 550 W |
|      | CS80-05C2AE       | CSBL700B-CS05C2 | 550 W |
|      | CS80-07C1AE       | CSBL700B-CS07C1 | 750 W |
|      | CS80-07C2AE       | CSBL700B-CS07C2 | 750 W |

# 4-9. CSBL740面板操控(FN)功能參數一覽表

| 編號 | 面板操控功能       | 面板顯示         | 面板操控功能說明                             | 備註             |
|----|--------------|--------------|--------------------------------------|----------------|
| 00 | 保留           |              |                                      |                |
| 01 | 保留           |              |                                      |                |
| 02 | 馬達連續運轉       |              | 可依內部速度(參數 PN14)設定(配合上<br>下鍵)做正負方向運動。 |                |
| 03 | 顯示軟體版編號      | 06628        | 顯示驅動器的軟體版本日期。                        |                |
| 04 | 系統重置         | <u>resee</u> | 重新啟動驅動器(Reset),與外部接點<br>Pin24 同功能。   |                |
| 05 | 保留           |              |                                      |                |
| 06 | 保留           |              |                                      |                |
| 07 | 保留           |              |                                      |                |
| 08 | 電流 Sensor 校正 |              | 在將參數回復成出廠設定值後,可藉由<br>此功能來校正電流準位。     | 先執行參<br>數 FN10 |
| 09 | 參數初始設定       |              | 將參數表中 Pn01 ~Pn035 中的參數,<br>回復成出廠設定值。 | 先執行參<br>數 FN10 |
| 10 | 更改系統閉鎖狀態     | UoLoc        | 當要使用 Fn08、Fn09 功能時,需要開啟<br>此參數       |                |
| 11 | 馬達型號顯示       |              | 顯示目前驅動器搭配馬達規格                        |                |

※以上所有面板顯示,皆以CSBL700伺服驅動器內部預設值顯示。 實際顯示內容,依使用者操作及配線狀況為主。

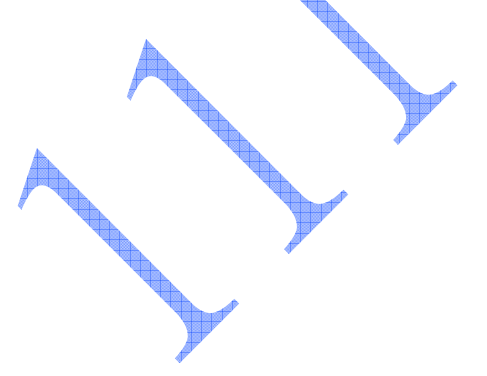

### 4-10. 驅動器異常警報說明

※當驅動器左邊顯示 上一一時,表示驅動器目前無法正常運作。 使用者可依照對策說明,狀況排除後,再按正常程序操作驅動器。 若仍無法將異常警報訊息排除,請洽經銷商或製造商,以提供進一步的處理方式。

顯示說明

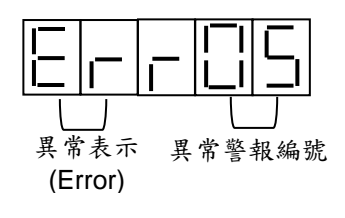

◎ 異常警報顯示一覽表

| 錯誤碼 | 面板顯示 | 異常原因說明                     |          | <b>異常排除方式</b>                   |
|-----|------|----------------------------|----------|---------------------------------|
| 01  |      | 過電壓(Over Voltage)          | 1.       | 以三用電表測量輸入電壓是否                   |
|     |      | 1. DC BUS 電壓超過 360V。       |          | 超過額定電壓值。                        |
|     |      | 2. AC 電壓超過 260V。           | 2.       | 確認輸入電壓是否為符合驅動                   |
|     |      | 3. 電壓偵測電路故障。               |          | 器規格。                            |
| 02  |      | 馬達過負載(Over Load)           | 1.       | 延長加減速時間、或提高馬達容                  |
|     |      | 1. 負載過重,實際扭力超出額定           |          | 量。                              |
|     |      | 扭力,且長時間的運轉。                | 2.       | 將 <u><b>參數 PN30</b></u> 或其他增益參數 |
|     |      | 2. 馬達負載超過驅動器參數             | <u>-</u> | 作適當調整。                          |
|     |      | <u>PN26</u> 的設定值。          | 3.       | 提高驅動器容量或降低負載。                   |
|     |      | 3. 伺服系統不安定而震盪。             | 4.       | 依照本說明書內附接線方式正                   |
|     | 4    | 4. 馬達、編碼器接線錯誤。             |          | 確接線。                            |
| 03  |      | 馬達過電流(Over Current)        | 1.       | 將參數 <u>PN30</u> 做適當調整。          |
|     |      | 1. 輸入電流超過驅動器參數             | 2.       | 確認馬達線的U、V、W 是否短                 |
|     |      | <u>PN27</u> 的設定值。          |          | 路,以及是否正確接線。                     |
|     |      | 2. 驅動器輸出短路。                | 3.       | 先解開與馬達的連結,若一啟動                  |
|     |      | 3. 驅動器故障(線路、IGBT 零         |          | 即發生,需更換新的驅動器。                   |
|     |      | 件不良)。                      | 4.       | 更換驅動器,不可使用 <b>SVOFF</b>         |
|     |      | 4. 動態煞車使用的繼電器高溫            |          | 來控制運轉停止。                        |
|     |      | * 熔毁。                      | _        |                                 |
| 04  |      | 誤差偏差過大(Follow Error)       | 1.       | 放寬 PN25 保護值。                    |
|     |      | 1. 輸入指令脈波與編碼器迴授            | 2.       | 在許可範圍內將加減速時間延                   |
|     |      | 脈波差距超過 <u>參數PN25</u> 的設    |          | 長,或減低負載的慣量。                     |
|     |      | 定值。                        | 3.       | 增加 <b>参數 PN30 及 PN31</b> 的設     |
|     |      | 2. 控制器速度、加速度過大。            |          | 定值來增快馬達的反應時間。                   |
|     |      | 3. KP( <b>参數 PN30</b> )太小。 | 4.       | 檢查驅動器參數是否與適用的                   |
|     |      | 4. 馬達並未追隨命令運轉。             |          | 馬達相符。                           |

| 錯誤碼 | 面板顯示        | 異常原因說明                                                                                                    | 異常排除方式                                              |
|-----|-------------|----------------------------------------------------------------------------------------------------|-----------------------------------------------------|
| 05  |             | 馬達編碼器回授異常                                                                                                    | 1. 檢常馬達編碼器接線是否接續到                                   |
|     |             | (Encoder Error)                                                                                                    | 驅動器。                                                |
|     |             |                                                                                                    | 2. 檢查編碼器接頭是否短路、冷焊                                   |
|     |             | 1 医法伯亚巴比萨                                                                                                    | 或脫落。                                                |
|     |             | 1. 两连骊崎岙政悍。                                                                                                    | 3. 確認編碼器輸入電源是否為                                     |
|     |             | <ol> <li>建按&gt;</li> <li>建按&gt;</li> <li>第一次</li> <li>第二次</li> <li>第二次</li></ol> | DC5V。特別是編碼器線路太長或                                    |
|     |             | 0. 溯闷品兴福勤品进乱共市。                                                                                                    | 附近幹擾訊號較多時。                                          |
|     |             |                                                                                                    | 4. 勿將驅動器上的編碼器座的螺絲                                   |
|     |             |                                                                                                    | 鬆開.不然將造成 ERR5                                       |
| 06  |             | 低電壓(Under Voltage)                                                                                                    | 1. 以三用電表測量輸入電壓是否低                                   |
|     |             | 1. 輸入電壓低於 AC170V。                                                                                                    | 於額定電壓值。                                             |
|     |             | 2. DC BUS 低於 240V。                                                                                                    | 2. 確認驅動器規格是否為符合輸入                                   |
| 07  |             |                                                                                                    | 竜壓。                                                 |
| 07  | ╠━╠━╠━╠╹╢╶╢ | 電流共常(I Irip)                                                                                                    | 1. 確認馬達線的 U、V、W 是否短                                 |
|     |             | 1. 驅動 希 新 出 短 路。                                                                                                    | 路,以及是否正確接線。                                         |
|     |             | 2. 驅動                                                                                                    | 2. 先解開與馬達的連結,若一啟動                                   |
|     |             | 令什个区) <sup>6</sup><br>3 韵能致声估用始继索哭宫泅                                                                                                    | 即發生,即需更換驅動器。                                        |
|     |             | 5. 勤怒然半使用的繼电品同位                                                                                                    | 3. 更換驅動器,不可使用 SVOFF                                 |
|     |             | 4 在出現 FrrO4 後,仍然輸入                                                                                                    | 來控制運轉停止。                                            |
|     |             | 脈衝指令。系統其於保護,                                                                                                    | <ol> <li>         A. 欲將系統重置前,請詳細確認外     </li> </ol> |
|     |             | 會啟動   Trip 機制。                                                                                                    | 部無其他脈衝指令輸入。                                         |
|     |             | 5. 負載超過系統規格                                                                                                    | 5. 减輕負載                                             |
| 08  |             | 電壓異常 (V Trip)                                                                                                    | 1. 以三用電表測量輸入電壓是否超                                   |
|     |             | 1 DC BUS                                                                                                    | 過額定電壓值。                                             |
|     |             | - DC DUS 电座超迥 300V。<br>2 回止 雪阳 断维。                                                                                                    | 2. 確認驅動器規格是否為符合輸入                                   |
|     |             | 2. 四生电ഥ圆泳。                                                                                                    | 電壓。                                                 |
|     |             | 5. 电生质对电路改作                                                                                                    | 3. 加裝回昇電阻                                           |
| 09  |             | 輸入脈波頻率超限                                                                                                    |                                                     |
|     |             | (Over Pulse Rate)                                                                                                    | 請適當降低輸入脈波頻率。                                        |
|     |             | 輸入脈波頻率超過 500KHz。                                                                                                    |                                                     |
| 10  |             | 速度超限(Over Speed)                                                                                                    | No A AL DELAG you I                                 |
|     |             | 馬達轉速超過 <b>參數 PN19</b> 所設定                                                                                                    | 將 <u>參數 PN19</u> 調大,或者降低脈波頻                         |
|     |             | 極限。                                                                                                    | <b>平</b> 。                                          |
| 11  |             | 緊急停止輸入(EMC)                                                                                                    | 確認無其他異警狀態後,將 CN1                                    |
|     |             |                                                                                                    | PIN22 接腳與 DG 短路執行系統重置                               |
|     |             | 外部家急停止訊號輸入。                                                                                                    | 即可                                                  |
| 12  |             | 馬達過電流(積分電流)                                                                                                    | 1. 將參數 PN11 做適當調整。                                  |
|     |             | 1. 電流在取樣時間內超過驅動                                                                                                    | 2. 確認馬達線U、V、W是否短路,                                  |
|     |             | 器參數 <b>PN28</b> 的設定值。                                                                                                    | 以及是否正確接線。                                           |
|     |             | 2. 驅動器輸出短路。                                                                                                    | 3. 先解開與馬達的連結,若一啟動                                   |
|     |             | 3. 驅動器故障(線路、IGBT                                                                                                    | 即發生,需更換新的驅動器。                                       |

歡迎使用 CSIM 控制器 使用前先查閱本說明書 20160617 翔寶電子實業有限公司 修正

|    |                 | 零件毀損)。                                                         | 4. 確認機構運動路線上是否有障礙                                                          |
|----|-----------------|----------------------------------------------------------------|----------------------------------------------------------------------------|
|    |                 | 4. 機構裝置不良,使馬達無法                                                | 物。若為螺桿、滑台之應用請確                                                             |
|    |                 | 順利運作。                                                          | 認機構是否已撞壁。                                                                  |
| 13 |                 | 温度過高(可能是長時間負載過                                                 | 以手觸測試是否真的温度過高                                                              |
|    |                 | 重、系統温度Sensor 故障)                                               | 加強散熱條件                                                                     |
| 14 |                 | 記憶體錯誤(Memory Error)                                            | 請關閉電源,然後將面板上 ENTER                                                         |
|    |                 |                                                                | 鍵和 QUIT 鍵同時按住後重新啟動電                                                        |
|    | │╠╾╎┍╾╎┍╾│ ╏┞╍╣ | <b>內</b>                                                       | 源。如果開機成功會在面板上看到"dF                                                         |
|    |                 | 门叶生开心脸腔发生蛆吠                                                    | dn"。之後請再執行"參數初始設定"                                                         |
|    |                 |                                                                | (FN09)即可排除。                                                                |
| 15 |                 | 模組間通訊異常                                                        |                                                                            |
|    |                 | <ol> <li>1. 配線錯誤</li> <li>2. 干擾</li> <li>3. 前後端未加電阻</li> </ol> | <ol> <li>1. 檢查配線</li> <li>2. 加裝 485 隔離器.</li> <li>3. 請使用有隔離網通訊線</li> </ol> |
|    |                 | CW 驅動禁止輸入(CWHC)                                                | <ol> <li>請確信號接點與 sensor 接點相符。(請參考 P.32 之參數 PN05<br/>之相關設定)</li> </ol>      |
|    |                 | CCW 驅動禁止輸入(CCWHC)                                              | 2. 確認極限觸發因素排除後,再向<br>極限反向移動(Ex.手動 JOG、<br>MA 指令)                           |

- ※ 異警警報編號15、16為使用者設定極限觸發,使用者可自行修改參數或線路進行調整。
- ※ 故障排除後,將CN1 PIN24接腳與DG短路,亦可解除異常警報。但ERR05、06、07、08等異常需進行 重置動作,方可解除異警警報。
- ※ 在警報清除回復正常動作前,請先確認
  - 1. 控制器是否已無命令輸出給驅動器。
  - 2. 是否所有障礙都已排除(錯誤警示可能不只一個),以免造成驅動器再次受損。

### 附錄一. 電子齒輪比演算方法 (PN12、PN13)

電子齒輪比計算公式:

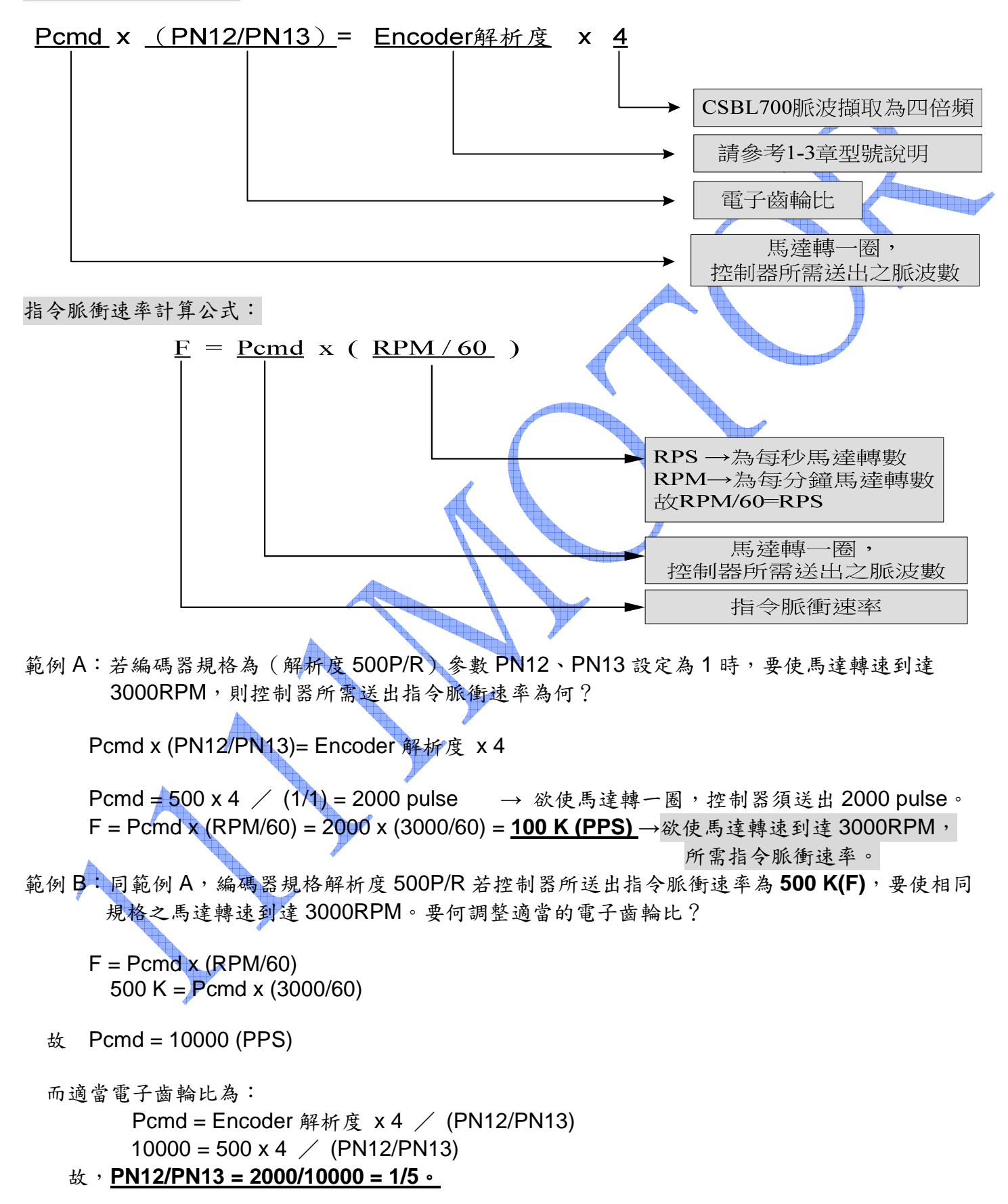

#### 附錄二. 終端機連線設定 (WIN8/WIN10 無終端機.可在 www.1111motor.com 資料下載.超級終端機

CSBL740 可透過 RS232 通訊方式與電腦終端機連線。使用者可在電腦上自行設定所需參數與監控各項數 值。CSBL900 與電腦連線方式步驟如下:

#### <<步驟一>>>

先在程式集→附屬應用程式→通訊→終端機 內開啟超級終端機

(若無終端機,可在控制台→新增/移除程式→WINDOWS 安裝程式內的通訊開啟即可)

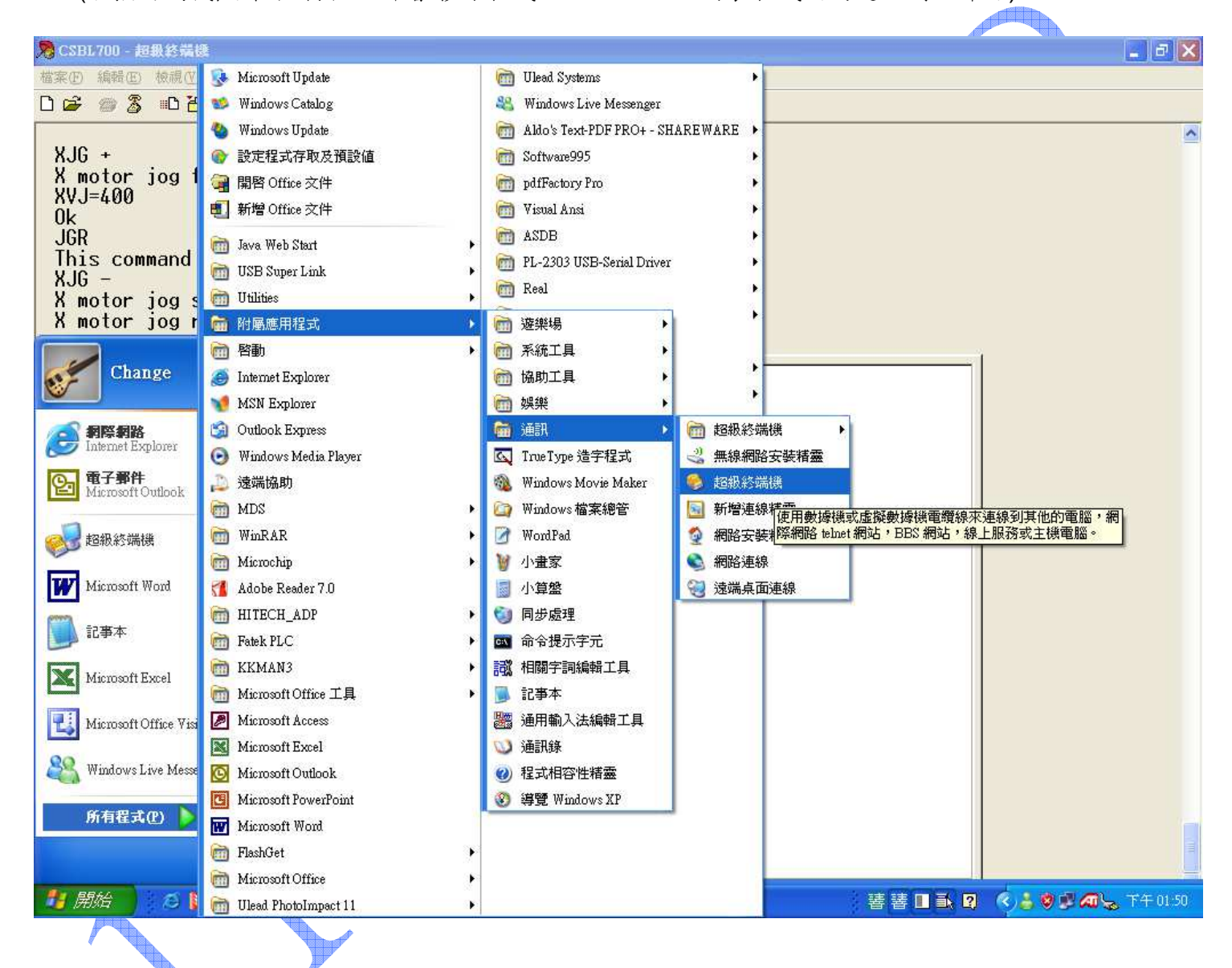

#### <<步驟二>>>

設定名稱及圖示。名稱及圖示可自行訂定。

| 50" 20 20 93<br> |                                        |     |
|------------------|----------------------------------------|-----|
| MPLAF<br>V7.4    | <b>连線描述</b> ? 🗙                        |     |
| <b>ジ</b> ョ曲指     | 制造 新的連線                                |     |
| 0612             | 諸為這個連線輸入名稱並選擇圖示:<br>名稱(10):<br>CSBL900 |     |
|                  |                                        |     |
| CSBL             |                                        |     |
| SB120            |                                        |     |
|                  |                                        |     |
| SBL70<br>集集      |                                        |     |
| 2 2 已中斷連線 自動偵測   | 自動值測 SCROLL CAPS NUM 攝 列印              | 100 |

#### <<步驟三>>>

以上圖示使用連線之下拉式選單選擇 RS232 的連線埠組別,範例中測試連接埠為 COM5。 實際連接埠設定請依您連接的連接埠狀況設定。

| 🔋 📁 📁 📁                                                                                                    |                                                  |
|----------------------------------------------------------------------------------------------------|--------------------------------------------------|
| 表的電腦 CSBL200記明 Visio 新資料夾 (2)                                                                                                    | 聖金夢之逸品 新增Minnooft UH2310-Ver<br>Wood 文件<br>□ □ 区 |
| 2     檔案     編輯     低     低     「     「     ●     ●     ●     ●     ●     ●     ●     ●     ●     ●     ●     ●     ●     ●     ●     ●     ●     ●     ●     ●     ●     ●     ●     ●     ●     ●     ●     ●     ●     ●     ●     ●     ●     ●     ●     ●     ●     ●     ●     ●     ●     ●     ●     ●     ●     ●     ●     ●     ●     ●     ●     ●     ●     ●     ●     ●     ●     ●     ●     ●     ●     ●     ●     ●     ●     ●     ●     ●     ●     ●     ●     ●     ●     ●     ●     ●     ●     ●     ●     ●     ●     ●     ●     ●     ●     ●     ●     ●     ●     ●     ●     ●     ●     ●     ●     ●     ●     ●     ●     ●     ●     ●     ●     ●     ●     ●     ●     ●     ●     ●     ●     ●     ●     ●     ●     ●     ●     ●     ●     ●     ●     ●     ●     ●     ●     ●     ●     ● | 說明( <u>任</u> )                                   |
| APUAE<br>MPUAE<br>3曲報<br>0612<br>CSBL<br>CSBL<br>CSBL<br>CSBL<br>で<br>SSBL                                                                                                    | 発録3                                              |
| CSEL70<br>集美                                                                                                    |                                                  |
| □ 己中斷連線 自動值測 自動值測 SC<br>CSEL700照片 kemel圆描 第四章-面版 聖荼夢之逸品                                                                                                    | ROLL CAPS NUM 撤 列印                               |
| 操作visiol國檔 4日大瓦數<br>(CSBL700回檔 PDF檔 測試報告 聖釜夢之逸品<br>4日大瓦數                                                                                                    | ● 網路上的芳鄰<br>■ 読報告 UH2310-Ver<br>読報告 UH2310-Ver   |
|                                                                                                    |                                                  |

# <<`

| <<步驟四>>>                              |                                                            |     |
|---------------------------------------|------------------------------------------------------------|-----|
| COM 設定內容                              | .除 每秒傳輸位元 (B):2400, 修改為 9600。                              |     |
|                                       | 流量控制 (F):硬體 修改為 xon/xoff。                                  |     |
| 其他連接埠設                                | 定為預設值。此時按下套用,再按下確定。即完成設定程序                                 | • • |
| 🗊 📁                                   |                                                            |     |
| 我的電腦 CSBL700說                         | 3明 Visio 新資料夾(2)聖釜夢之逸品 新增Microsoft UH2310-Ver<br>          |     |
| Сом5 内容                               |                                                            |     |
| 資源回 [ 連接埠設定                           |                                                            |     |
| melee<br>系                            | (動位 元(日)) (月500)                                           |     |
| MPLAE<br>V7.4                         |                                                            |     |
|                                       |                                                            |     |
| 3軸指                                   |                                                            |     |
|                                       |                                                            |     |
| 0612                                  | 運転行動化に)、使用電                                                |     |
| <b>2</b>                              | 還原成預設值( <u>R</u> )                                         |     |
| CSBL<br>finist                        | <u>確定</u> 取消 <u>要用(ム)</u>                                  |     |
| · ·                                   |                                                            |     |
| CSBL70<br>程量                          |                                                            |     |
|                                       |                                                            |     |
| CSBL70<br>集算                          |                                                            |     |
|                                       | 自動值測 自動值測 SCROLL CAPS NUM 攝例印                              |     |
| CSBL700照片 kernel圖檔                    | 當 第四章-面版 聖金夢之逸品 PN参數No UH2210-Ver<br>操作visiol回檔 -年日大瓦數     |     |
|                                       |                                                            |     |
| CSBL700圖檔 PDF檔                        | 測試報告 聖签夢之逸品 馬達慣性盤實 UH2310-Ver<br>-牛日大瓦數 旋報告 <b>RS232設定</b> |     |
| · · · · · ·                           | 植来資料灰 植来育料灰                                                |     |
| <<莎聯五>>                               |                                                            |     |
| 這時開啟 USE                              | SL/40 之電源,如未安裝成功。我們可以在畫面上有到                                |     |
| "Servo On" > "                        | System standby"的字樣。                                        |     |
|                                       | 1 62                                                       |     |
|                                       | 165.<br>77、15701/(^、袖注:(/T) 号印印/(U)                        |     |
| ™##© ₩##© ₩₩₩<br><b>P</b> 12 ∞ % ∷P ≱ | 近 mm (C) ##2(1) 50,97(11)                                  |     |
|                                       |                                                            |     |
|                                       |                                                            |     |
|                                       |                                                            |     |
|                                       |                                                            |     |
|                                       |                                                            |     |
|                                       |                                                            |     |
|                                       |                                                            |     |
|                                       |                                                            |     |

Servo On System standby

#### 附錄二. 終端機模式指令說明

功能介紹:

提供使用者簡單的控制功能,可直接下命令給驅動器控制馬達定位及 I/O 控制, 可配合程式設計軟體,如 VB、C、Visual C 等程式語言規劃,省去控制器之成本。

如何使用:

使用 RS232 埠與電腦連接,於 Windows 終端機軟體下控制指令,連線設定請參閱附錄二.

控制指令表

|                  |           |                      |                        |                 |     | 188181 |
|------------------|-----------|----------------------|------------------------|-----------------|-----|--------|
| 類型               | 名稱        | 英文助憶                 | 功                      | 能               | 備   | 註      |
| 運動               | MA x      | x Move<br>Absolutely | 以工作速度移動至絕              | ,對座標×處。         | 單位: | pulse  |
| 指令               | MR x      | x Move<br>Relatively | 以工作速度移動至相              | 對座標×處。          | 單位: | pulse  |
| JOG              | JGF       | Jog Forward          | 馬達持續正轉。                |                 |     |        |
| 運動               | JGR       | Jog Reverse          | 馬達持續反轉。                |                 |     |        |
| 指令               | JG0       | Jog Stop             | 結束 JOG 運動,馬            | 達減速停止。          |     |        |
| 歸零               | Н         | Home                 | 執行機械原點歸零。              |                 |     |        |
|                  | HON       | Servo On             | 伺服馬達激磁。                |                 |     |        |
| 医法               | HOFF      | Servo Off            | 關閉伺服馬達激磁。              |                 |     |        |
| 內廷<br>控制<br>长    | RESET     | Reset                | 重置馬達控制,如同<br>重開。       | 可驅動器關電          |     |        |
| 11.4             | FT n      | Fix Torque           | 設定馬達輸出固定扭<br>扭力大小。     | 力,n 為輸出         |     |        |
| I/O              | SET Pn    | Set Port             | 設定第n輸出埠為C              | 0n(0≦n≦5)∘      |     |        |
| 控制               | CLR Pn    | Clear Port           | 清除第n輸出埠為C              | 0n(0≦n≦5)∘      |     |        |
|                  | STOP      | STOP                 | 系統接收 STOP 時即<br>離開程式執行 | <b>7</b> 馬達停止,並 |     |        |
| <b>示</b> 統<br>安載 | DF        | Default              | 將全部系統參數重置              | 成預設值。           |     |        |
| <b>今</b> 數<br>扔宁 | SAVE      | Save Config          | 储存全部系统参数至              | Flash Rom∘      |     |        |
| 設定               | SR××=data |                      | 設定系統參數,詳細<br>系統參數說明"   | 1說明請參閱"         |     |        |

控制指令說明

MAx: x 單位為 pulse,即 MA 2000,代表馬達正方向旋轉一圈;MA 0,代表馬達反方向旋轉 一圈回到原點。

相關系統參數: 速度調整為 SR10,加減速設定為 SR11。

MR x: X 單位為 pulse,即 MR 2000,代表馬達正方向旋轉一圈;MR -2000,代表馬達反方向旋轉一圈回到原點。

相關系統參數: 速度調整為 SR10,加減速設定為 SR11。

JGF/JGR: 驅動器收到 JGF 或 JGR 指令後,開始往正座標方向或負座標方向移動,要等 到執行 JGO 指令,馬達才會減速停止。 歡迎使用 CSIM 控制器 使用前先查閱本說明書 20160617 翔寶電子實業有限公司 修正

相關系統參數: 速度調整為 SR14、SR8, 加減速為 SR11。

H: 執行 H 指令後,馬達往負方向尋找機械原點(IN2),碰到輸入接點 IN2後,馬達立即往正方向 運動,直到脫離輸入 IN2後停止。

相關系統參數: 歸零速度為 SR23,歸零方向為 SR3, SR4 字元 0 必需設為無效。

HON/HOFF:控制馬達激磁與否,亦可由外部接點(IN2)控制(SR4 字元 0 設為有效),關閉馬達電 流也可由電腦鍵盤上之 ESC 鍵控制。

SET Pn: CSBL700 共有 10 個 INPUT、5 個 OUTPUT,皆有其預設功能, 若要使用 SET Pn/CLR Pn 指令,請先將有關的系統參數設定功能無效,方可用於一般 I/0。

相關系統參數:SR4,SR5,SR6,SR7

- FT n: 執行 FT n 指令時, n 值為正值, 表正方向固定扭力輸出; n 為負值, 表方向固定扭力輸出, 若要關閉 FT 指令, 可執行 FT 0 關閉 FT 指令。
- **DF:** 執行 DF 指令可將系統參數重置為預設值,若使用者想回復其設定值,可關閉電源重開, 驅動器則不會儲存為預設值。
- SAVE: 設定系統參數完成後, 需執行 SAVE 指令, 將全部系統參數儲存至 Flash Rom 內, 若未執行 SAVE 指令, 關閉電源後不儲存其設定值。

#### 程式指令表

# CSIM 馬達指令一覽表

| 連動指令   |                         |                              |
|--------|-------------------------|------------------------------|
| MA 2   | c (Move Absolutely)     | 以工作速度移動至絕對座標 x 處。            |
| MR >   | (Move Relatively)       | 「以工作速度移動至相對座標 x 處。           |
| TPMA   | A (Move Absolutely)     | , 第 P(1~7)軸以工作速度移動至絕對座標 x 處。 |
| TPMF   | R (Move Relatively)     | 第 P(1~7)以工作速度移動至相對座標 x 處。    |
| STO    |                         | 馬達以 PN11 減速停止                |
| JOG 運動 | 指令                      |                              |
| JGF    | (Jog Forward)           | 馬達持續正轉。                      |
| JGR    | (Jog Reverse)           | 馬達持續反轉。                      |
| JG0    | (Jog stop)              | 結束 JOG 運動,馬達減速停止。            |
| TPJC   | GF (P motor Jog Forward | l) 第 P(1~7)軸馬達持續正轉。          |
| TPJC   | GR (P motor Jog Reverse | ) 第 P(1~7)軸馬達持續反轉。           |
| TPJC   | GO (P motor Jog stop)   | 第 P(1~7)軸馬達結束 JOG 運動,馬達減速停止。 |

# 回原點指令

| H m,n   | (X Home) | 回原點。(in horg)。           |
|---------|----------|--------------------------|
| TPH m,n | (P Home) | 第 P 軸(1~7)回原點。(in horg)。 |

#### 座標設定指令

| CS x   | (Coordinate Set)   | 設定現在位置座標。          |
|--------|--------------------|--------------------|
| TPCS x | (P Coordinate Set) | 第 P(1~7)軸設定現在位置座標。 |

#### 馬達控制指令

| HON     | (Hold On)      | 啟動馬達控制。                         |
|---------|----------------|---------------------------------|
| TPHON   | (P Hold On)    | 第 P(1~7)軸啟動馬達控制。                |
| HOFF    | (Hold Off)     | 暫停馬達控制。                         |
| TPHOFF  | (P Hold Off)   | 第 P(1~7)軸暫停馬達控制。                |
| RESET   | (Reset)        | 重置馬達控制。                         |
| TPRESET | (P Reset)      | 第 P(1~7)軸重置馬達控制。                |
| FT      | (Fix Torque)   | 固定扭力(當扭力馬達,閉迴路馬達才有此功能)。(FT500為正 |
|         |                | 方向,FT -500 為負方向,數值越大扭力越大)       |
| TPFT    | (P Fix Torque) | 第 P(1~7)軸固定扭力。                  |
| FTOFF   | (Torque END)   | 扭力模式結束                          |
|         |                |                                 |

#### 輸出介面控制指令

| SET Pn  | (Set Port)               | 設定第 n 輸出埠為 On。 (1 ≤ n ≤4)     |
|---------|--------------------------|-------------------------------|
| CLR Pn  | (Clear Port)             | 清除第n輸出埠為Off。                  |
| OUTP n  | (Output Port)            | 同時設定全部4個輸出埠的狀態。               |
|         |                          | $(0 \le n \le 15)$            |
| ISET Pn | (Immediately Set Port)   | 立即設定第 n 輸出埠為 On。 (1 ≤ n ≤4)。  |
| ICLR Pn | (Immediately Clear Port) | 立即清除第 n 輸出埠為 Off。 (1 ≤ n ≤4)。 |
|         |                          |                               |

### 程式流程控制指令

| ±Τ | いい注〕エ叩り日マ                                                                                                    |                    |                                     |
|----|----------------------------------------------------------------------------------------------------|--------------------|-------------------------------------|
|    | G addr                                                                                                    | (Go)               | 由指定位址開始執行程式。若未指定位址,即由位址0開始執行。       |
|    | A                                                                                                    |                    | addr 參數可為絕對位址,址標或行號。                |
|    | JP addr                                                                                                    | (Jump)             | 程式無條件跳躍至指定位址。                       |
|    | JI i,addr                                                                                                    | (Jump at Input)    | 當指定的輸入埠為 On 時,程式跳躍至指定位址。(1 ≤ i ≤8)  |
|    | JNI i,addr                                                                                                    | (Jump at No Input) | 當指定的輸入埠為 Off 時,程式跳躍至指定位址。(1 ≤ i ≤8) |
|    | JZ #int,addr                                                                                                    | (Jump at Zero)     | 當指定的變數為 0時,程式跳躍至指定位址。               |
|    | JNZ #int,addr                                                                                                    | (Jump at Not Zer   | o) 當指定的變數不為 0時,程式跳躍至指定位址。           |
|    | JE c, #var, add                                                                                                    | r (Jump at Equal)  | 當變數#var等於 c 時,程式跳躍至指定位址。其中 c 可為常數,  |
|    | and the second second se |                    |                                     |

變數或函數,但必須與#var 同類型。

JNE c, #var, addr (Jump at Not Equal) 當變數#var 不等於 c 時,程式跳躍至指定位址。其中 c 可為 常數,變數或函數,但必須與#var 同類型。

JG c, #var, addr (Jump at Great than) 當變數#varc 大於 c 時,程式跳躍至指定位址。其中 c 可為常 數,變數或函數,但必須與#var 同類型。

JNG c, #var, addr (Jump at Not Great than) 當變數#varc 不大於 c 時,程式跳躍至指定位址。其中 c 可為常數,變數或函數,但必須與#var 同類型。

|             | JTI i,tm                                | , addr (Jump depends on ' | Timer and Input) 當輸入埠 i 為 On,或在參數 tm 設定的時間內變 為 On,程式跳躍至指定位址。 |
|-------------|-----------------------------------------|---------------------------|--------------------------------------------------------------|
|             | ידעעדי +                                | m addr (Jump depends o    | m Timer and No Input) 営輸入埠 i 為 Off, 或在參數 tm 設定的時間            |
|             | 01111 1,0                               | (camp depends of          | 內變為 Off,程式跳躍至指定位址。                                           |
|             | CALL add                                | r (Call)                  | 呼叫副程式。                                                       |
|             | RET                                     | (Return)                  | 由副程式返回。若原來已在只最上層程式,則結束程式執行。                                  |
|             | RETI                                    | (Return)                  | 由副程式返回。若原來已在只最上層程式,則結束程式執行。                                  |
|             | WI i                                    | (Wait Input)              | 若輸入埠 i 為 Off,則程式暫停。等待輸入埠 I 轉為 On 後,程式<br>再繼續執行。              |
|             | WNI i                                   | (Wait No Input)           | 若輸入埠 i 為 On,則程式暫停。等待輸入埠 I 轉為 Off 後,程式<br>再繼續執行。              |
|             | WT tm                                   | (Wait)                    | 暫停一段時間再繼續。參數 tm 為暫停的時間,單位為 msec。                             |
|             | DN                                      | (Done)                    | 確定先前所下指令已全部執行完畢再繼續。                                          |
|             | SET EV                                  | (Set Event)               | 定義中斷事件觸發條件。                                                  |
|             | SET EV1 N                               | 0,1 (Set Event N1)        | 定義 N0 立即中斷事件觸發條件變數值等於設定值時啓動。(N0~N8)                          |
|             | On EV,\$#                               | # (On Event)              | 設定立即中斷事件副程式位址。                                               |
|             | ΡZ                                      | (Pause)                   | 暫停。                                                          |
|             | REDO                                    | (Redo)                    | 繼續未執行指令。                                                     |
|             | CLR BUF                                 | (Clear Buffer)            | 清除未執行指令。                                                     |
|             |                                         |                           |                                                              |
| 速度          | 控制指令                                    |                           |                                                              |
|             | AVM                                     | (Analog set VM)           | 由類比輸入控制馬達轉速。                                                 |
|             | AVJ                                     | (Analog set VJ)           | 由類比輸入控制馬達 JOG 轉速。                                            |
| 程式          | 管理指令                                    |                           |                                                              |
|             | PG                                      | (Program Generate)        | 進入程式編輯模式                                                     |
|             | PA                                      | (Program Apend)           | 在原有程式最後再繼續附加新程式                                              |
|             | PL                                      | (Program List)            | 列示程式                                                         |
|             | PE n                                    | (Program Edit)            | 修改程式, n 為要修改的程式行號。                                           |
|             | PI n                                    | (Program Insert)          | 插入一行程式, n 為要插入的程式行號。                                         |
|             | PD n                                    | (Program Delete)          | 「刪除一行程式, n 為要刪除的程式行號。                                        |
|             | ULP                                     | (Up Load)                 | 上傳程式至終端機(PC)。                                                |
|             | DLP                                     | (Down Load)               | 由終端機(PC)下傳程式。                                                |
|             | EXIT                                    |                           | 離開執行中程式                                                      |
|             | SAVE                                    | (Save Program)            | 儲存程式至 Flash Rom                                              |
|             | ULC                                     | (UP Load config)          | 由終端機輸出全部現在參數                                                 |
| DCO         | 27 龄山 1 刊                               |                           |                                                              |
| <b>КЭ</b> 2 | Jム 期山八九<br>OUT Hiror                    | $\exists \mathbf{z}$      | 中 B \$232 龄山————————————————————————————————————             |
|             | OUT #Val                                | (Output)                  | 山 NS232                                                      |
| 咨約          | 001<br>[庙答田圪△                           | (Output)                  | 田 N3232 期山 丁甲                                                |
| 貝州          | רוּדֿאַ פֿידע<br>עדעם <b>ייַרּיּ</b> וּ | r<br>r                    | 健友資料 r 至 idy 指定的資料庫位世                                        |
|             | DATA TUX                                | · / 上                     | mīrī 東小千 土 IAA J日尼山 東小小平山 山<br>(N0~N7 R0~R7)                 |
|             | SAVE                                    | (Save Data)               | 儲存全部資料庫資料至 Flash Rom                                         |

| 變數                | は行令             |                                                                                                    |                              |
|-------------------|-----------------|----------------------------------------------------------------------------------------------------|------------------------------|
|                   | N#=data         | (N0~N7)                                                                                                    | 設定整數變數。                      |
|                   | R#=data         | (R0~R7)                                                                                                    | 設定實數變數。                      |
|                   | AIN=N#          |                                                                                                    | 設定變數值等於 VR 輸入口阻值             |
|                   |                 |                                                                                                    | 設定變數,data 可以下列方式設定           |
|                   |                 |                                                                                                    | 常數,變數,系統參數,資料庫資料,函數或以上數據來源的數 |
|                   |                 |                                                                                                    | 學組合                          |
|                   | N#=TM           |                                                                                                    | 設定變數值等於開機時間值                 |
|                   |                 |                                                                                                    |                              |
| 系統                | <b>送参數管理指</b> 令 | >                                                                                                    |                              |
|                   | 參數名稱=da         | ta                                                                                                    | 設定系統參數                       |
|                   | DF              | (Default)                                                                                                    | 將全部系統參數重置成預設值                |
|                   | SAVE            | (Save Config)                                                                                                    | 儲存全部系統參數至 Flash Rom          |
|                   | RESET H         | (RESET HOME)                                                                                                    | 重新開機                         |
|                   |                 |                                                                                                    |                              |
| 數學                | 國數              |                                                                                                    |                              |
|                   | SIN(r)          |                                                                                                    | 正弦函數                         |
|                   | COS(r)          |                                                                                                    | 餘弦函數                         |
|                   | TAN(r)          |                                                                                                    | 正切函數                         |
|                   | ATN(r)          |                                                                                                    | 反正切函數                        |
|                   | SQR(r)          |                                                                                                    | 開平方                          |
| 카 <del>파</del> 나는 |                 |                                                                                                    |                              |
| 謴耴                | 行令              |                                                                                                    |                              |
|                   | ?1N n           | (Input)                                                                                                    |                              |
|                   | ?AIN            | (Analog Input)                                                                                                    | 讀取類比輸入埠的狀態。(0≤n≤1000)        |
|                   | ?SW n           | (Analog Input)                                                                                                    | 讀取指撥開關的狀態。 $(1 \le n \le 6)$ |
|                   | ?ST             | (Status)                                                                                                    | 讀取系統狀況<br>·                  |
|                   | ?ID             | (IDentify Number)                                                                                                    | 讀取ID                         |
|                   | ?VER            | (Version Number)                                                                                                    | 讀取軟體編號                       |
|                   | ?N#             |                                                                                                    | 讀取整數變數                       |
|                   | ?R#             |                                                                                                    | 讀取實數變數                       |
|                   | ?PE             |                                                                                                    | 讀取座標                         |
|                   | ?LL             |                                                                                                    | ▶讀取馬達負載極限(Load Limit) 單位:W   |
|                   | ?EL             |                                                                                                    | 讀取位置誤差極限                     |
|                   | ?VM             |                                                                                                    | 讀取目前工作速度                     |
|                   | ?AC             |                                                                                                    | 讀取目前輸入電壓                     |
|                   | ?IMX            | A CONTRACT OF CONTRACT OF CONTRACT. | 讀取以往最大輸出電流                   |
|                   | ?IC             |                                                                                                    | 讀取以往平均最大輸出電流                 |
|                   | ?FLE            |                                                                                                    | 讀取馬達旋轉時與編碼器最大誤差 PULSE        |
|                   | ?MT             |                                                                                                    | 讀取目前馬達版本                     |
|                   | ?MD             |                                                                                                    | 讀取目前 MODE                    |
|                   | ?TEMP           |                                                                                                    | 讀取目前溫度                       |
|                   | ?ERR            |                                                                                                    | 讀取 ERR 歷史                    |
|                   | ?time           |                                                                                                    | 讀取開機時間                       |
|                   |                 |                                                                                                    |                              |

多軸連線時也可以用?tlerr 前面加 t1 即可

歡迎使用 CSIM 控制器 使用前先查閱本說明書 20160617 翔寶電子實業有限公司 修正

### 程式下載圖示

(下載注意事項)

740 所讀取的資料 ,可以使用一般的文字檔如記 事本.WORD.WORDPAD...., 所以您可在一般文字作業系統下做程式編輯。

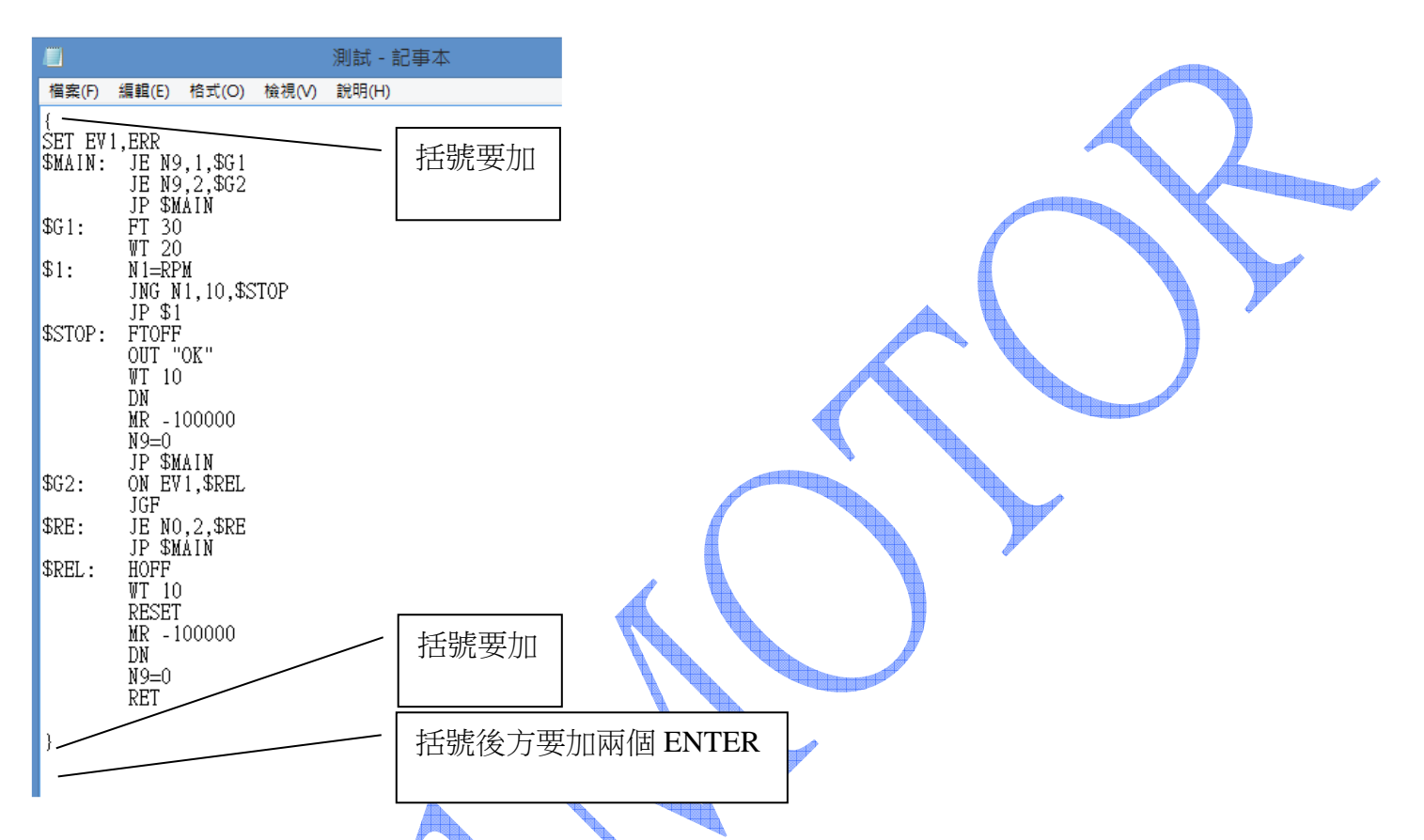

程式编輯時,文字作業系統內第一行要先有"{"上括號標式為起頭,最後一行再加"}"下 括號,程式的編輯在括號內才會執行,每一個指令在結束後需要加上";"當程式結束碼,在 程式的下方記得要多按兩個 ENTER 編輯完後存檔。

| 步驟                | × 1                   |                     | A     |       |       |       |
|-------------------|-----------------------|---------------------|-------|-------|-------|-------|
| 檔案①               | 編輯(E)                 | 檢視(♡)               | 呼叫(C) | 傳送(I) | 説明(H) |       |
| 0 🖻               | 02                    | <u> </u>            | 9     |       |       |       |
| L7                |                       | 052                 |       |       | CLR   | #VEL; |
| Ok!               |                       |                     |       |       |       |       |
| 2 VM              |                       |                     |       |       |       |       |
| 50.               |                       |                     |       |       |       |       |
| CSI<br>Ver<br>Sys | M In<br>. 03<br>tem : | c.<br>0922<br>stand | by no | W     |       |       |

在終端機下出現 System standby now 版本訊息即可確定電腦以經連線,或您已經在連線了。

歡迎使用 CSIM 控制器 使用前先查閱本說明書 20151122 翔寶電子實業有限公司 修正 步驟 2

|       |                                    | 1 - 超級終端                                     |
|-------|------------------------------------|----------------------------------------------|
| 檔到    | 条(F) 編輯(E) 檢視(V) 呼叫(C) 轉送(T) 說明(H) |                                              |
| D     | 🖙 💿 🍒 🗉 🎦 😭 傳送檔案(S)                |                                              |
|       |                                    |                                              |
| Ι.    | 擷取文字(C)                            | 2.按下傳送文字檔                                    |
| ľ     | Hull command 傳送文字檔案(T)             |                                              |
| N     | 「」」」 command                       |                                              |
| İ     | )F                                 |                                              |
| 0     | Jk                                 |                                              |
|       | /MT<br>1/2000                      |                                              |
| L L   | 1082H<br>APH=3                     |                                              |
|       |                                    |                                              |
| M     | iull command                       |                                              |
|       |                                    |                                              |
| ľ     | iull command                       |                                              |
| I     | Aull command                       |                                              |
|       |                                    |                                              |
| 1     | lull command                       |                                              |
| N     | ull command                        |                                              |
|       |                                    |                                              |
| M     | full command                       | 1.77 DLP ENTER                               |
|       |                                    |                                              |
| L F   | 'lease download the program now.   |                                              |
| L.    |                                    |                                              |
| 將文    | [字檔傳送到遠端系統                         |                                              |
| 1.2.0 |                                    |                                              |
| 按     | ▶ DLP 然後 ENTER 就出現 ŀ               | lease download the program now 表示現在 stand by |
| do    | wnload H                           |                                              |
| uu    | wiiioau 🕂                          |                                              |
| 在     | (傳送)下拉選單選擇(傳送                      | (文字檔案)                                       |
|       |                                    |                                              |
|       |                                    |                                              |
| 尗     | 驟 3                                |                                              |
|       | 伸張立つ撮安                             | X                                            |
|       | 同达入于佃菜                             |                                              |
|       | ◆ ○ 搜尋                             | 真面 。                                         |
|       |                                    |                                              |
|       | ▲ 230 個位元組                         |                                              |
|       | rolling_test_KMTC_1                | SET DUI DE                                   |
|       | 文字文件<br>693 個位元組                   | R R                                          |
|       | rolling test2                      | \$MAIN:                                      |
|       | 文字文件                               | JE                                           |
|       | 1.17 KB                            | N9, 1,                                       |
|       | TT _ Am                            | \$G1                                         |

JE N9,2, \$G2

JP

取淌

✓ 文字檔 (\*.TXT)

開啟(O)

\$MAIN <del>v \$01:</del>

Ŷ

3 選擇您編輯好的記事本程式

選擇您要傳送的程式檔案,然後按下開啟

文字文件 598 個位元組

控制板参數 文字文件 851 個位元組

**測試** 文字文件 307 個位元組

~ 測試

#### 歡迎使用 CSIM 控制器 使用前先查閱本說明書 20160617 翔寶電子實業有限公司 修正

### 您所選擇的程式檔案會以數字列出來,表示您所下載的程式共有幾行

Null command

Null command Null command dlp Please download the program now. Line 25 Line 28 Download Finished Null command

連線 01:36:19 自動偵測 9600 8-N-1 SCROLL CAPS NUM 摄

# 

| 此時可按卜(PL)指令就可列出上傳的桯式                                                                                                    |  |
|----------------------------------------------------------------------------------------------------|--|
|                                                                                                    |  |
| 檔案(F) 編輯(E) 檢視(V) 呼叫(C) 轉送(T) 說明(H)                                                                                                    |  |
|                                                                                                    |  |
| Null command                                                                                                    |  |
| Null command                                                                                                    |  |
|                                                                                                    |  |
| Null command                                                                                                    |  |
| Please download the program now.                                                                                                    |  |
| Line 25                                                                                                    |  |
| Download Finished                                                                                                    |  |
| Null command                                                                                                    |  |
| L1 @0 SET_EV1,ERR 根式里不正確                                                                                                    |  |
| L2                                                                                                    |  |
| LÃ 016 JP \$MAIN                                                                                                    |  |
| 15 @20 FT 30                                                                                                    |  |
| LĞ ÖZĂ WT ŽŎ                                                                                                    |  |
| L/ @28 \$1: N1=RPM The stop stop stop stop stop stop stop stop                                                                                                    |  |
| L9 @38 JP \$1                                                                                                    |  |
|                                                                                                    |  |
| L12 @48 WT 10                                                                                                    |  |
| L13 @52 DN                                                                                                    |  |
| $ L15 \ \ 060 \ \ \ \ \ \ \ \ \ \ \ \ \ \ \ \$                                                                                                    |  |
|                                                                                                    |  |
| L17 = 605 = 402. ON LV1, 4KLL                                                                                                    |  |
| L19 075 \$RE: JE N0,2,\$RE                                                                                                    |  |
| L20 602 JF \$MHIN                                                                                                    |  |
| L22 @88 WT 10                                                                                                    |  |
| L23    L23    L24    L24 |  |
| L25 @100 DN                                                                                                    |  |
| $  _{L20} = 102 $ NP=0<br>  _L27 = @107 RET                                                                                                    |  |
|                                                                                                    |  |
|                                                                                                    |  |
| 連線 02:05:47   目動頂測   9600 8-N-1   SCROLL CAPS   NUM   旗   列印                                                                                                    |  |

輸入"SAVE P"將程式儲存於 Flash Rom , 按下(G)的指令就可以執行動作了

# 程式上傳至電腦圖式 步驟1輸入(ULP)的指令後先不要ENTER

| 檔案(F) 編                                                                               |                                                                                                    |                                                                                                    |                                                                                                    |
|---------------------------------------------------------------------------------------|----------------------------------------------------------------------------------------------------|----------------------------------------------------------------------------------------------------|----------------------------------------------------------------------------------------------------|
|                                                                                       | ■輯(E) 檢視(V) 吗                                                                                                    | 千叫(C) 轉送(T) 說明(H                                                                                                    | f)                                                                                                    |
|                                                                                       | ) <mark>3</mark> -C -C (                                                                                                    | · 傳送檔案(S                                                                                                    | )                                                                                                    |
| L4                                                                                    | <b>@16</b>                                                                                                    | 接收福案(F                                                                                                    |                                                                                                    |
| L5<br>L6                                                                              | 020<br>026                                                                                                    | /////////////////////////////////////                                                                                                    |                                                                                                    |
| L7                                                                                    | 028                                                                                                    | \$1:                                                                                                    | <b>≈</b> (1)                                                                                                    |
| L8                                                                                    | @31                                                                                                    | 擷取後送到                                                                                                    | 印表機(P)                                                                                                    |
| 19                                                                                    | @38                                                                                                    | .IP \$1                                                                                                    |                                                                                                    |
| L10                                                                                   | ē42                                                                                                    | \$STOP: FTOFF                                                                                                    |                                                                                                    |
| L11                                                                                   | <b>044</b>                                                                                                    | OUT "                                                                                                    | ОК"                                                                                                    |
| 113                                                                                   | 052                                                                                                    | DN WI LU                                                                                                    |                                                                                                    |
| LĨ4                                                                                   | <b>ē</b> 54                                                                                                    | MR -1                                                                                                    | .00000.                                                                                                    |
| L15                                                                                   | 060<br>065                                                                                                    | N9=0<br>เก.ชม                                                                                                    |                                                                                                    |
| L10                                                                                   | ec5<br>069                                                                                                    | \$G2: ON EV                                                                                                    | 1,\$REL                                                                                                    |
| L18                                                                                   | 073<br>075                                                                                                    | JGF                                                                                                    |                                                                                                    |
| 1 20                                                                                  | @75<br>@82                                                                                                    | SIRE: JE NU                                                                                                    | J, Z, \$RE<br>IATN                                                                                                    |
| L21                                                                                   | <b>0</b> 86                                                                                                    | \$REL: HOFF                                                                                                    |                                                                                                    |
| L22                                                                                   | <b>088</b>                                                                                                    | WT 10                                                                                                    |                                                                                                    |
| 125                                                                                   | 092<br>094                                                                                                    | MR -1                                                                                                    | 00000                                                                                                    |
| L25                                                                                   | ē100                                                                                                    | DN                                                                                                    |                                                                                                    |
| L26                                                                                   | 0102<br>0107                                                                                                    | N9=0<br>RET                                                                                                    |                                                                                                    |
|                                                                                       | GION                                                                                                    |                                                                                                    |                                                                                                    |
| Null                                                                                  | command                                                                                                    |                                                                                                    |                                                                                                    |
|                                                                                       | command                                                                                                    |                                                                                                    |                                                                                                    |
|                                                                                       |                                                                                                    |                                                                                                    |                                                                                                    |
| 」<br>為所有連入的                                                                           | 的文字建立一個檔案                                                                                                    |                                                                                                    |                                                                                                    |
|                                                                                       |                                                                                                    |                                                                                                    |                                                                                                    |
|                                                                                       |                                                                                                    |                                                                                                    |                                                                                                    |
|                                                                                       |                                                                                                    |                                                                                                    |                                                                                                    |
|                                                                                       |                                                                                                    |                                                                                                    |                                                                                                    |
|                                                                                       |                                                                                                    |                                                                                                    | 1 - 超級終端機                                                                                                    |
| ■<br>檔案(F)                                                                            | 編輯(E) 檢視                                                                                                    | (V) 呼叫(C) 轉送                                                                                                    | 1 - 超級終端機<br>(T) 說明(H)                                                                                                    |
| ■<br>檔案(F)<br>□ 🗳                                                                     | 編輯(E) 檢視                                                                                                    | (V) 呼叫(C) 轉送<br>予 💕                                                                                                    | 1 - 超級終端機<br>(T) 說明(H)                                                                                                    |
| ■<br>檔案(F)<br>□ 🗳                                                                     | 編輯(E) 檢視<br>② ③                                                                                                    | (V) 呼叫(C) 轉送<br><mark>予 11177</mark>                                                                                                    | 1 - 超級終端機<br>(T) 說明(H)<br>JP \$MAIN                                                                                                    |
| ■<br>檔案(F)<br>□ ☞<br>L4<br>L5                                                         | 編輯(E) 檢視<br>② ③ ■ C<br>@16<br>@20                                                                                                    | (V) 呼叫(C) 轉送<br>➡ 聞                                                                                                    | 1 - 超級終端機<br>(T) 說明(H)<br>JP \$MAIN<br>FT 30                                                                                                    |
| ■<br>檔案(F)<br>□ 🚅<br>L4<br>L5<br>L6                                                   | 編輯(E) 檢視<br>⑦ ③ ■ C<br>016<br>020<br>024                                                                                                    | (V) 呼叫(C) 轉送<br>♪ 『                                                                                                    | 1 - 超級終端機<br>(T) 說明(H)<br>JP \$MAIN<br>FT 30<br>WT 20                                                                                                    |
| ■<br>檔案(F)<br>□ 🗳<br>L4<br>L5<br>L6<br>L7                                             | 編輯(E) 檢視<br>② ③ ■D 2<br>016<br>020<br>024<br>028<br>021                                                                                                    | (V) 呼叫(C) 轉送 予 當 \$1:                                                                                                    | 1 - 超級終端機<br>(T) 說明(H)<br>JP \$MAIN<br>FT 30<br>WT 20<br>N1=RPM                                                                                                    |
| ■<br>檔案(F)<br>□<br>C<br>C<br>C<br>C<br>C<br>C<br>C<br>C<br>C<br>C<br>C<br>C<br>C      | 編輯(E) 檢視<br>② ③ ■D 2<br>016<br>020<br>024<br>028<br>031                                                                                                    | (V) 呼叫(C) 轉送 合 當 \$1:                                                                                                    | 1 - 超級終端機<br>(1) 說明(H)<br>JP \$MAIN<br>FT 30<br>WT 20<br>N1=RPM<br>JNG N1,10,\$STOP                                                                                                    |
| ■                                                                                     | 編輯(E) 檢視<br>② ③ ■D 2<br>016<br>020<br>024<br>028<br>031                                                                                                    | (V) 呼叫(C) 轉送 □ □ □ ■ \$1:                                                                                                    | 1 - 超級終端機<br>(7) 說明(H)<br>JP \$MAIN<br>FT 30<br>WT 20<br>N1=RPM<br>JNG N1,10,\$STOP<br>I.按下瀏覽選擇要存放的位置                                                                                                    |
| ■<br>構案(F)<br>□<br>■<br>↓<br>↓<br>↓<br>↓<br>↓<br>↓<br>↓<br>↓<br>↓<br>↓<br>↓<br>↓<br>↓ | 編輯(E) 檢視<br>② ③ ■D 7<br>016<br>020<br>024<br>028<br>031<br>038<br>04.2                                                                                                    | (火) 呼叫(C) 轉送 □ □ □ \$1: \$\$TOP:                                                                                                    | 1 - 超級終端機<br>(7) 說明(+)<br>JP \$MAIN<br>FT 30<br>WT 20<br>N1=RPM<br>JNG N1,10,\$STOP<br>JP \$1<br>ETOFE                                                                                                    |
| ■                                                                                     | 編輯(E) 檢視<br>⑦ ③ ■C 2<br>016<br>020<br>024<br>028<br>031<br>038<br>042<br>044                                                                                                    | (火) 呼叫(C) 轉送 □ □ \$1: \$STOP:                                                                                                    | 1 - 超級終端機<br>(7) 說明(+)<br>JP \$MAIN<br>FT 30<br>WT 20<br>N1=RPM<br>JNG N1,10,\$STOP<br>JP \$1<br>FTOFF<br>OUT "OK"<br>1.按下瀏覽選擇要存放的位置<br>2.並取一個名稱,按下存檔<br>3.按下啓動                                                                                                    |
| ■                                                                                     | 編輯(E) 檢視<br>⑦ ③ ■ C (<br>020<br>024<br>028<br>031<br>038<br>042<br>044<br>048                                                                                                    | (火) 呼叫(C) 轉送 ● 當 \$1: \$STOP:                                                                                                    | 1 - 超級終端機<br>(1) 說明(H)<br>JP \$MAIN<br>FT 30<br>WT 20<br>N1=RPM<br>JNG N1,10,\$STOP<br>JP \$1<br>FTOFF<br>OUT "OK"<br>WI 10                                                                                                    |
| ■                                                                                     | 編輯(E) 檢視<br>⑦ ⑧ ■ C (<br>020<br>024<br>028<br>031<br>038<br>042<br>044<br>048<br>052                                                                                                    | (火) 呼叫(C) 轉送 ● 當 \$1: \$STOP:                                                                                                    | 1 - 超級終端機<br>(1) 說明(H)<br>JP \$MAIN<br>FT 30<br>WT 20<br>N1=RPM<br>JNG N1,10,\$STOP<br>JP \$1<br>FTOFF<br>OUT "OK"<br>WT 10<br>NN                                                                                                    |
| ■                                                                                     | 編輯(E) 檢視<br>② ③ ■D 2<br>016<br>020<br>024<br>028<br>031<br>038<br>042<br>044<br>048<br>052<br>054                                                                                                    | (火) 呼叫(C) 轉送 雪 \$1: \$STOP:                                                                                                    | 1 - 超級終端機<br>(1) 就明(H)<br>JP \$MAIN<br>FT 30<br>WT 20<br>N1=RPM<br>JNG N1,10,\$STOP<br>JP \$1<br>FTOFF<br>OUT "OK"<br>WT 10<br>NN<br>MBD文字                                                                                                    |
| ■                                                                                     | 編輯(E) 檢視<br>② ③ ■D 2<br>016<br>020<br>024<br>028<br>031<br>038<br>042<br>044<br>048<br>052<br>054<br>060                                                                                                    | (火) 呼叫(C) 轉送 (5) 「「「」」 (5) 「「」」 (5) 「」」 (5) 「」」 (5) 「」 (5) 「」」 (5) 「」」 | 1 - 超級終端機<br>(1) 就明(H)<br>JP \$MAIN<br>FT 30<br>WT 20<br>N1=RPM<br>JNG N1,10,\$STOP<br>JNG N1,10,\$STOP<br>JP \$1<br>FTOFF<br>OUT "OK"<br>WT 10<br>NN<br>MB X2P<br>MB X2P                                                                                                    |
| ■                                                                                     | 編輯(E) 檢視<br>② ③ ■D 7<br>024<br>024<br>024<br>024<br>024<br>024<br>024<br>024                                                                                                    | (火) 呼叫(C) 轉送 雪 \$1: \$STOP:                                                                                                    | 1-超級終購機<br>(1) 說明(H)<br>JP \$MAIN<br>FT 30<br>WT 20<br>N1=RPM<br>JNG N1,10,\$STOP<br>JP \$1<br>FTOFF<br>OUT "OK"<br>WT 10<br>DN<br>II.按下瀏覽選擇要存放的位置<br>2.並取一個名稱,按下存檔<br>3.按下啓動<br>4.在回到畫面上按 ENTET                                                                                                    |
| ■                                                                                     | 編輯(E) 檢視<br>② ③ ■□ 2<br>@16<br>@20<br>@24<br>@28<br>@31<br>@38<br>@42<br>@44<br>@48<br>@52<br>@54<br>@60<br>@65<br>@69                                                                                              | (火) 呼叫(C) 轉送 ● 雪 \$1: \$STOP: \$62:                                                                                                    | 1 - 超級終端機         (1) 就明(H)         JP \$MAIN         FT 30         WT 20         N1=RPM         JNG N1, 10, \$STOP         JP \$1         FTOFF         OUT "OK"         WT 10         NU         IBD XP2                                                                                                    |
| ■                                                                                     | 編輯(E) 檢視<br>② ③ ■D 2<br>020<br>024<br>028<br>031 038<br>042<br>044<br>044<br>048<br>052<br>054<br>060<br>065<br>069<br>073                                                                                          | (火) 呼叫(C) 轉送 第1: \$STOP: \$G2:                                                                                                    | 1 - 超級終購機         (1) 就明(H)         JP \$MAIN<br>FT 30<br>WT 20<br>N1=RPM<br>JNG N1,10,\$STOP         JP \$1<br>FTOFF<br>OUT "OK"<br>WT 10<br>N         DF \$1<br>FTOFF<br>OUT "OK"<br>WT 10<br>N         Imp xpe         Imp xpe                                                                                                    |
| ■                                                                                     | 編輯(E) 換視<br>② ③ ■D 2<br>024<br>024<br>024<br>024<br>024<br>024<br>024<br>024<br>024<br>02                                                                                                    | (Y) 呼叫(C) 轉送 ⑤ ⑤ ⑤ \$1: \$STOP: \$G2: \$RE:                                                                                                    | 1 - 超級終端機         (1) 說明(H)         JP \$MAIN         F1 30         WT 20         N1=RPM         JNG N1, 10, \$STOP         JP \$1         FTOFF         OUT 'OK''         WT 10         Impore         Impore <t< td=""></t<>                                                                                                    |
| ■                                                                                     | 編輯(E) 檢視<br>② ③ ■D<br>016<br>020<br>024<br>028<br>031 038<br>042<br>044<br>048<br>042<br>044<br>048<br>052<br>044<br>048<br>052<br>044<br>048<br>052<br>054<br>060<br>065<br>069<br>073<br>075<br>082<br>082<br>082 | (火) 呼叫(C) 轉送 (小) 呼叫(C) 轉送 (1) 第1: \$\$1: \$\$STOP: \$\$G2: \$\$RE: \$\$DEL:                                                                                                    | 1 - 超級終購機         (1) 說明(H)         JP \$MAIN         FT 30         WT 20         N1=RPM         JNG N1, 10, \$STOP         JP \$1         FTOFF         OUT 'OK''         WT 10         NU         Image: Desktop'ks/mildt: CAPTURE TXY         Image: Desktop'ks/mildt: CAPTURE TXY |

步驟2

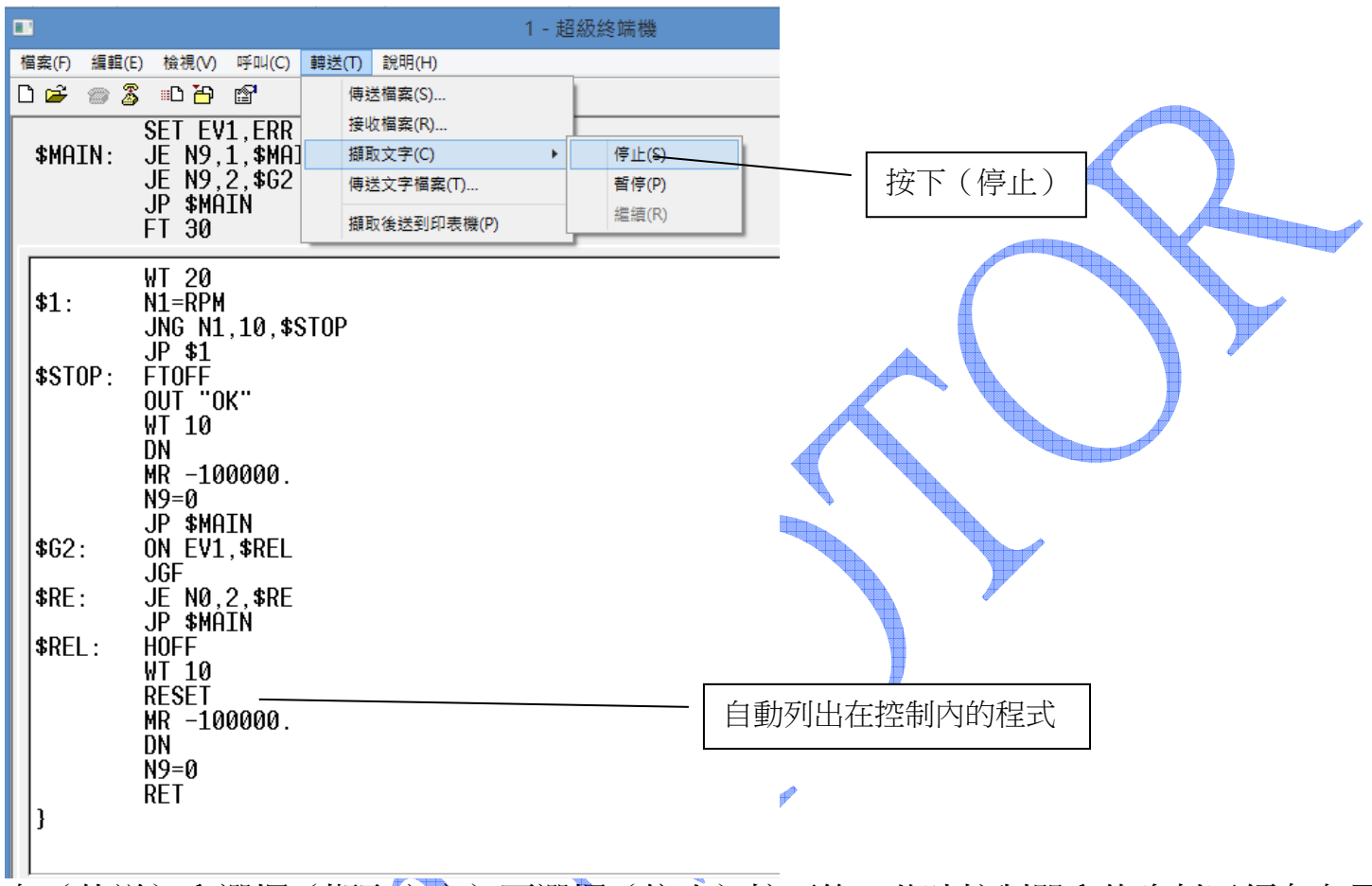

在(傳送)內選擇(擷取文字)再選擇(停止)按下後,此時控制器內的資料已經存在電 腦裡面了。

可以到檔案總管確認是不是已經存好了

輸出的.TXT 檔案就是您在控制內所輸入的程式

# 附錄三. 終端機模式指令回應說明

**終端機顯示說明**: 驅動器可透過 Windows 終端機軟體,將驅動器狀況回應給終端機, 以便讓使用者了解驅動使用狀況。

| 終端機顯示值                             | 說 明                                | 備註 |
|------------------------------------|------------------------------------|----|
| CSIM<br>Servo On<br>System Standby | CSBL720 輸入電源時,經由 Windows 終端機送出此訊息。 |    |
| Invalid command                    | 不正確指令。                             |    |
| Parameter over range               | 輸入系統參數時,設定值超過過可設定範圍。               |    |
| Ok                                 | 輸入控制命令或系統參數正確時,驅動器回應<br>OK 給終端機。   |    |
| Servo On                           | 伺服馬達激磁。                            |    |
| Servo Off                          | 關閉伺服馬達激磁。                          |    |
| Jog Forward                        | 馬達持續正轉。                            |    |
| Jog Reverse                        | 馬達持續反轉。                            |    |
| Jog Stop                           | 結束 JOG 運動,馬達減速停止。                  |    |
| Secure lock                        | 系統參數(SR0~SR39)超過範圍。                |    |
| Over Voltage                       | 輸入電壓過高                             |    |
| Over Load                          | 馬達過負載                              |    |
| Over Current                       | 馬達過電流                              |    |
| Follow Crash                       | 誤差偏差過大                             |    |
| Encoder Error                      | 馬達編碼器回授異常                          |    |
| Low Voltage                        | 輸入電壓過低                             |    |
| l Trip                             | 驅動器電流異常                            |    |
| V Trip                             | 驅動器電壓異常                            |    |
| Over Pulse Rate                    | 輸入脈波頻率過大                           |    |
| Over motor rated current(IL2)      | 馬達過電流(積分電流)                        |    |
| Memory Error                       | 記憶體錯誤                              |    |
| CWHC On                            | CW 驅動禁止輸入致能                        |    |
| CWHC Off                           | CW 驅動禁止輸入功能解除                      |    |
| CCWHC On                           | CCW 驅動禁止輸入致能                       |    |
| CCWHC Off                          | CCW 驅動禁止輸入功能解除(IN1)                |    |

### 附錄四. 人機連線說明

(一般市售人機皆可連線)

人機連線方式請先修正 PN03 及 PN47 設定鮑率.Modbus 格式,在以 RS485 與人機連線即可 建議 PN03=H0201 PN47=H0201

|                | CSB        | L740 Mo    | odbus 🍏    | 介面位址(2008/11/24 修訂)                          |                        |
|----------------|------------|------------|------------|----------------------------------------------|------------------------|
| 位址             | 指令         | 類別         | 讀寫         | 功能                                           | 備註                     |
| 00001          | 05H        | В          | W          | 連續正轉                                         | JGF/JG0                |
| 00002          | 05H        | В          | W          | 連續反轉                                         | JGR/JG0                |
| 00003          | 05H        | В          | W1         | 絕對座標定位,座標由參數 r                               | MAr                    |
|                |            |            |            | 設定                                           |                        |
| 00004          | 05H        | В          | W1         | 相對距離定位,距離由參數 r                               | MR r                   |
|                |            |            |            | 設定                                           |                        |
| 00005          | 05H        | В          | W          | 關閉伺服控制                                       | HOFF/                  |
| 0000           | 0.511      | Ð          | ** * 4     |                                              | HON                    |
| 00006          | 05H        | В          | WI         | 系統重置                                         | RESET                  |
| 00007          | 05H        | В          | WI         | 重設座標,座標田參數r設                                 | CS r                   |
|                | 0.511      | Ð          | ** * 4     | 定<br>E F F F F F F F F F F F F F F F F F F F |                        |
| 00008          | 05H        | В          | WI         | 回機械原點                                        | H                      |
| 00009          | 05H        | В          | W1         | 馬達緊急停止                                       | STOP                   |
| 00010          | 05H        | В          | W          | 馬達暫停                                         | PZ/REDO                |
| 00020          | 0511       | р          | WI         | あたねよ                                         | C                      |
| 00020          | 051        | D<br>D     | W I<br>W I | 秋1」住式<br>信止劫 <u>行</u> 和一十                    | U<br>EVIT              |
| 00021          | 0511       |            | W I<br>W I | 停止執行怪式<br>机空费止劫 <del>行</del> 和一世             |                        |
| 00022          | 03H<br>05H | D          | W 1        |                                              | 20                     |
| 00023          | 0311       | Б          | WI         | 秋11年少                                        |                        |
| 00030          | 05H        | В          | W1         | 新增一行程式                                       |                        |
| 00031          | 05H        | В          | W1         | 插入一行程式                                       |                        |
| 00032          | 05н 🦰      | В          | W1         | 刪除一行程式                                       |                        |
|                |            |            |            |                                              |                        |
| 00100~00107    | 05H        | В          | W1         | 執行預存於 40900~40956                            |                        |
| P              |            |            |            | 的指令(共8組)                                     |                        |
|                |            |            |            |                                              |                        |
| 00200~00205    | 01H/05H    | В          | R/W        | 設定輸出埠 0~5                                    |                        |
| 20001          | 0411       | <b>W</b> 7 | D          |                                              |                        |
| 30001          | 04H        | W          | K<br>D     | 買収 RPM<br>遠取 PE                              |                        |
| 30002          |            |            | К<br>D     | 词巩 PE<br>端取 PC                               |                        |
| 30004          |            |            | R<br>D     | 词 収 PC<br>端 m IND                            |                        |
| 30000          | 04H        | vv<br>XX7  | Г.<br>D    | 磒叭ΨNΓ<br>墙市 ΛΙ                               |                        |
| 30007          | 04H        | vv<br>XX7  | Г.<br>D    | 頑収AI<br>端雨 ST                                |                        |
| 30000          | 04N        | vv<br>XX7  | К<br>D     | 頑収 SI<br>端町 EDD                              |                        |
| 30009<br>30010 | 04H        | VV<br>XX7  | К<br>D     | 遺収 EKK<br>満取 OUTP                            |                        |
| 30010<br>20011 | 04H        | VV<br>XX7  | K<br>D     | 頑以 UUIP<br>満取 Deader                         | ST & 0x 27EE -         |
| 50011          | υ4Π        | vv         | ĸ          | 词印 Keady                                     | $\frac{310000}{00009}$ |

歡迎使用 CSIM 控制器 使用前先查閱本說明書 20160617 翔寶電子實業有限公司 修正

| 30020                       | 04H         | W  | R     | 讀取 ProgCnt                       |
|-----------------------------|-------------|----|-------|----------------------------------|
| 30021                       | 04H         | W  | R     | 讀取 ProgLineNo                    |
| 30033                       | 04H         | W  | R     | 讀取立即電流                           |
| 30034                       | 04H         | W  | R     | 讀取最大電流                           |
| 30038                       | 04H         | W  | R     | 讀取 pusle 誤差值                     |
| 40001                       | 03H/10H     | DW | R/W   | 參數 r                             |
| 40100_40107                 | 03H/06H/10H | W  | R/W   | 對應於 MBC0~7 命令暫存器                 |
| 40200_40207                 | 03H/06H/10H | W  | R/W   | 對應於 MBS0~7 狀態暫存器                 |
| 40300~40305                 | 03H/06H/10H | W  | R/W   | 對應於 RTC 的年、月、日、                  |
|                             |             |    |       | 時、分、秒                            |
| 40400~40407                 | 03H/06H/10H | W  | R/W   | 對應於 N0~N7                        |
| 40500~40514                 | 03H/10H     | DW | R/W   | 對應於 R0~R7                        |
|                             |             |    |       | n = (位址-40200)/2                 |
| 40600~40614                 | 03H/10H     | F  | R/W   | 對應於 F0~F7                        |
|                             |             |    |       | n = (位址-40300)/2                 |
| 40700~40763                 | 03H/06H/10H | W  | R/W   | 對應於 PN0~PN63                     |
|                             |             |    |       |                                  |
| 40800,40808,                | 03H/10H     | 字串 | R/W   | 立即執行指令,共8組,                      |
| 40816,40824,                |             |    |       |                                  |
| 40832,40840,<br>40848 40856 |             |    |       |                                  |
| 40900 40908                 | 03H/10H     | 字串 | R/W   | 编輯可執行指今字串 ±8                     |
| 40916,40924,                | 0.511/1011  | 14 |       | 细构与我们们有《五中,六0<br>组 左於 FFROM 斯不劫行 |
| 40932,40940,                |             |    |       | 為位于100~107 被觸發後才                 |
| 40948,40956                 |             |    |       | 執行                               |
| 42000~43999                 | 03H/06H/10H | W  | R/W   | 對應於 NS(n) 戓 RS(n)                |
|                             |             | DW |       | n = 47  tit - 42000              |
| 44000~45999                 | 03H/06H/10H | W  | R/W   | 對應於 ND(n)或 RD(n).存於              |
|                             |             | DW |       |                                  |
|                             |             |    |       | n =位址-44000                      |
|                             |             |    |       | ? RD(0)=44000                    |
|                             |             |    | A BOL | ? RD(1000)=45000                 |
| 46000                       | 03H/06H/10H | W  | R/W   | 程式行號 Line No.                    |
| 46100                       | 03H         | 字串 | R     | 讀取程式 Label                       |
| 46120                       | 03H         | 字串 | R     | 讀取程式碼                            |
| 46200                       | 10H         | 字串 | W     | 寫入程式 Label 及程式碼                  |
| 47000                       | 03H/10H     | 字串 | R/W   | 寫入立即指令                           |
| 47100                       | 03H         | 字串 | R     | 讀取立即回應                           |
|                             |             |    |       |                                  |

# CSBL980/740/730/SLIM 多軸串接說明

| 模式一:MOBUSE 多軸線連 最多 250 台 每軸需各自設站號 |                                                                                                    |                       |                                             |                                            |  |
|-----------------------------------|----------------------------------------------------------------------------------------------------|-----------------------|---------------------------------------------|--------------------------------------------|--|
| 人機設定                              | 傅                                                                                                    | 輸設定                   | 驅動器參數設定                                     | 備註                                         |  |
| Modicon<br>Corp                   | 鮑率                                                                                                    | 38400                 | PN47=H0201(通常為第一台)<br>PN47=H0202(通常為第二台)    | 若以人機控制 MobusS 通<br>訊.980/740/730 可串 200 軸連 |  |
| Modicon 984<br>Device/Slave       | 數據<br>位元                                                                                                    | 8                     | PN47=H0203(通常為第三台)                          | 線(36台以上需注意是否加裝<br>放大器)                     |  |
|                                   | 檢驗<br>結束                                                                                                    | NONE 1                | PN3=H0020(每一台都一樣)                           |                                            |  |
|                                   | 位元                                                                                                    |                       |                                             |                                            |  |
|                                   | 1:<br>                                                                                                    | 與式—:MOBUSE<br>驅動器在以 R | S485自已與第二軸之後連線最多                            | 5建建绿.<br>·八軸                               |  |
| 人機設定                              | 倶                                                                                                    | 輸設定                   | 驅動器參數設定                                     | 備註                                         |  |
| Modicon                           |                                                                                                    | 9600                  | 第一軸 PN47=H0301<br>第一軸 PN50=H0001(需重開機)      | 以網路線 RJ45 兩軸串接即可連線. 最多八軸串接                 |  |
| Corp                              |                                                                                                    | 8                     | 第一計 PNI50-H0002                             |                                            |  |
| Modicon<br>Device/Slave           | 檢驗                                                                                                    | NONE 1                | 第三軸 PN50=H0002<br>第三軸 PN50=H0007            |                                            |  |
| Asc2                              | 約束<br>位元                                                                                                    | 1                     | 第四軸 PN50=H000F<br>以此類推                      |                                            |  |
|                                   |                                                                                                    |                       | (第一軸 PN47 設完後.終端機即                          |                                            |  |
|                                   |                                                                                                    |                       | 不能連線)                                       |                                            |  |
|                                   | 模式三:自我連線或與電腦連線                                                                                                    |                       |                                             |                                            |  |
|                                   | ~~~~                                                                                                    | 9600/38/00            | 1 味 K3252                                   | 1 铅完空零 SAVE C                              |  |
|                                   | 數據                                                                                                    | 8                     | 2.主機軸需輸入 TID=0                              |                                            |  |
|                                   | 位元                                                                                                    |                       | ✓ 然後輸入軸數<br><sup>→</sup> 軸 PN50=H0002       | 2.主機以 RS232 與電腦連線<br>3.主機與其它驅動器連線把 485     |  |
| ASC2                              | 檢驗                                                                                                    | NONE                  | 三轴 PN50=H0002                               | 全並接即可(D+D-2條)                              |  |
|                                   | 結束                                                                                                    | 1                     | 四軸 PN50=H000F<br>五軸 PN50=H002F              | 4.若無法連線,則在終端機輸入                            |  |
|                                   | 流量                                                                                                    | XON/XOFF              | 六軸 PN50=H007F                               | (DF)然後在重設乙次                                |  |
|                                   | 控制                                                                                                    |                       |                                             |                                            |  |
|                                   | and the second second s |                       | 3.第 <sub>一</sub> 軸需輸入 TID=1<br>第三軸需輸入 TID=2 |                                            |  |
|                                   |                                                                                                    |                       | 第四軸需輸入 TID=3                                |                                            |  |
|                                   |                                                                                                    |                       |                                             |                                            |  |

# 以下最後為程式範例.可 COPY 下載說明書持續更新中.若有其它技術問題請洽本公司技術人員 程式使用範例:

例:1 永久迴圈 持續往反移動

```
{
   H;馬達先回原點
   DN;確認回原點完成,完成後程式在往下走
   $MAIN: MA 10000
           MA0
            DN
           JP $MAIN
   }
例 2: 往反 100 次
    {
    N0=100
    $MAIN: N0-=1
           MA 10000
           MA<sub>0</sub>
            DN
           JZ N0,$STOP
           JP $MAIN
    $STOP:
            END
   }
例:3 使用 VR 做比例位置控制
    $MAIN: N0=AIN
          R0=N0
          R0*=2
          IMA R0
          JP $MAIN
   }
例:4 使用 IN1, IN2 做位置控制.到位即送 OUT1 停1 秒.
    第一段為 50RPM 移動第二段為 100RPM 移動 ON 時才做動
   {
   $MAIN: JI I1,$GO1
```

```
JP $MAIN
$GO1: PN10=50
       MA 10000
       DN
       SET P1
       WT 100
       CLR P1
       JP $MAIN
$GO2: PN10=100
      MA 10000
       DN
      SET P1
      WT 100
      CLR P1
      JP $MAIN
```

JI I2,\$GO2

}

# 例:5 手搖輪輸入程式可三段倍率選擇 (MD=5)

| {           |                   |                                  |
|-------------|-------------------|----------------------------------|
|             | N0=PN2            |                                  |
|             | N0&=65295         |                                  |
|             | N0 =48            |                                  |
|             | PN2=N0            |                                  |
|             | PN5=257           |                                  |
|             | PI1               |                                  |
|             | PN12=1            |                                  |
|             | CLR P0            |                                  |
|             | CLR P1            |                                  |
|             | SET P2            |                                  |
| \$10        | op: JI 10.\$sc100 |                                  |
| +           | JI 11.\$sc10      |                                  |
|             | JI 12.\$sc1       |                                  |
|             | JI 13.\$quit      |                                  |
|             | JP \$loop         |                                  |
| \$sc        | :100: PN12=50     |                                  |
| φ0 <b>0</b> | SET PO            |                                  |
|             | CLR P1            |                                  |
|             | CLR P2            |                                  |
| \$w         | i0: II I0.\$wi0   |                                  |
| φ           | JP \$loop         |                                  |
| \$sc        | :10: PN12=10      |                                  |
| 400         | CLR P0            |                                  |
|             | SET P1            |                                  |
|             | CLR P2            |                                  |
| \$w         | i1: II I1.\$wi1   |                                  |
| φ           | IP \$loop         |                                  |
| \$sc        | :1: PN12=1        |                                  |
| +           | CLR P0            |                                  |
|             | CLR P1            |                                  |
|             | SET P2            |                                  |
| \$wi2:      | JI I2.\$wi2       |                                  |
|             | JP \$loop         |                                  |
| \$auit:     | PIO               |                                  |
| + <b>1</b>  | CLR P0            |                                  |
|             | CLR P1            |                                  |
|             | CLR P2            |                                  |
|             | RET               |                                  |
| }           |                   |                                  |
| 例:6         | 第一段 X 軸到位.        | Y 在移動第二段兩軸同時回原座標同時到達             |
| 第一台         | ☆參數設 PN50=H0001   | 第二台設 PN51=H0001 若有第三台 PN51=H0002 |
| {           |                   |                                  |
|             | T1MA 10000        |                                  |
|             | DN                |                                  |
|             | T2MA 20000        |                                  |
|             | DN                |                                  |
|             | T1MA 0.T2MA 0     |                                  |
|             | END               |                                  |
| }           |                   |                                  |

歡迎使用 CSIM 控制器 使用前先查閱本說明書 20151122 翔寶電子實業有限公司 修正 例:7 程式寫出 VR 控制扭力模式 { PN27=1500;瞬間最大電流限制 1500 為 15 安培 PN28=800;連續最大電流限制(需大於 PN76) PN76=500; IMX 最大輸出電流 **\$MAIN: JI 10, \$GO1 JP \$MAIN \$GO1:** JNI I0,\$STOP N0=AIN N0+=1100 N0\*=8 FT N0 **JP \$GO1 \$STOP:** FTOFF JP \$MAIN } 電動門撞人自動在開門(撞人的扭力可於驅動器上按鍵設強弱 PN25/26/27/28) 例:八 SET EV1,ERR ON EV1,\$ER HOFF \$MM: N0=0 \$MAIN: JI 10,\$OPEN JI I1,\$COSLE JP \$MAIN \$OPEN: JI 17,\$STF RESET WT 50 ON EV1,\$ER JGR \$OP: JI 17, \$STF JE N0,1,\$MM JP \$OP \$COSLE: JI I6,\$STR FTOFF RESET WT 50 ON EV1,\$ER JGF \$CP: JI 16,\$STR JE N0,1,\$MM JP \$CP \$STF: JG0 WT 50 HOFF JP \$MAIN \$STR: JG0 WT 50 FT 5000 WT 300 FTOFF JP \$MAIN \$ER: HOFF ON EV1,\$ER WT 20 RESET WT 50 RESET WT 20 ON EV1,\$ER N0=1 RET }